Guide # 99801

Page 1 / 10

ONE

REV.: 20201228

**REGULAR & THAR-ONE-HON8 INSTALLATION WITH TAKE OVER** 

ADDENDUM - SUGGESTED WIRING CONFIGURATION

F

**FORTIN<sup>®</sup>** 

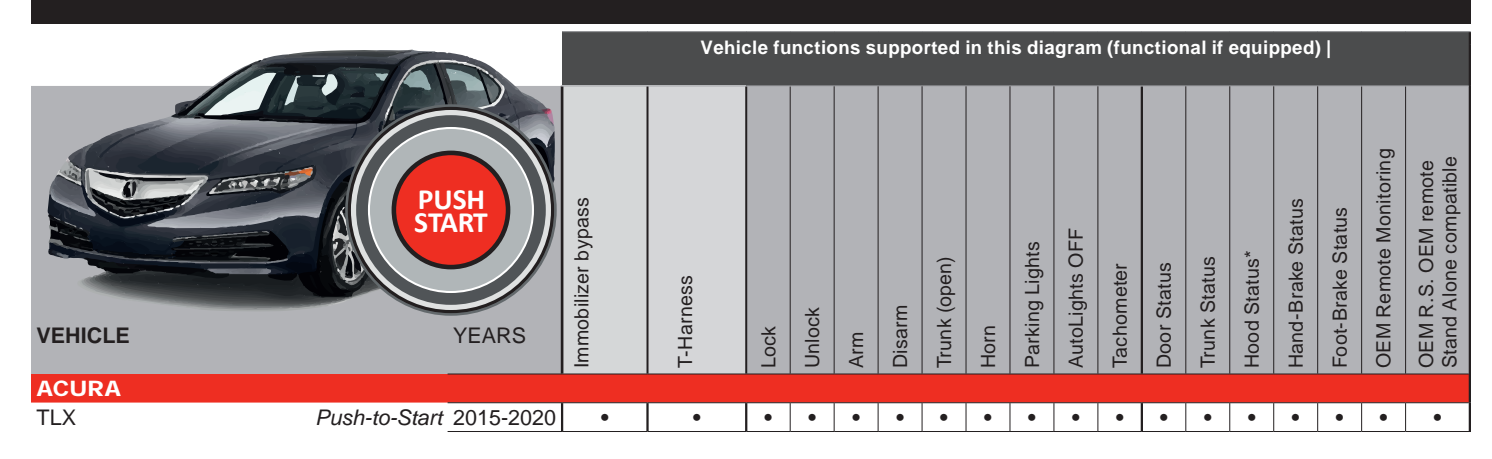

|    | BYPAS                                         | S FIRMWARE N<br>73.[3<br>NDA/ACURA MINI | /ERSION 8                 |         |               | To add the firmware version and the options, use the<br>FLASH LINK UPDATER or FLASH LINK MOBILE tool,<br>sold separately. |                                               |  |  |  |  |
|----|-----------------------------------------------|-----------------------------------------|---------------------------|---------|---------------|----------------------------------------------------------------------------------------------------|-----------------------------------------------|--|--|--|--|
| (a |                                               |                                         |                           |         | UNIT OP       | TION                                                                                                    | DESCRIPTION                                   |  |  |  |  |
|    | P                                             | rogram byp                              | ass option                | :       | <b>C</b> 1    | I                                                                                                    | OEM Remote status (Lock/Unlock)<br>monitoring |  |  |  |  |
|    |                                               |                                         |                           |         | De            | 5                                                                                                    | Push-to-Start                                 |  |  |  |  |
|    | IF THE VEHI<br>WITH FU                        | CLE <u>IS NOT</u><br>INCTIONAL          | EQUIPPEE<br>HOOD PIN      | )<br>:  | A11           | OFF                                                                                                    | Hood trigger (Output Status).                 |  |  |  |  |
|    | F<br>(lf eq                                   | Program by<br>uiped with (              | pass optior<br>OEM alarm) | ו<br>): | D2            | 2                                                                                                    | Unlock before / Lock after (Disarm OEM alarm) |  |  |  |  |
|    | Program remote<br>starter option for R.S. OEM | FUNCTION                                | MODE                      | D       | ESCRIPTION    |                                                                                                    |                                               |  |  |  |  |
|    | REMOTE STAND ALONE:                           | 20                                      | •                         | E       | nable : Press | 3x Lock t                                                                                                    | o remote start with the OEM remote.           |  |  |  |  |
|    |                                               | 38 2                                    |                           |         |               |                                                                                                    |                                               |  |  |  |  |

THIS MODULE MUST BE INSTALLED BY A HIGHLY QUALIFIED TECHNICIAN. A WRONG CONNECTION CAN CAUSE PERMANENT DAMAGE TO THE VEHICLE.

| MANDATORY | INSTALL |
|-----------|---------|
|           |         |

III III

\* HOOD

PIN

HOOD STATUS : THE HOOD PIN SWITCH (INCLUDED) Î A11 MUST BE INSTALLED IF THE VEHICLE CAN BE

REMOTE STARTED WITH THE HOOD OPEN, SET FUNCTION A11 TO OFF.

SECURITY STICKER OFF NON

Included

**Notice:** the installation of safety elements are mandatory. The hood pin and the sticker are essential security elements and must be installed.

THIS MODULE MUST BE INSTALLED BY A QUALIFIED TECHNICIAN. A WRONG CONNECTION CAN CAUSE PERMANENT DAMAGE TO THE VEHICLE.

|                            |                        | Parts required (Not included)    | PAGE   |  |  |  |  |  |  |
|----------------------------|------------------------|----------------------------------|--------|--|--|--|--|--|--|
| WIRE TO WIRE DIAGRAM       |                        |                                  |        |  |  |  |  |  |  |
|                            | AUTOMATIC TRANSMISSION | 1x Fuse<br>2x Relays<br>2x Diode | Page 4 |  |  |  |  |  |  |
| THARNESS DIAGRA            | AM                     |                                  |        |  |  |  |  |  |  |
| THARNESS THAR-ONE-<br>HON8 | AUTOMATIC TRANSMISSION | 1x THAR-ONE-HON8                 | Page 5 |  |  |  |  |  |  |
| THARNESS THAR-ONE-<br>HON8 | MANUAL TRANSMISSION    | 1x THAR-ONE-HON8                 | Page 6 |  |  |  |  |  |  |
|                            |                        |                                  |        |  |  |  |  |  |  |

TLX

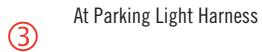

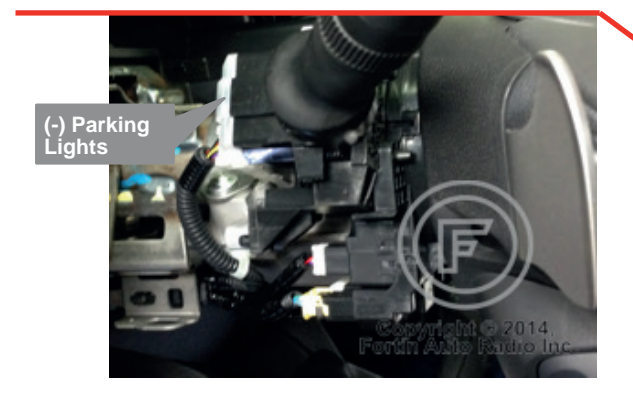

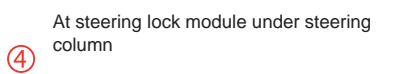

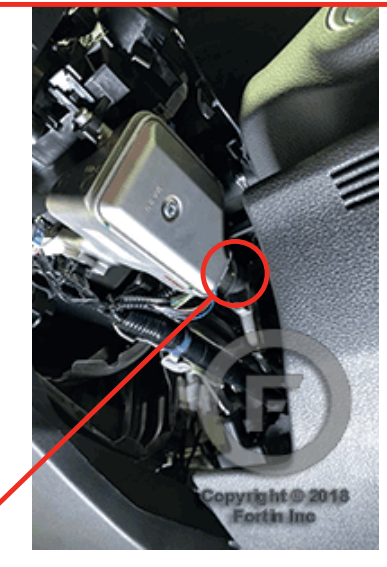

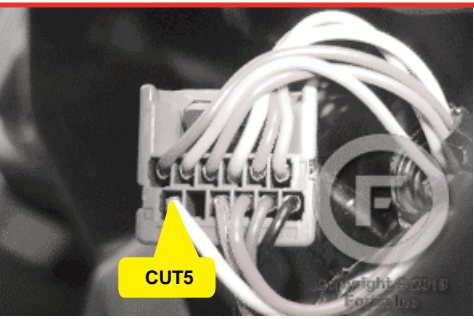

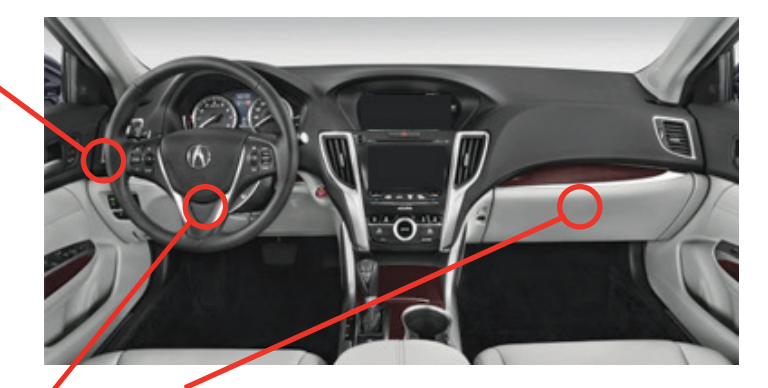

12 4

1

At Smart PCU Module, above glove bx

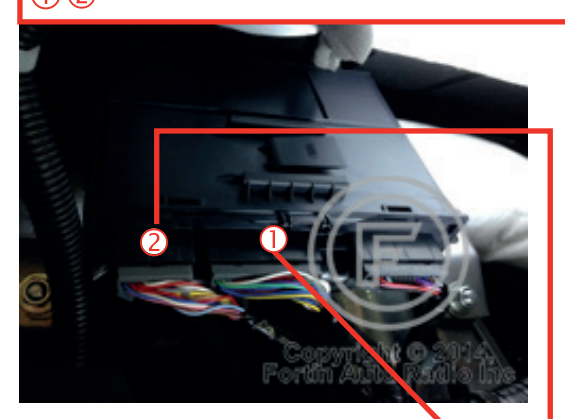

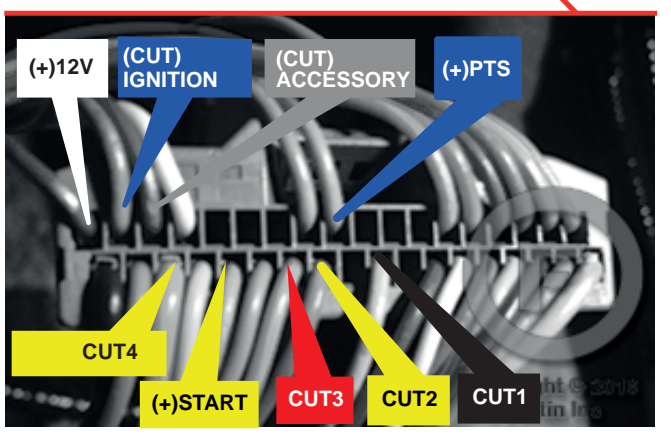

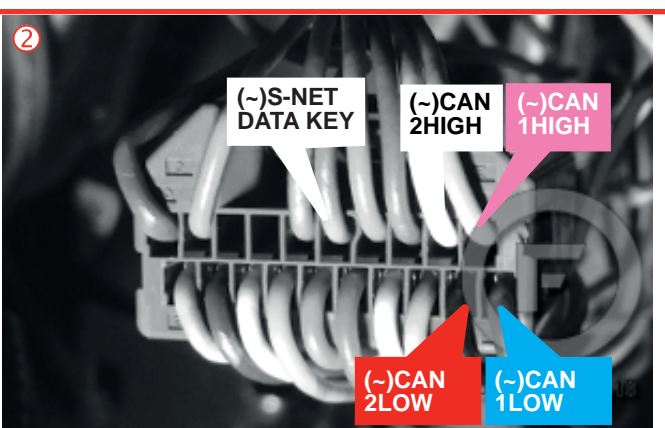

# AUTOMATIC TRANSMISSION WIRING CONNECTION

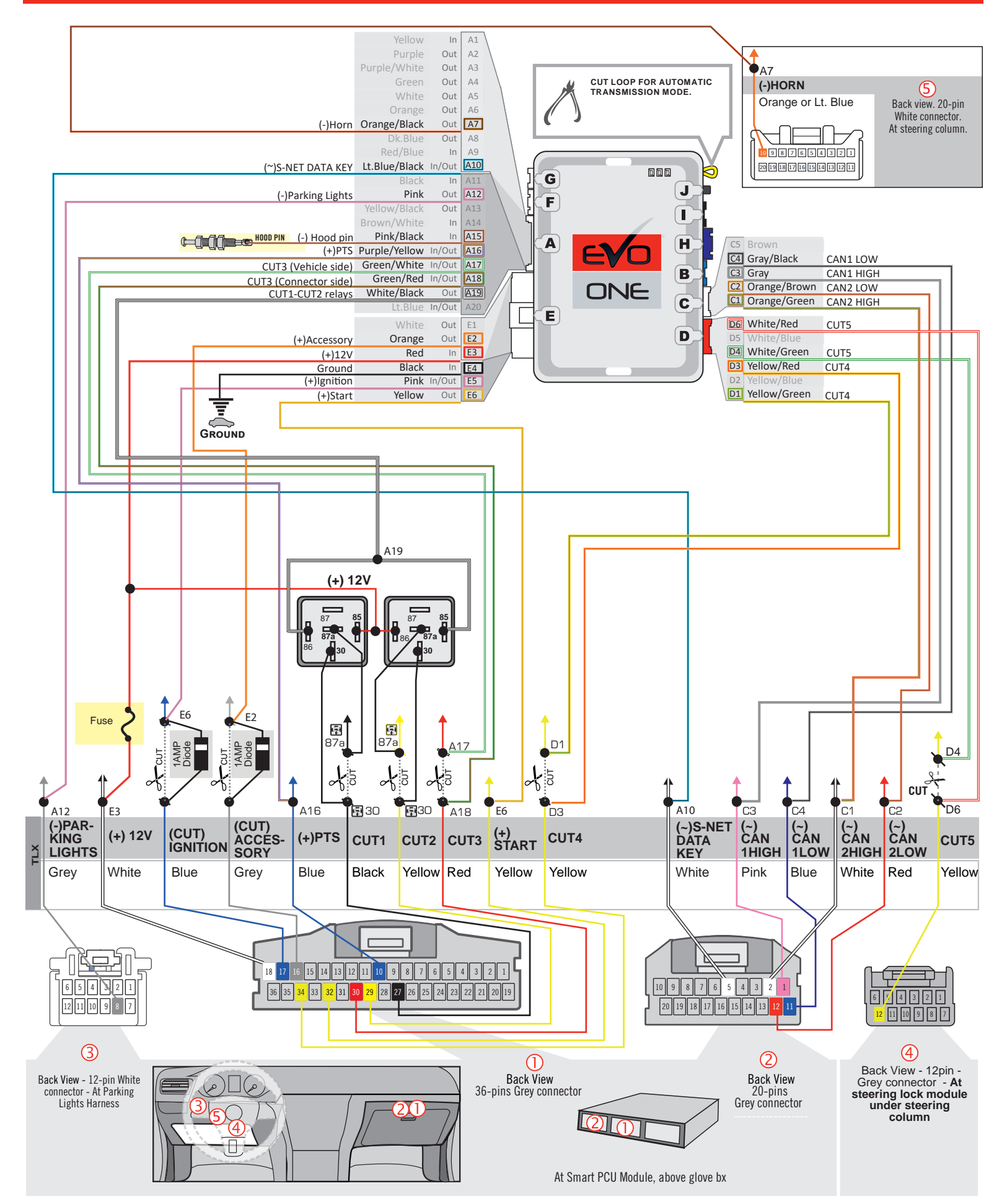

## THAR-ONE-HON8 | T-HARNESS - AUTOMATIC TRANSMISSION |

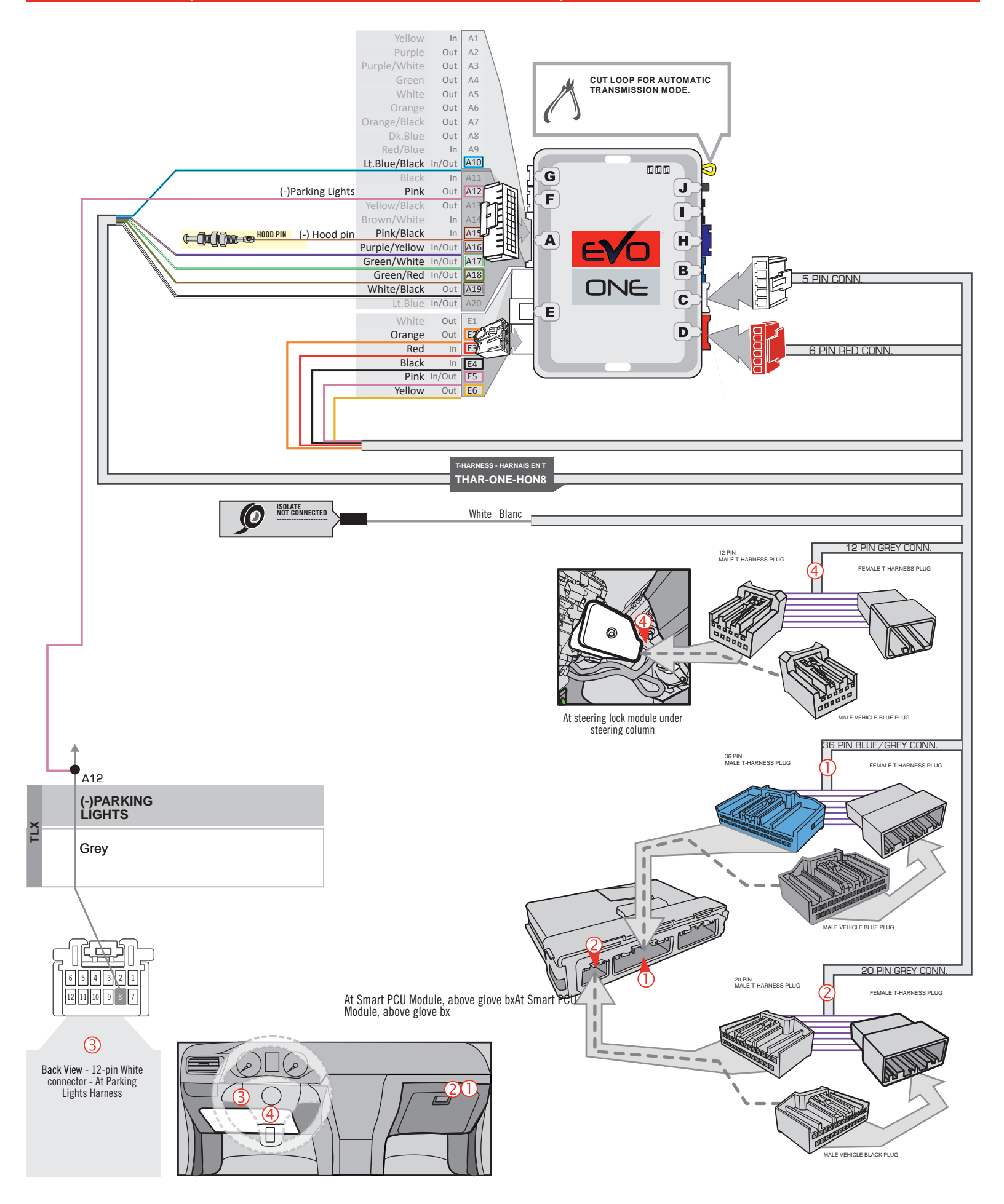

# THAR-ONE-HON8 | T-HARNESS - MANUAL TRANSMISSION |

FORTIN

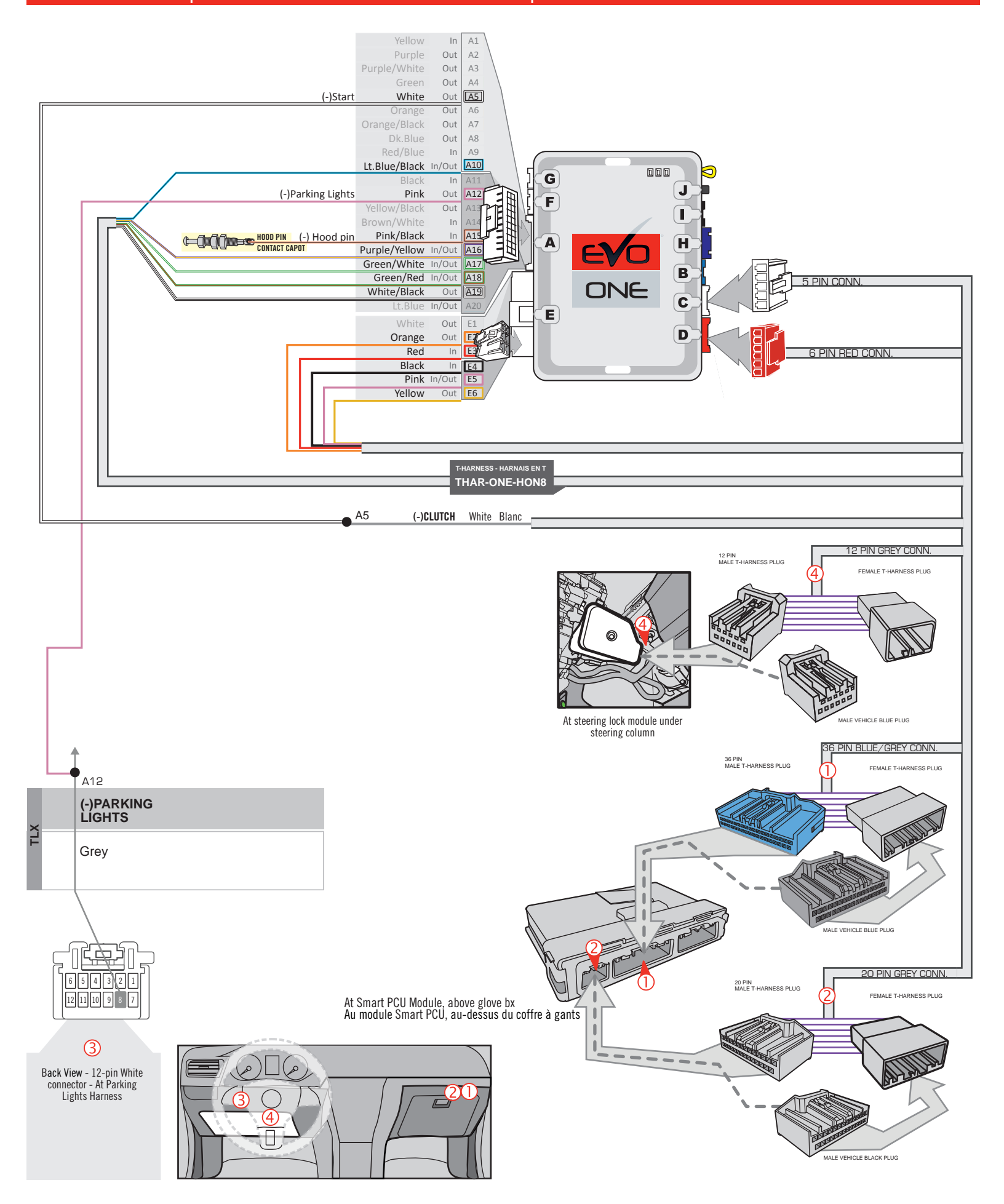

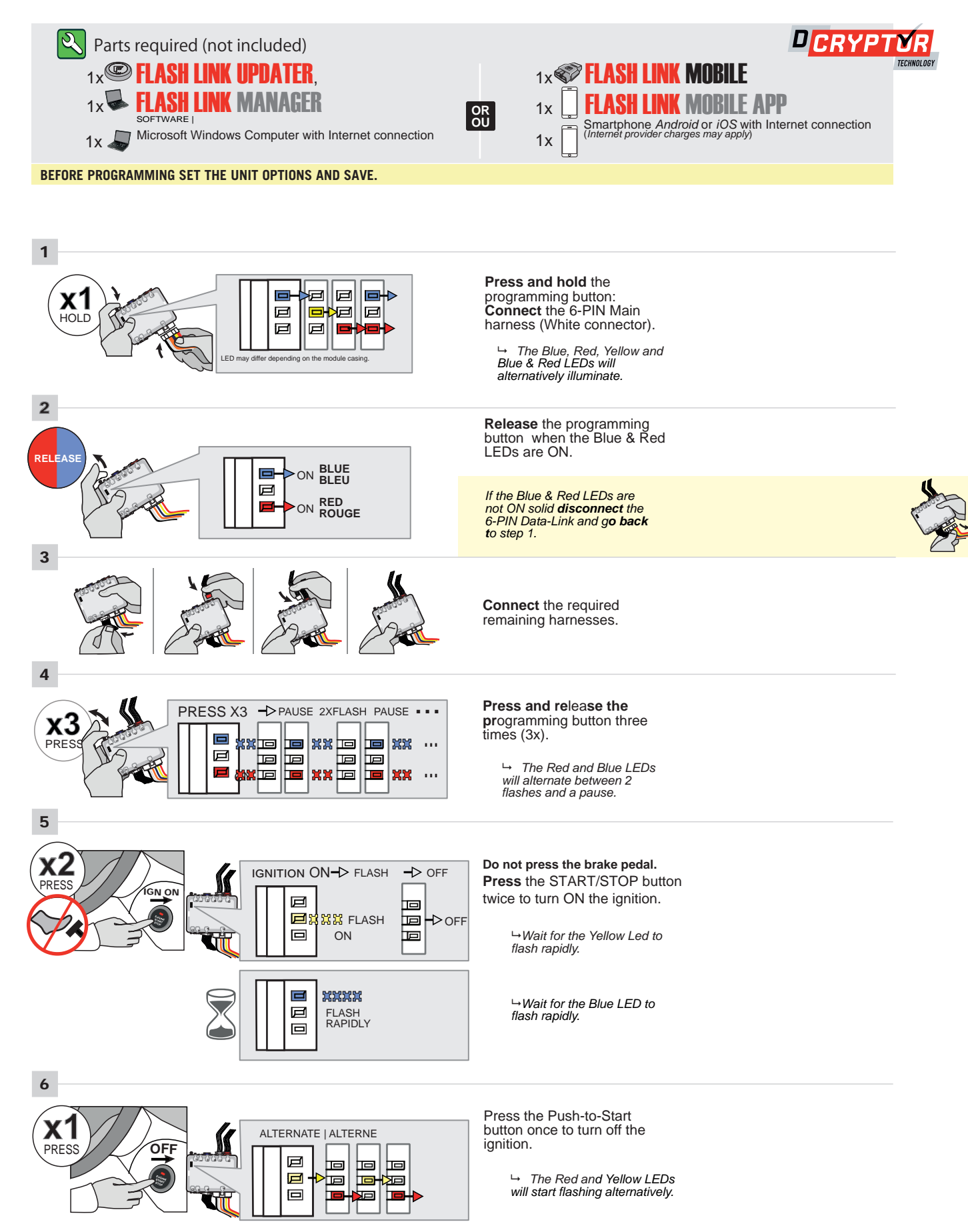

#### **KEY BYPASS PROGRAMMING PROCEDURE 2/2**

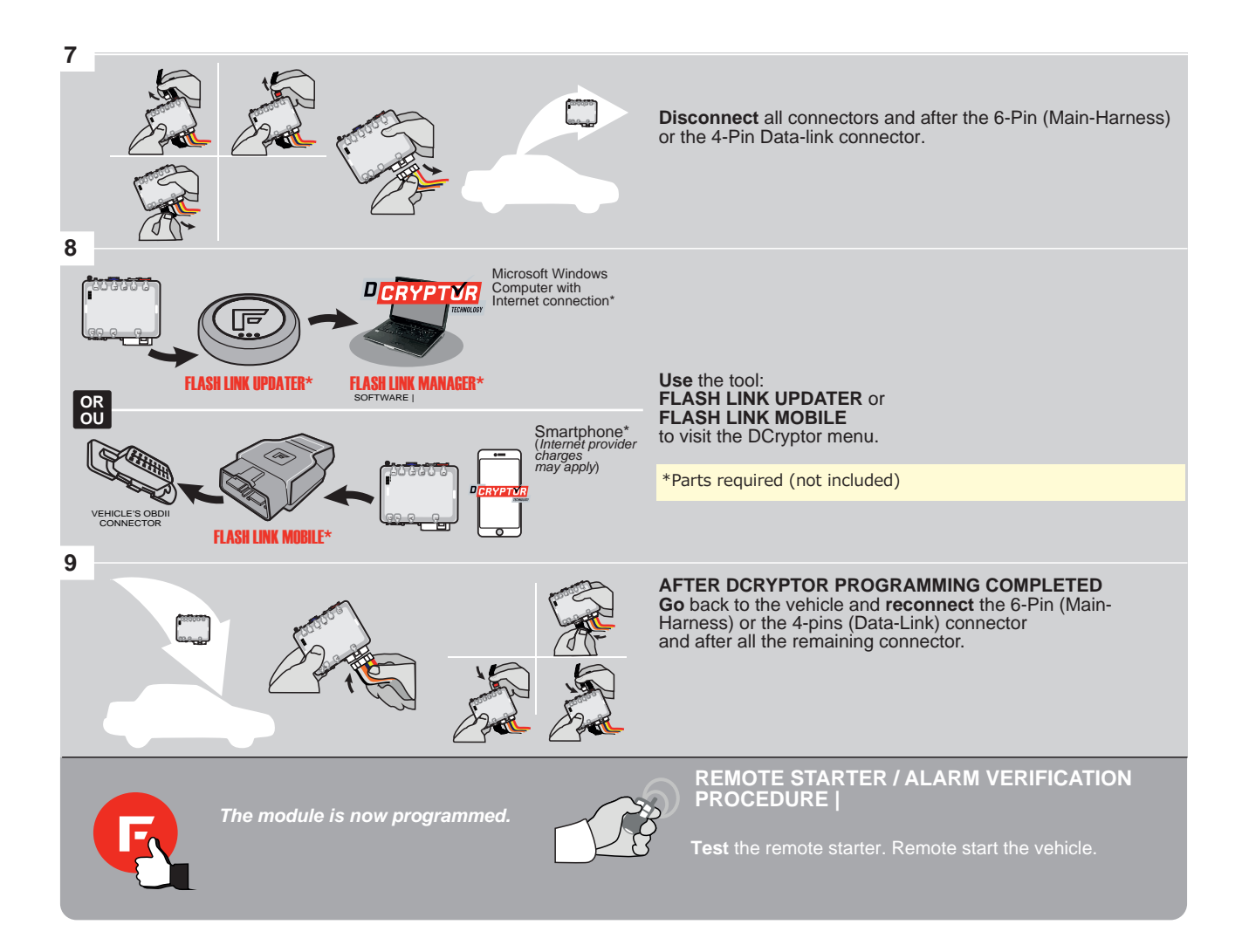

#### **REMOTE STARTER PROGRAMMING PROCEDURE |**

Q

REFER TO THE **QUICK INSTALL GUIDE** INCLUDED WITH THE MODULE FOR THE REMOTE STARTER PROGRAMMING.

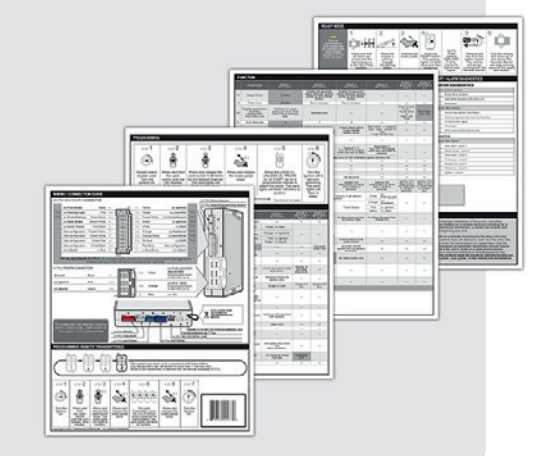

# **REMOTE STARTER FUNCTIONALITY**

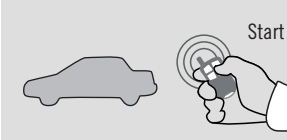

Remote start the

vehicle.

All doors must be closed.

8\_(

Unlock the doors with either: • The OEM remote • The remote-starter remote

• Or the proximity remote

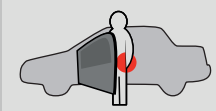

Enter the vehicle with the SMART-KEY.

he DO NOT PRESS THE BRAKE PEDAL.

**x1** 

Press and release the Push-to-Start button once.

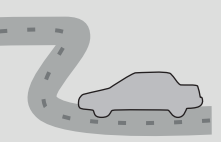

Press the brake pedal. The vehicle can now be put in to gear and driven. If the Smart-Key is not detected the vehicle will shut down.

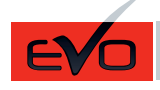

DNE Page 1 / 10

REV.: 20201008

Guide # 93631

THAR-ONE-HON8 INSTALLATION WITH TAKE OVER

ADDENDUM - SUGGESTED WIRING CONFIGURATION

|         |                               | Vehicle               | functions | sup | oorte  | d in t | his d | iagra     | m (fu  | inctio      | onal i      | f equ    | ippe      | <u>d)</u> |            |                 |                 |                     |                                                         |
|---------|-------------------------------|-----------------------|-----------|-----|--------|--------|-------|-----------|--------|-------------|-------------|----------|-----------|-----------|------------|-----------------|-----------------|---------------------|---------------------------------------------------------|
| VEHICLE | PUSH<br>PUSH<br>FIAR<br>VEARS | nobilizer bypass      | larness   | ×   | lock   | u      | arm   | nk (open) | E      | king Lights | oLights OFF | chometer | or Status | nk Status | od Status* | nd-Brake Status | ot-Brake Status | M Remote Monitoring | <ol> <li>OEM remote<br/>ind Alone compatible</li> </ol> |
|         |                               | <u><u></u><u></u></u> | È         | Lo  | n<br>U | Arr    | Dis   | Tru       | Р<br>Н | Pa          | Au          | Tac      | ß         | L2        | 위          | Ha              | Р0́             | OE                  | R.S                                                     |
| ACURA   |                               |                       |           |     |        |        |       |           |        |             |             |          |           |           |            |                 |                 |                     |                                                         |
| ILX     | Push-to-Start 2016-2020       | •                     | •         | •   | •      | •      | •     | •         | •      | •           | •           | •        | •         | •         | •          | •               | •               | •                   | •                                                       |

| BYPAS                      | S FIRMWARE V<br>73.[3<br>NDA/ACURA MINI | rersion<br>8]<br>Mum |                           | To add the firmware version and the options, use the<br>FLASH LINK UPDATER or FLASH LINK MOBILE too<br>sold separately. |                                               |  |  |  |
|----------------------------|-----------------------------------------|----------------------|---------------------------|----------------------------------------------------------------------------------------------------|-----------------------------------------------|--|--|--|
|                            |                                         |                      | UNIT OP                   | ΓΙΟΝ                                                                                                    | DESCRIPTION                                   |  |  |  |
| Р                          | rogram byp                              | bass option          | <b>C</b> 1                | I                                                                                                    | OEM Remote status (Lock/Unlock)<br>monitoring |  |  |  |
|                            |                                         |                      | De                        | 5                                                                                                    | Push-to-Start                                 |  |  |  |
|                            | Program by                              | nass ontion          | UNIT OP                   | TION                                                                                                    | DESCRIPTION                                   |  |  |  |
| (If eq                     | uiped with                              | OEM alarm            | ):<br>D2                  | 2                                                                                                    | Unlock before / Lock after (Disarm OEM alarm) |  |  |  |
|                            |                                         |                      |                           |                                                                                                    |                                               |  |  |  |
| Program remote             | FUNCTION                                | MODE                 | DESCRIPTION               |                                                                                                    |                                               |  |  |  |
| OEM REMOTE STAND<br>ALONE: |                                         | •                    | Enable<br>Press 3x Lock t | o remote                                                                                                    | start with the OEM remote.                    |  |  |  |
|                            | 38                                      | 2                    |                           |                                                                                                    |                                               |  |  |  |

| MAND          | ATORY INSTALL                                                                                                    |                  |      |                  | Notice: the installation of safety                                                                                | THIS MODULE MUST BE INSTALLED BY A<br>QUALIFIED TECHNICIAN A WRONG |
|---------------|----------------------------------------------------------------------------------------------------|------------------|------|------------------|----------------------------------------------------------------------------------------------------|--------------------------------------------------------------------|
| * HOOD<br>Pin | HOOD STATUS : THE HOOD PIN SWITCH (INCLUDED)<br>MUST BE INSTALLED IF THE VEHICLE CAN BE<br>REMOTE STARTED WITH THE HOOD OPEN, SET FUNCTI | A11<br>ON A11 TO | OFF. | SECURITY STICKER | elements are manoatory. The nood pin<br>and the sticker are essential security<br>elements and must be installed. | CONNECTION CAN CAUSE PERMANENT<br>DAMAGE TO THE VEHICLE.           |

DESCRIPTION

At Parking Light Harness 3

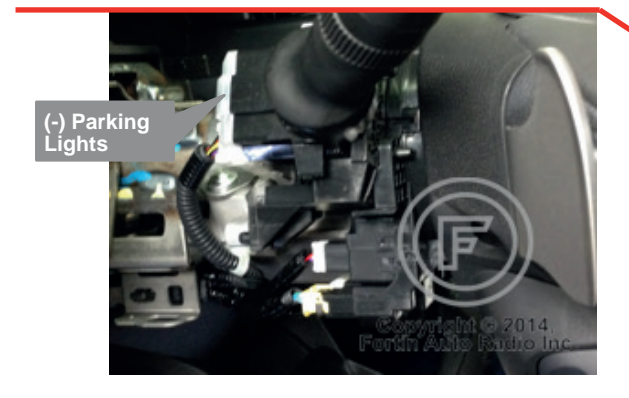

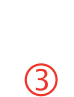

At steering lock module under steering column

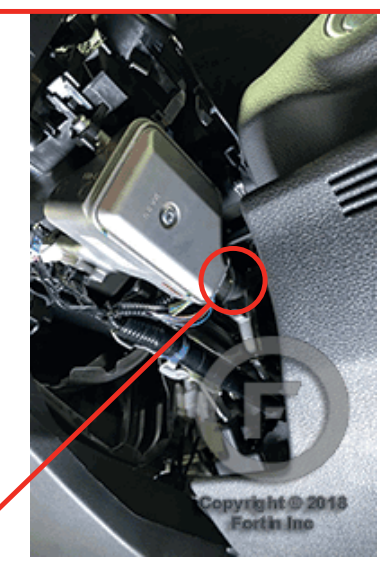

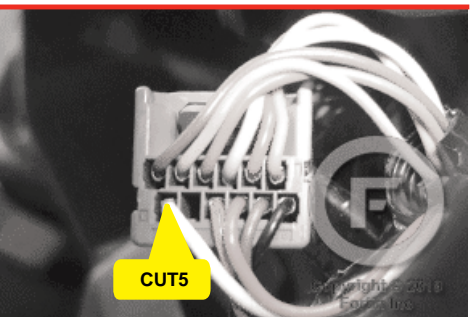

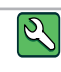

Ľ

Parts required (Not included) 1X Fuse 2X Relays 2X Diodes

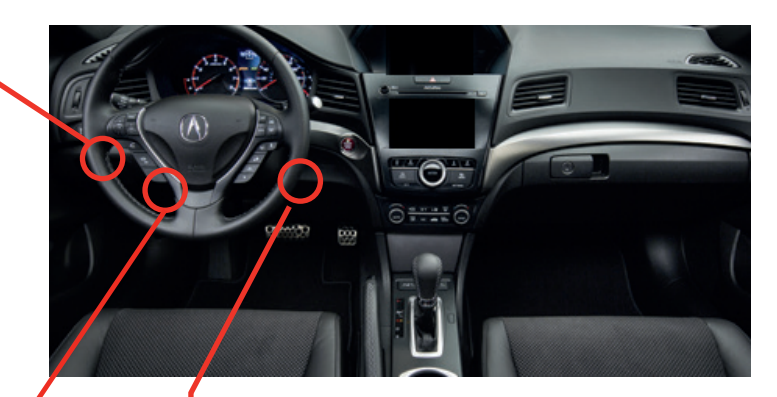

At Smart PCU Module, Above gas pedal

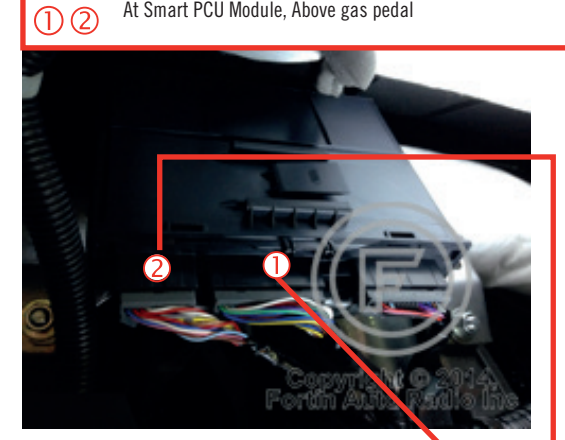

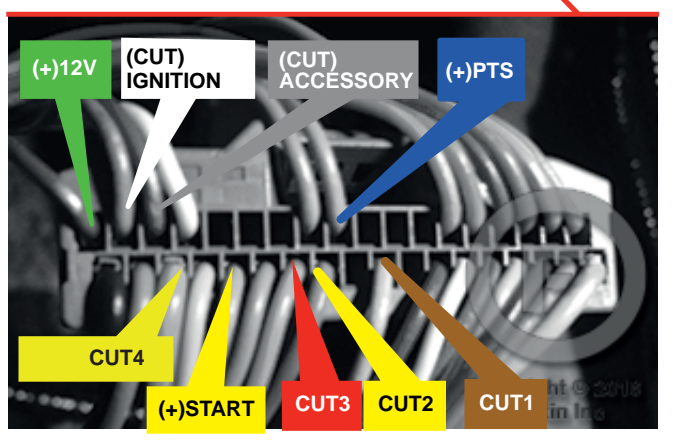

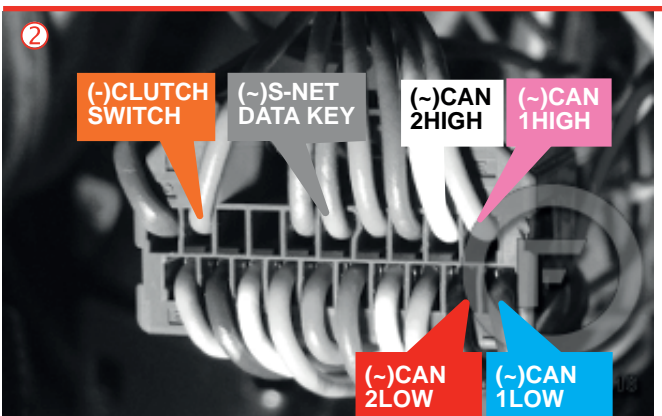

\*(-)CLUTCH Manual transmission

1

# AUTOMATIC TRANSMISSION WIRING CONNECTION

(F) FORTIN

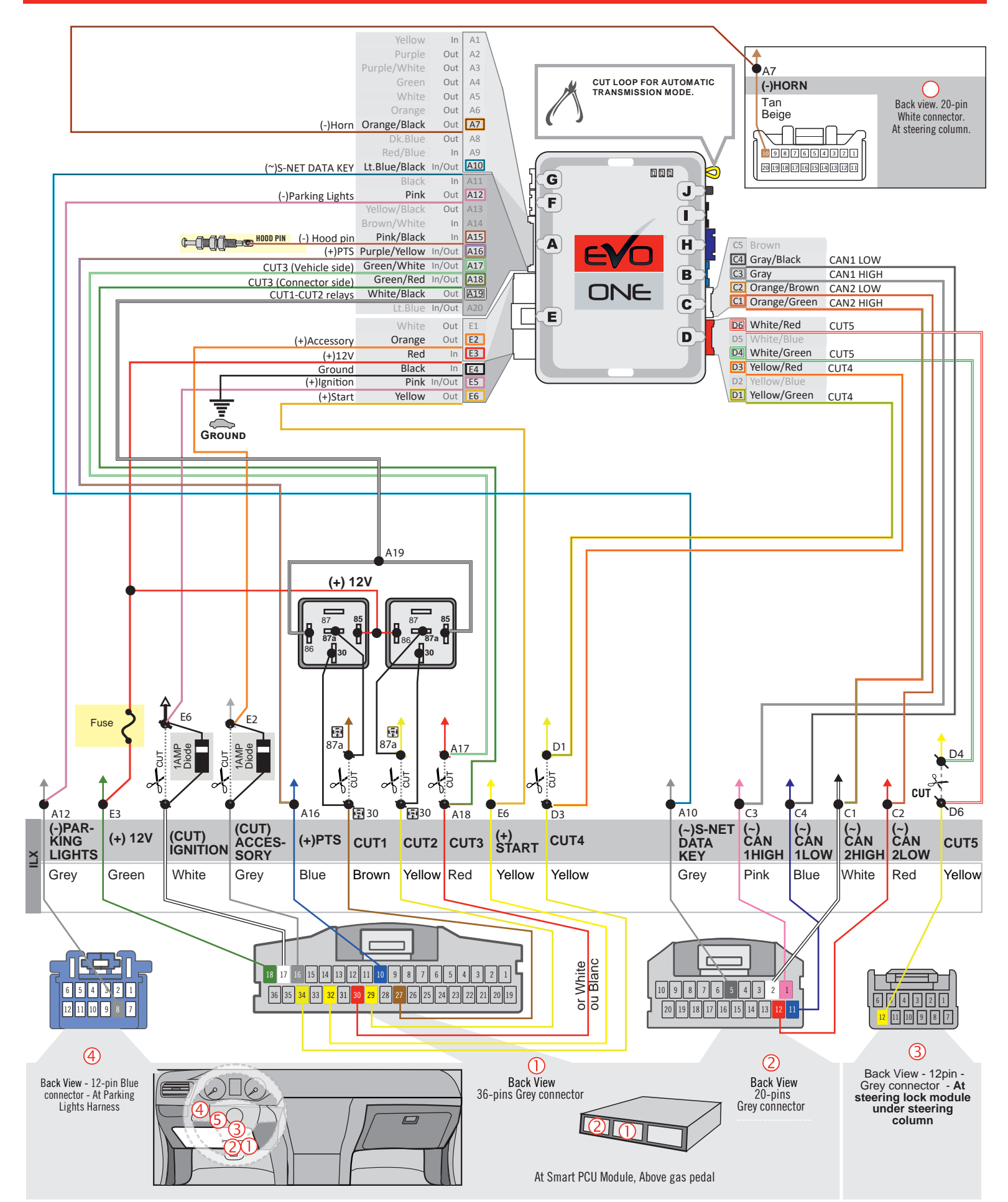

# MANUAL TRANSMISSION WIRING CONNECTION

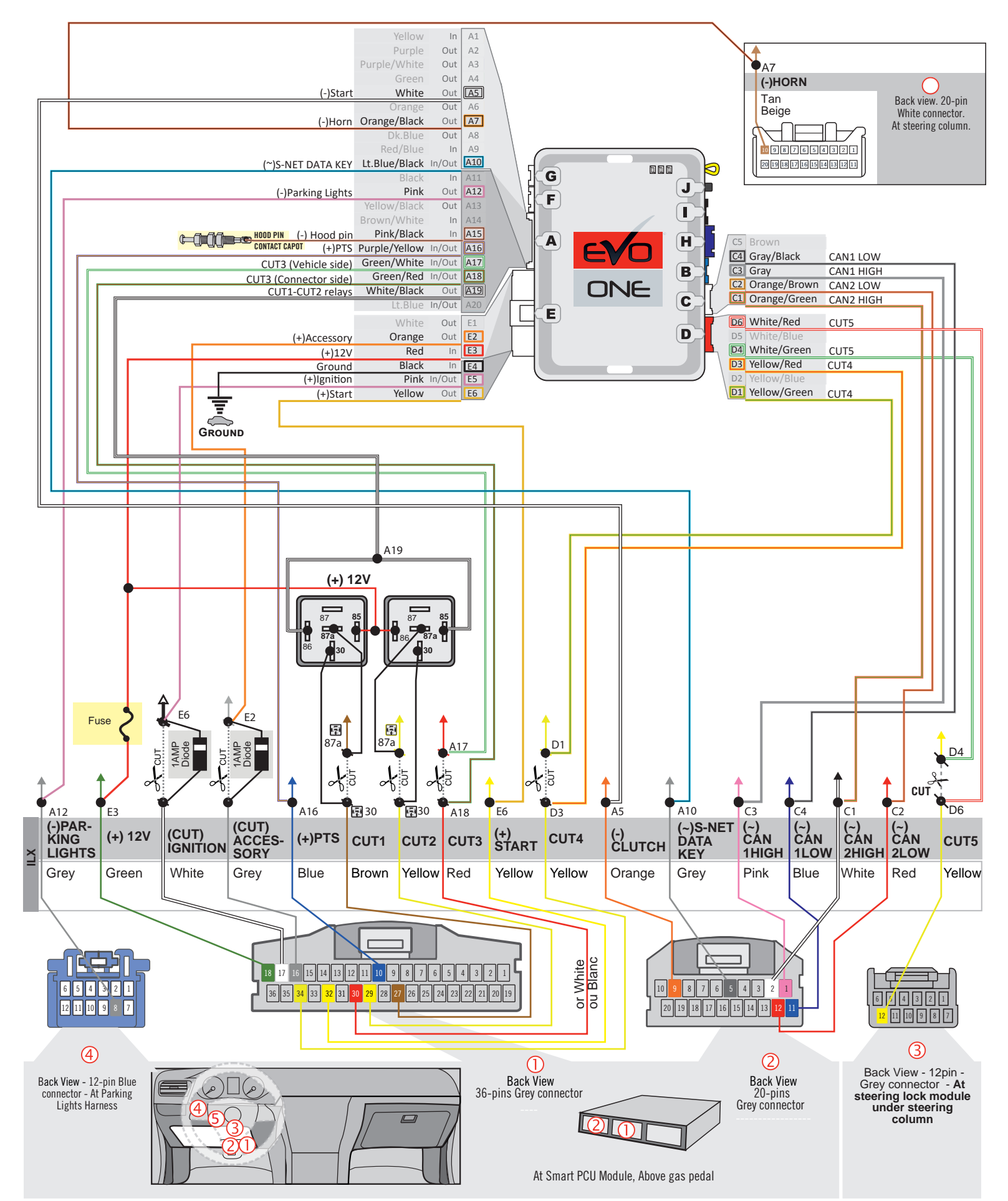

#### THAR-ONE-HON8 | T-HARNESS - AUTOMATIC TRANSMISSION

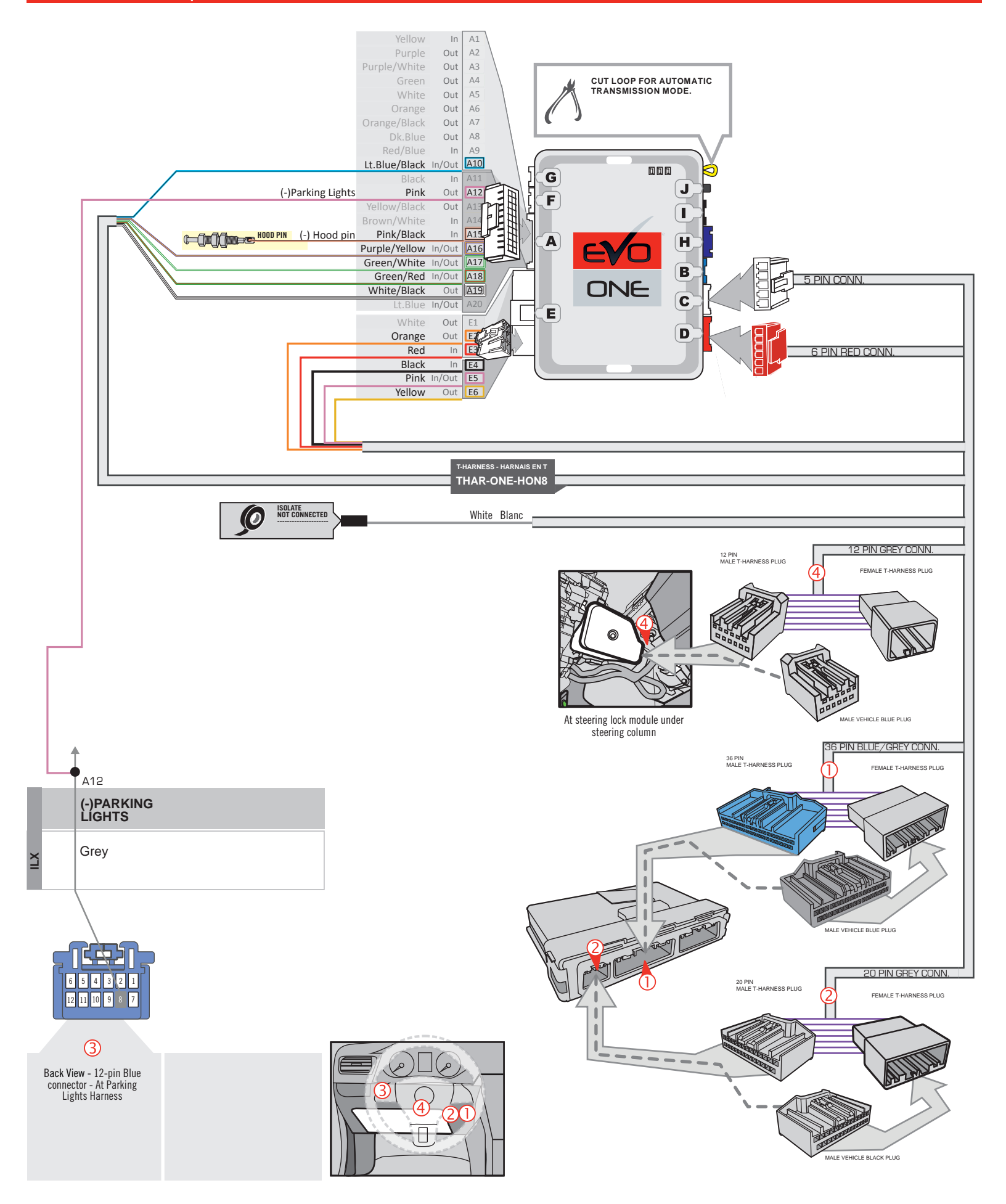

# THAR-ONE-HON8 | T-HARNESS - MANUAL TRANSMISSION |

FORTIN

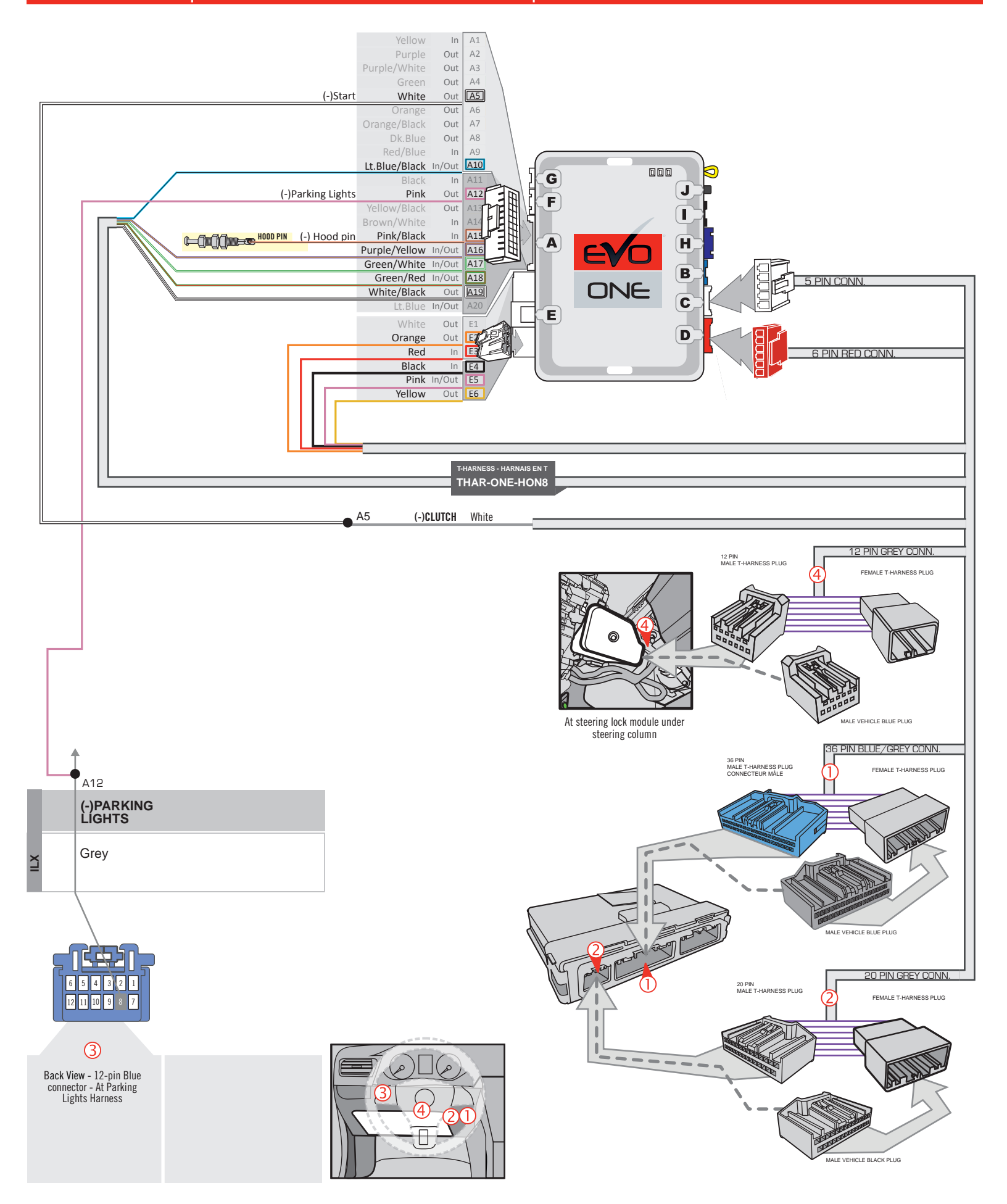

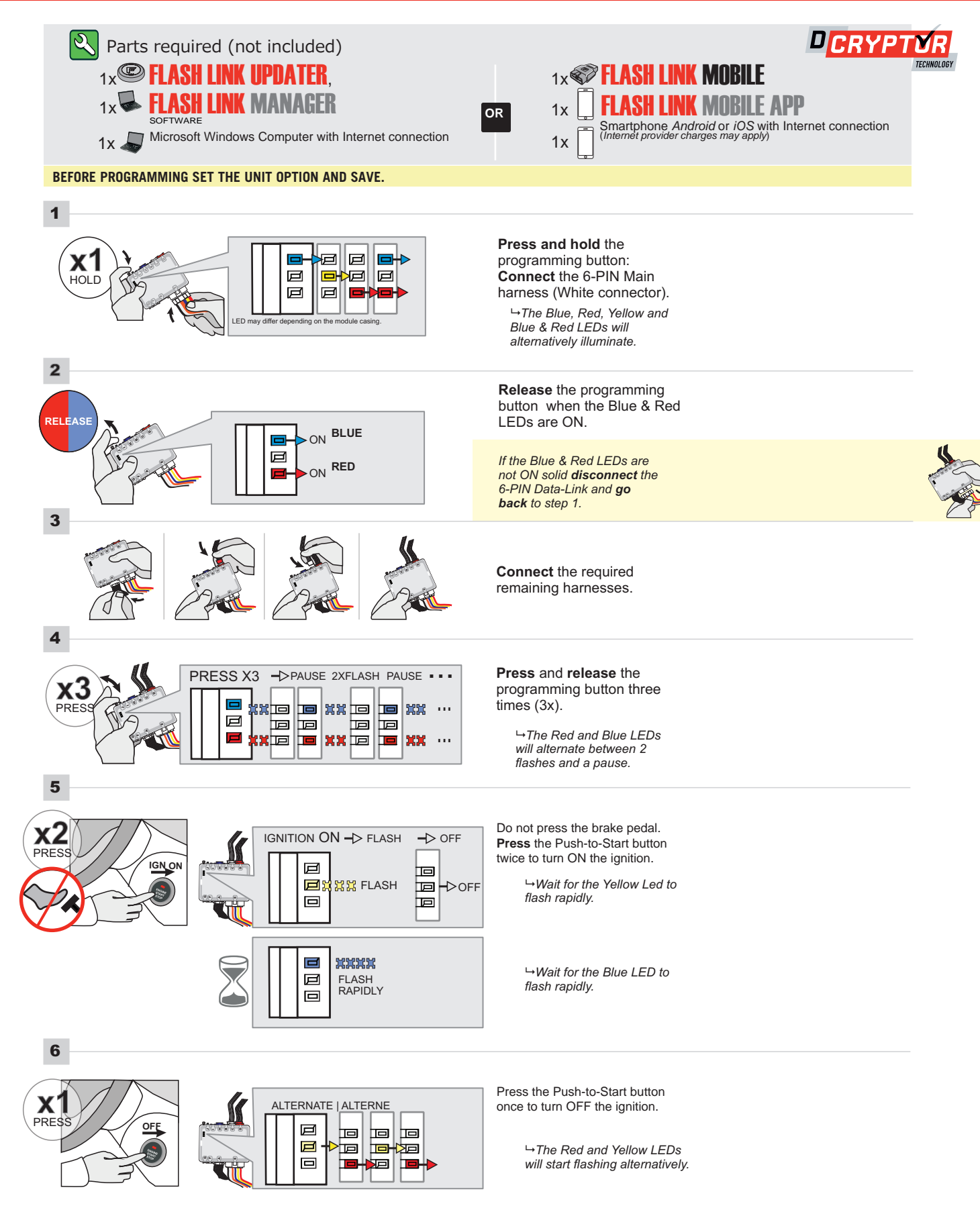

#### **KEY BYPASS PROGRAMMING PROCEDURE 2/2**

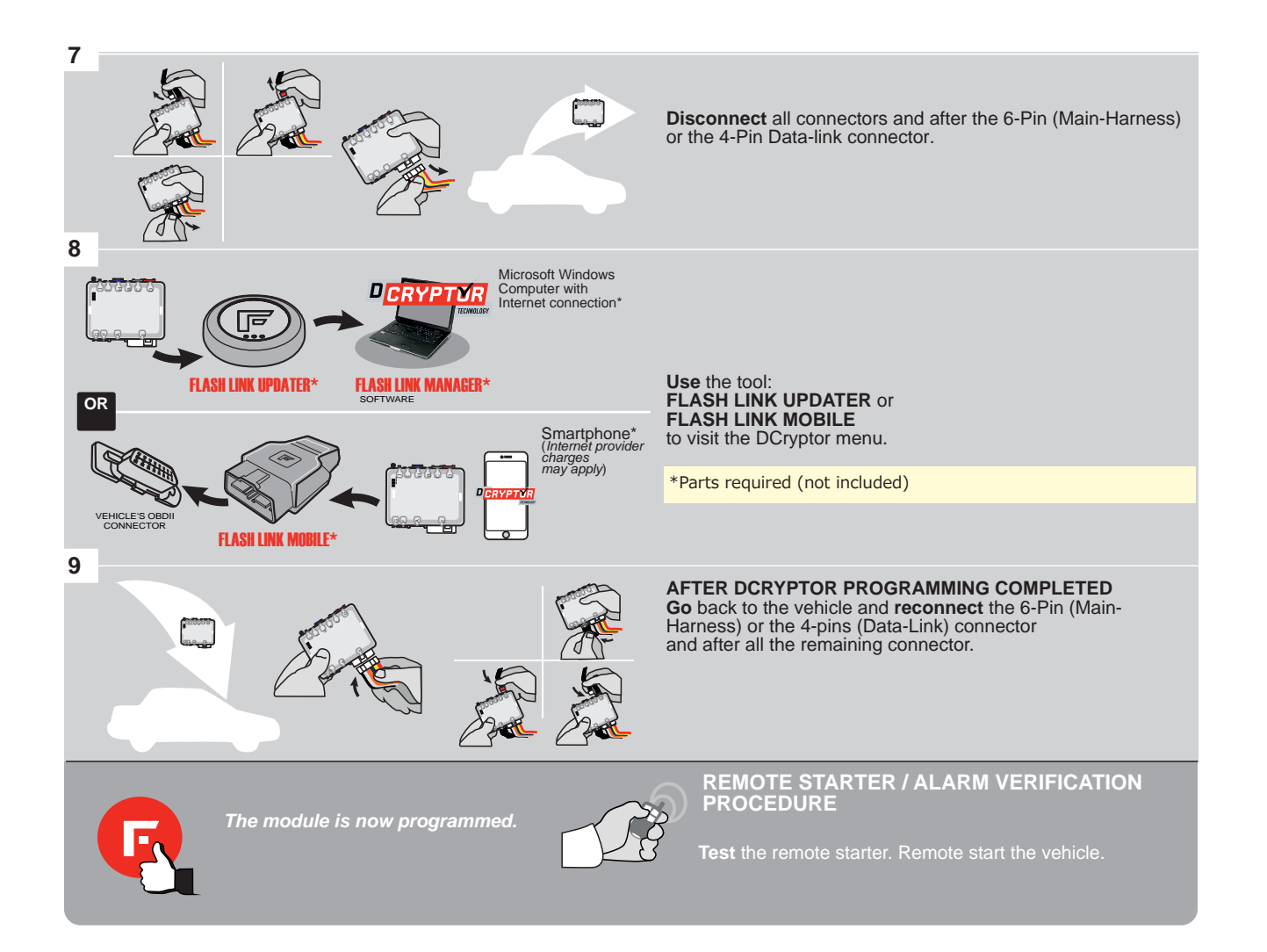

# REMOTE STARTER PROGRAMMING PROCEDURE

Q

# REFER TO THE **QUICK INSTALL GUIDE** INCLUDED WITH THE MODULE FOR THE REMOTE STARTER PROGRAMMING.

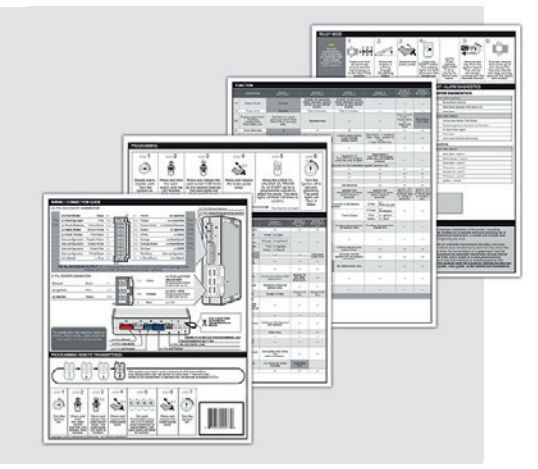

## **REMOTE STARTER FUNCTIONALITY**

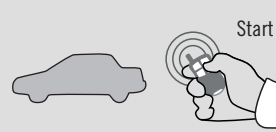

All doors must be closed.

Remote start the vehicle.

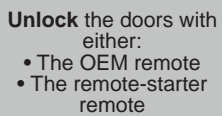

• Or the proximity remote

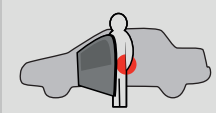

Enter the vehicle with the SMART-KEY.

```
e DO NOT PRESS THE
BRAKE PEDAL.
Press and release
```

x1

```
Press and release
the Push-to-Start
button once.
```

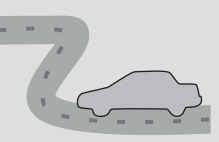

Press the brake pedal. The vehicle can now be put in to gear and driven. If the Smart-Key is not detected the vehicle will shut down.

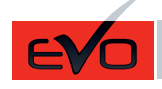

REV.: 20201008

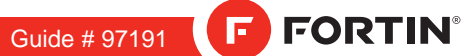

# THAR-ONE-HON8 INSTALLATION WITH TAKE OVER

ADDENDUM - SUGGESTED WIRING CONFIGURATION

|         |                         | Vehic           | le functi    | ions <u>s</u> | suppo | orted | in th | is dia    | ıgran | n (fun      | ctior      | nal if  | equip    | oped)     |           |                |                |                     |                                    |
|---------|-------------------------|-----------------|--------------|---------------|-------|-------|-------|-----------|-------|-------------|------------|---------|----------|-----------|-----------|----------------|----------------|---------------------|------------------------------------|
|         | PUSH                    | obilizer bypass | arness       |               | ock   |       | arm   | lk (open) |       | king Lights | Lights OFF | nometer | r Status | ik Status | d Status* | d-Brake Status | t-Brake Status | A Remote Monitoring | OEM remote<br>Ind Alone compatible |
| VENICLE | TEARS                   |                 | <del>-</del> | Loc           | Unlo  | Arm   | Disa  | Trur      | Hor   | Parl        | Auto       | Tac     | Doc      | Trur      | Нос       | Han            | Foo            | OE                  | R.S<br>Stai                        |
| HONDA   |                         |                 |              |               |       |       |       |           |       |             |            |         |          |           |           |                |                |                     |                                    |
| Odyssey | Push-to-Start 2014-2017 | •               | •            | •             | •     | •     | •     | •         | •     | •           | •          | •       | •        | •         | •         | •              | •              | •                   | •                                  |

| BYPAS<br>HO                | <b>73.[3</b> | VERSION 8   |                           | To add the firmware version and the options, use the<br>FLASH LINK UPDATER or FLASH LINK MOBILE tool,<br>sold separately. |                                               |  |  |  |
|----------------------------|--------------|-------------|---------------------------|----------------------------------------------------------------------------------------------------|-----------------------------------------------|--|--|--|
|                            |              |             | UNIT OP                   | ΓΙΟΝ                                                                                                    | DESCRIPTION                                   |  |  |  |
| Р                          | rogram byp   | ass option  | <b>C</b> 1                | I                                                                                                    | OEM Remote status (Lock/Unlock)<br>monitoring |  |  |  |
|                            |              |             | De                        | 5                                                                                                    | Push-to-Start                                 |  |  |  |
|                            | Program by   | nass optior | UNIT OP                   | TION                                                                                                    | DESCRIPTION                                   |  |  |  |
| (If eq                     | uiped with   | OEM alarm   | ):<br>D2                  | 2                                                                                                    | Unlock before / Lock after (Disarm OEM alarm) |  |  |  |
| Program remote             | FUNCTION     | MODE        | DESCRIPTION               |                                                                                                    |                                               |  |  |  |
| OEM REMOTE STAND<br>ALONE: | 38           | 2           | Enable<br>Press 3x Lock t | o remote :                                                                                                    | start with the OEM remote.                    |  |  |  |

| MAN           | DATORY INSTALL                                                                                                    |                  |      | Notice: the installation of safety                                                                                | THIS MODULE MUST BE INSTALLED BY A<br>QUALIFIED TECHNICIAN A WRONG |
|---------------|----------------------------------------------------------------------------------------------------|------------------|------|----------------------------------------------------------------------------------------------------|--------------------------------------------------------------------|
| * HOOI<br>Pin | HOOD STATUS : THE HOOD PIN SWITCH (INCLUDED)<br>MUST BE INSTALLED IF THE VEHICLE CAN BE<br>REMOTE STARTED WITH THE HOOD OPEN, SET FUNCTION | A11<br>DN A11 TO | OFF. | elements are manoatory. The nood pin<br>and the sticker are essential security<br>elements and must be installed. | CONNECTION CAN CAUSE PERMANENT<br>DAMAGE TO THE VEHICLE.           |

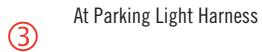

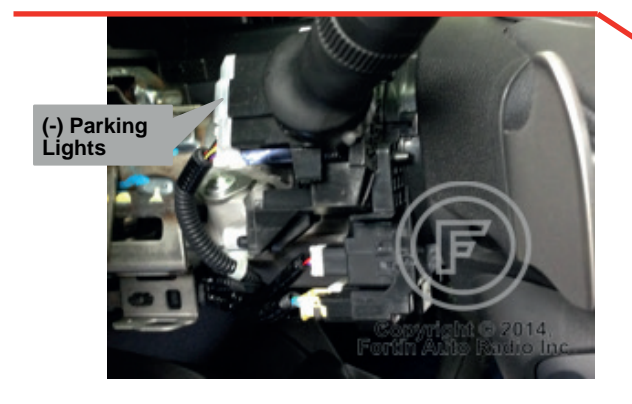

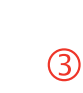

At steering lock module under steering column

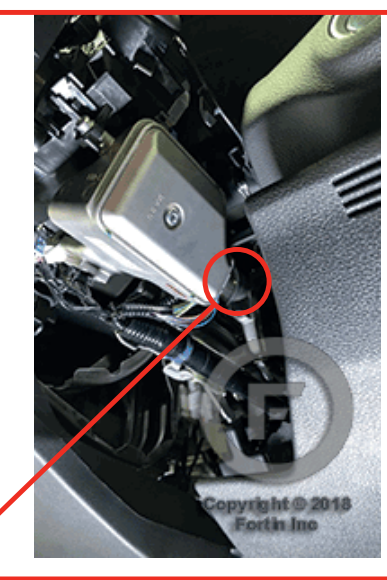

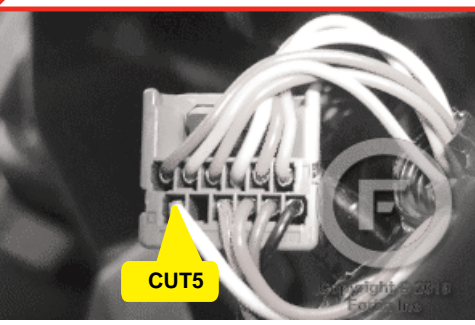

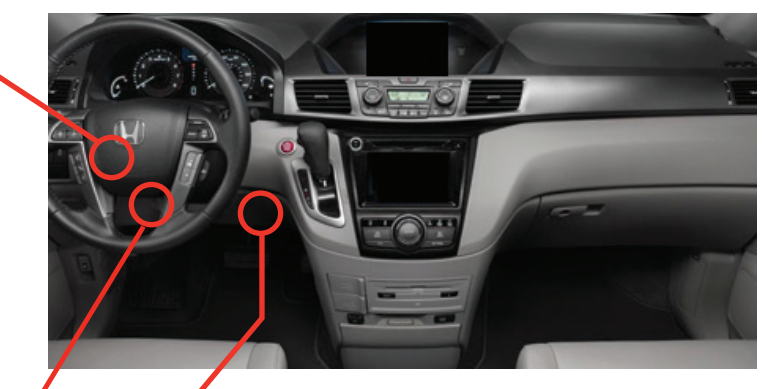

(1) (2) At Smart PCU Module, Above gas pedal

1

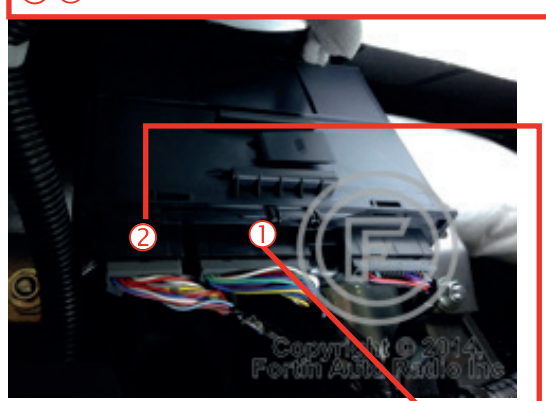

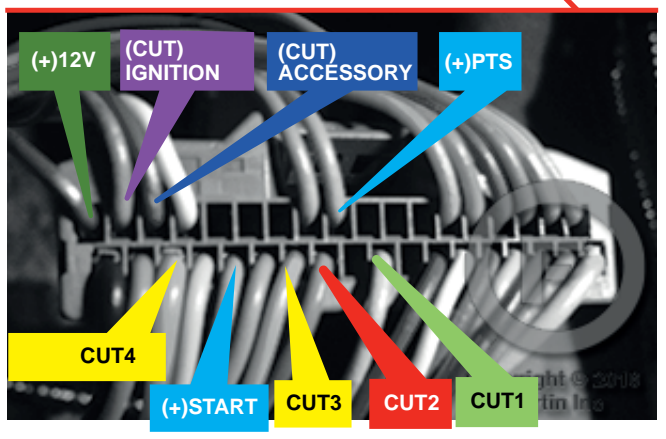

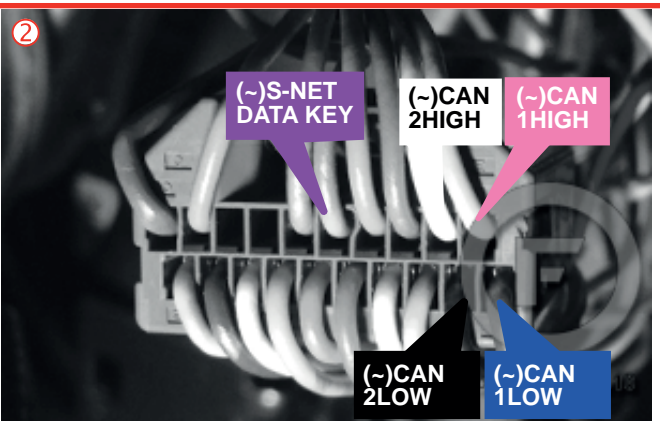

AUTOMATIC TRANSMISSION WIRING CONNECTION

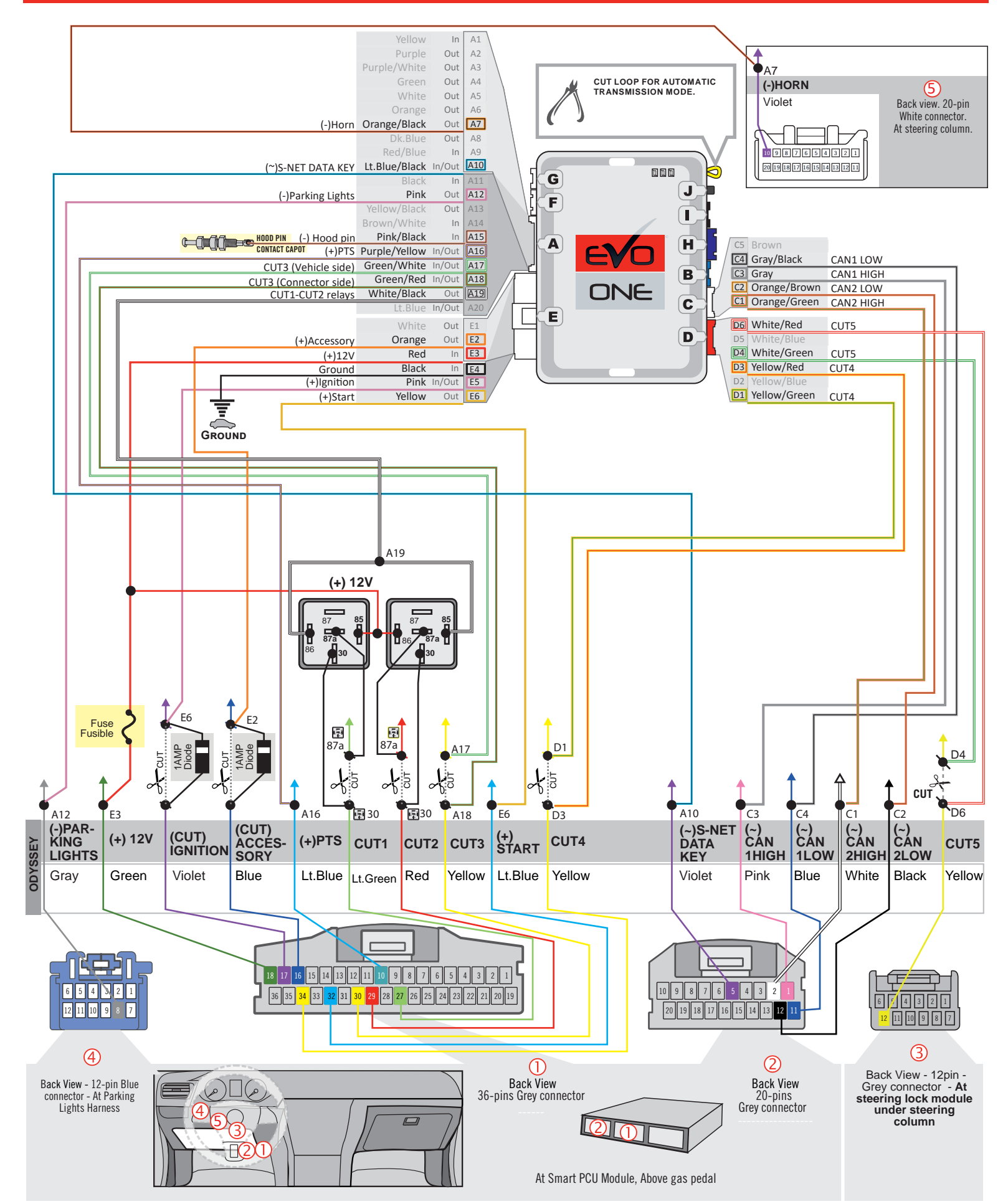

## THAR-ONE-HON8 | T-HARNESS - AUTOMATIC TRANSMISSION

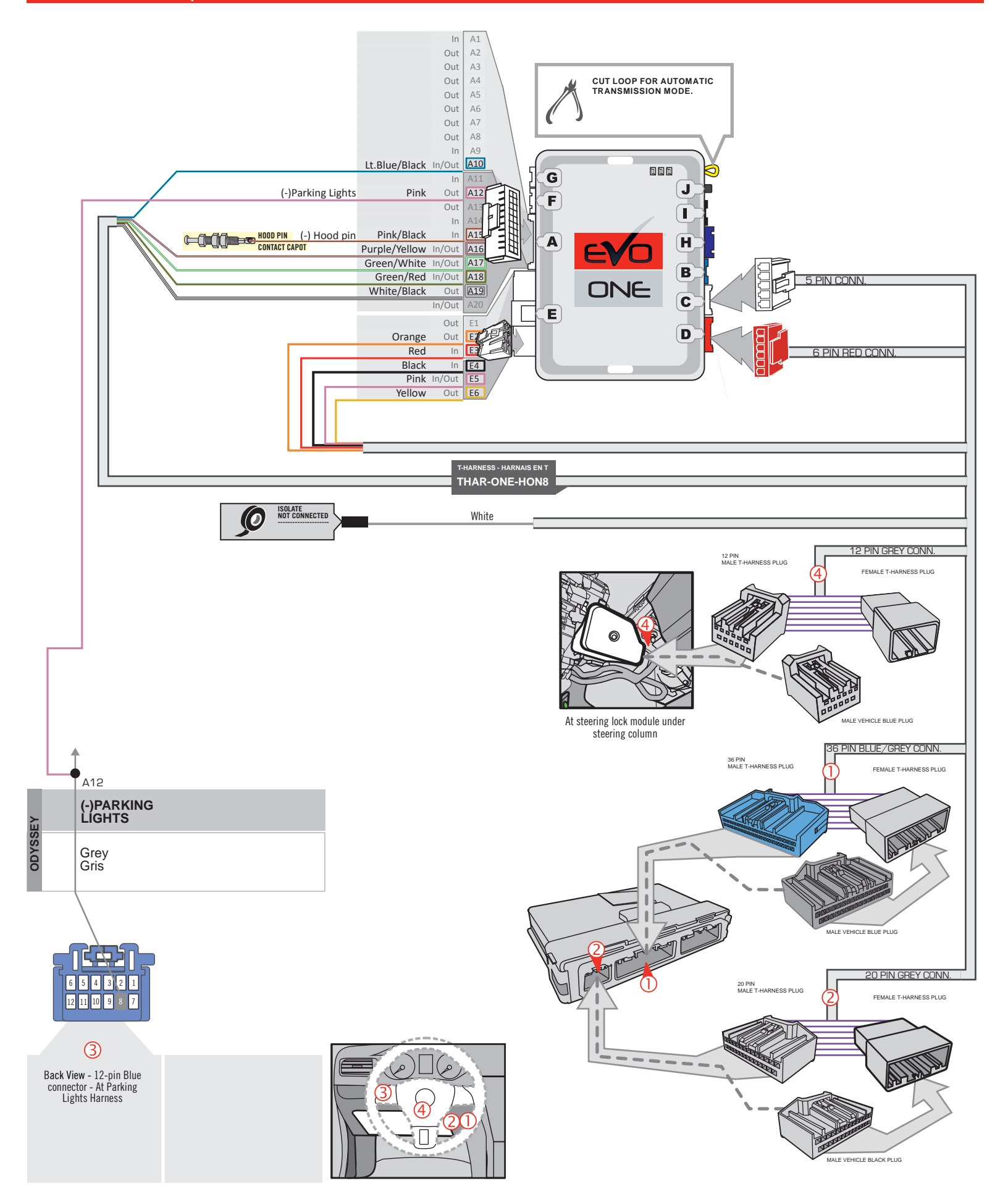

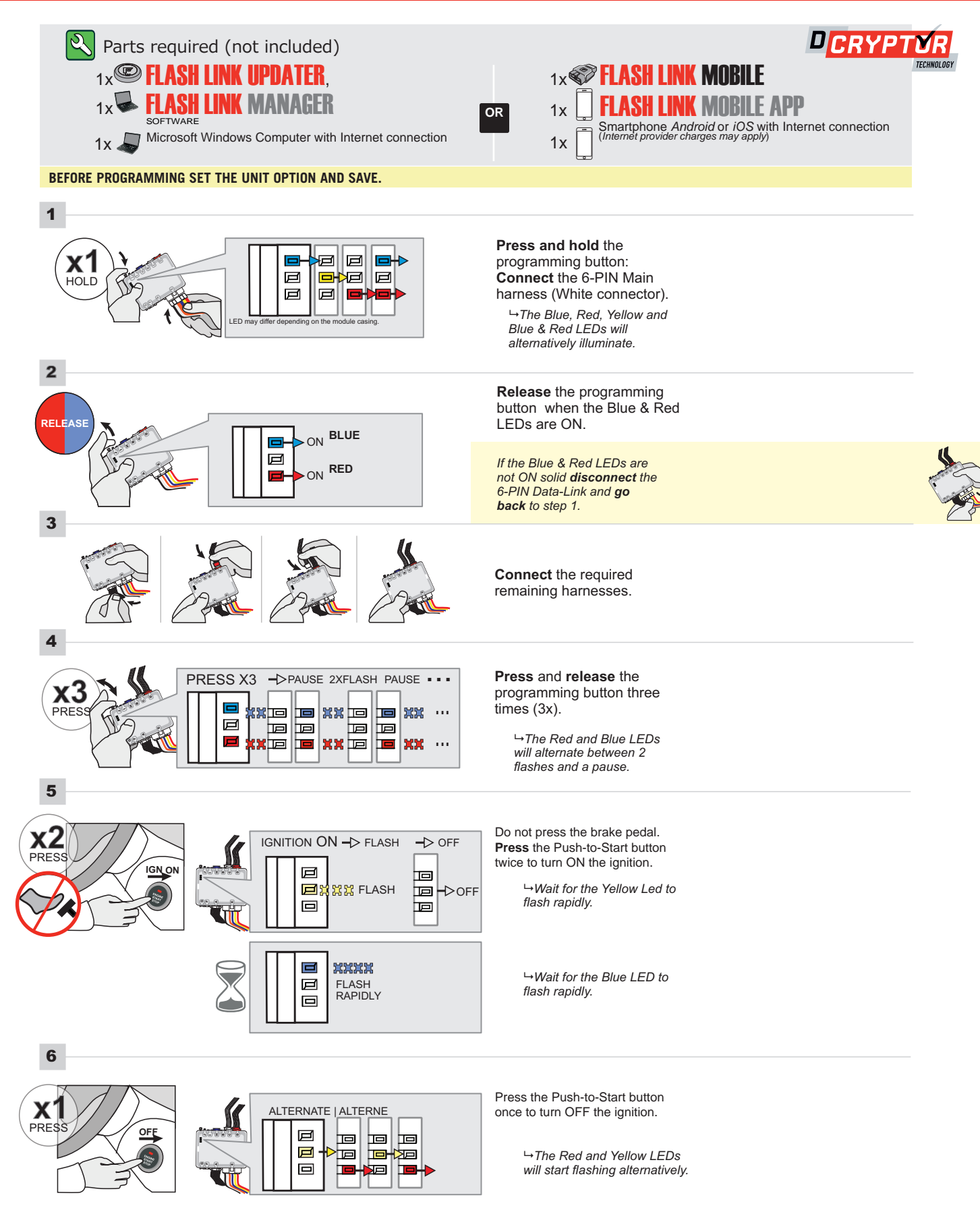

#### **KEY BYPASS PROGRAMMING PROCEDURE 2/2**

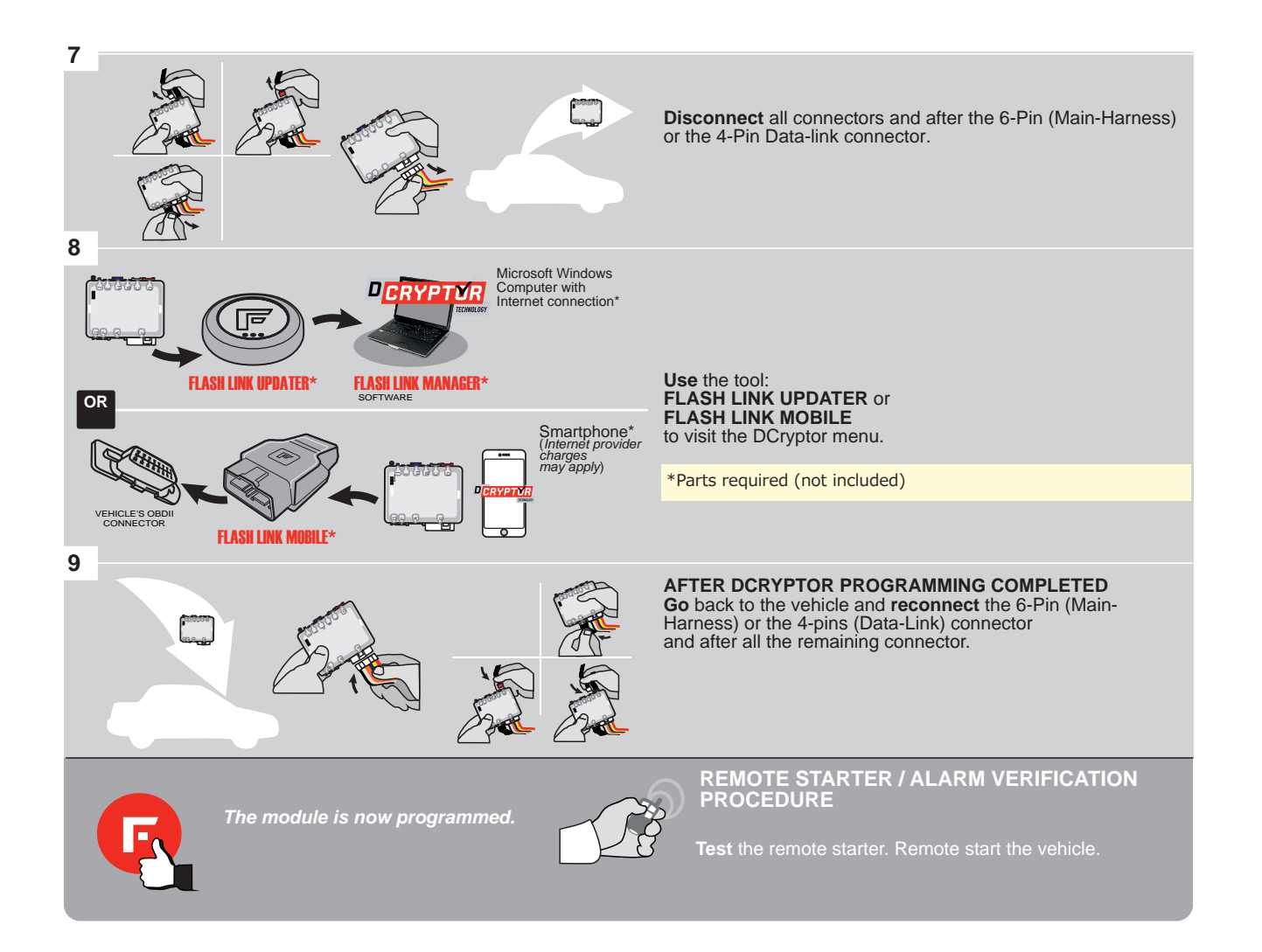

# REMOTE STARTER PROGRAMMING PROCEDURE

Q

REFER TO THE **QUICK INSTALL GUIDE** INCLUDED WITH THE MODULE FOR THE REMOTE STARTER PROGRAMMING.

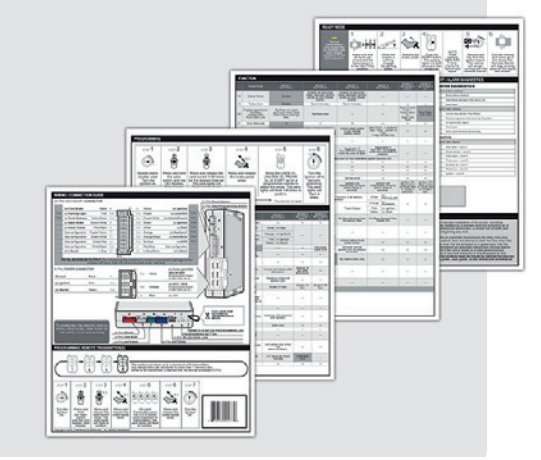

# **REMOTE STARTER FUNCTIONALITY**

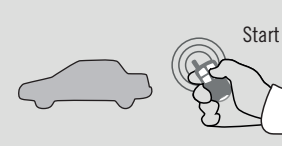

All doors must be closed.

Unloc Remote start the

vehicle.

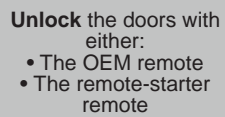

• Or the proximity remote

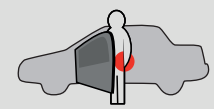

Enter the vehicle with the SMART-KEY.

e vehicle with the MART-KEY. DO NOT PRESS THE BRAKE PEDAL.

> Press and release the Push-to-Start button once.

**x1** 

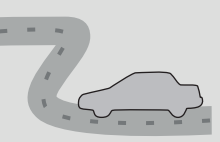

Press the brake pedal. The vehicle can now be put in to gear and driven. If the Smart-Key is not detected the vehicle will shut down.

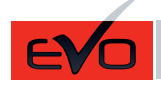

DNE Page 1 / 8

REV.: 20201008

Guide # 93591

THAR-ONE-HON8 INSTALLATION WITH TAKE OVER

ADDENDUM - SUGGESTED WIRING CONFIGURATION

F

FORTIN®

|         |                         | Vehic          | le functi | ons_s | uppc  | orted | in thi | is dia | gran | ı (fun    | ctior     | al if o | equip  | oped)  |         |              |              |                   |                                |
|---------|-------------------------|----------------|-----------|-------|-------|-------|--------|--------|------|-----------|-----------|---------|--------|--------|---------|--------------|--------------|-------------------|--------------------------------|
|         | PUSH                    | oilizer bypass | ness      |       | ×     |       | E      | (open) |      | ig Lights | ights OFF | meter   | Status | Status | Status* | Brake Status | 3rake Status | Remote Monitoring | DEM remote<br>Alone compatible |
| VEHICLE | YEARS                   | Immo           | T-Har     | Lock  | Unloc | Arm   | Disarı | Trunk  | Horn | Parkir    | AutoL     | Tachc   | Door   | Trunk  | Hood    | Hand         | Foot-I       | OEM               | R.S. (<br>Stand                |
| ACURA   |                         |                |           |       |       |       |        |        |      |           |           |         |        |        |         |              |              |                   |                                |
| RDX     | Push-to-Start 2016-2018 | •              | •         | •     | •     | •     | •      | •      | •    | •         | •         | •       | •      | •      | •       | •            | •            | •                 | •                              |

|                | BYPASS FIRMWARE VERSION<br>73.[38]<br>HONDA/ACURA MINIMUM | To add<br>FLASH I | the firmware version and the options, use the<br>LINK UPDATER or FLASH LINK MOBILE tool,<br>sold separately. |                                               |
|----------------|-----------------------------------------------------------|-------------------|----------------------------------------------------------------------------------------------------|-----------------------------------------------|
|                |                                                           | UNIT OPTION       |                                                                                                    | DESCRIPTION                                   |
|                | Program bypass option:                                    | C1                |                                                                                                    | OEM Remote status (Lock/Unlock)<br>monitoring |
| ۲ <u>ـــ</u> ۴ |                                                           |                   |                                                                                                    |                                               |
|                |                                                           | De                | 5                                                                                                    | Push-to-Start                                 |
|                |                                                           |                   |                                                                                                    |                                               |
|                | Program bypass option                                     | UNIT OP           | ΓΙΟΝ                                                                                                    | DESCRIPTION                                   |
|                | (If equiped with OEM alarm):                              | D                 | )                                                                                                    | Unlock before / Lock after (Disarm OEM alarm) |

|                                           |          |      | D2                                                           |
|-------------------------------------------|----------|------|--------------------------------------------------------------|
| Program remote<br>starter option for R.S. | FUNCTION | MODE | DESCRIPTION                                                  |
| OEM REMOTE STAND<br>ALONE:                | 38       | 2    | Enable<br>Press 3x Lock to remote start with the OEM remote. |

| MANDA         | TORY INSTALL                                                                                                    |                  |      |                  | Notice: the installation of safety                                                                                | THIS MODULE MUST BE INSTALLED BY A<br>QUALIFIED TECHNICIAN A WRONG |
|---------------|----------------------------------------------------------------------------------------------------|------------------|------|------------------|----------------------------------------------------------------------------------------------------|--------------------------------------------------------------------|
| * HOOD<br>Pin | HOOD STATUS : THE HOOD PIN SWITCH (INCLUDED)<br>MUST BE INSTALLED IF THE VEHICLE CAN BE<br>REMOTE STARTED WITH THE HOOD OPEN, SET FUNCTION | A11<br>ON A11 TO | OFF. | SECURITY STICKER | elements are manoatory. Ine nood pin<br>and the sticker are essential security<br>elements and must be installed. | CONNECTION CAN CAUSE PERMANENT<br>DAMAGE TO THE VEHICLE.           |
|               |                                                                                                    |                  |      |                  |                                                                                                    |                                                                    |

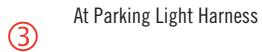

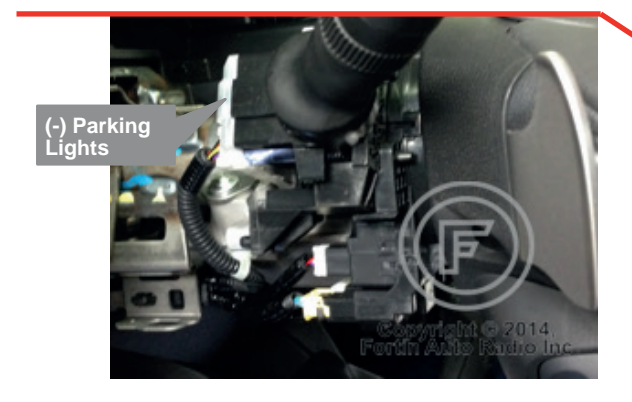

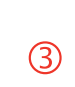

At steering lock module under steering column

1

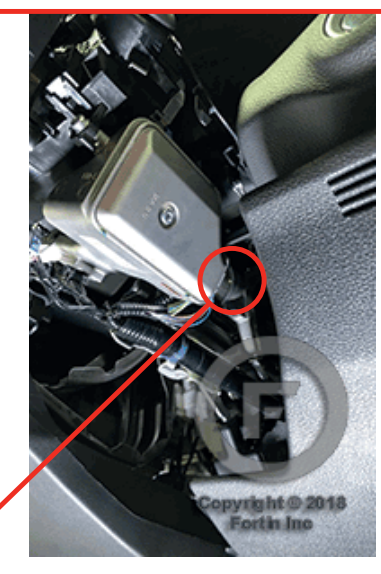

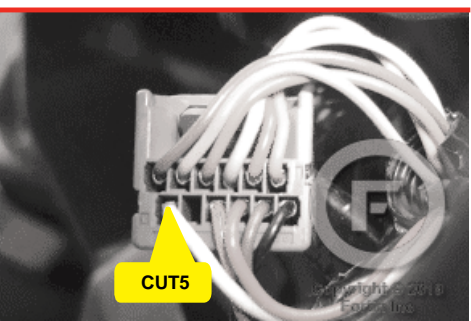

| ð) |
|----|
|    |

RDX

Parts required (Not included) 1X Fuse 2X Relays 2X Diodes

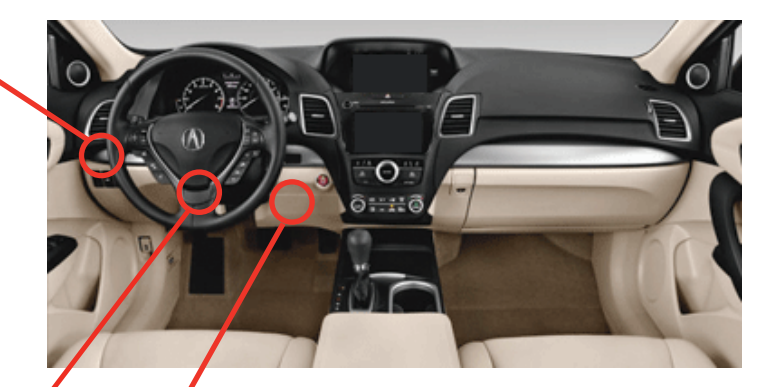

1 2 At Smart PCU Module, Above gas pedal

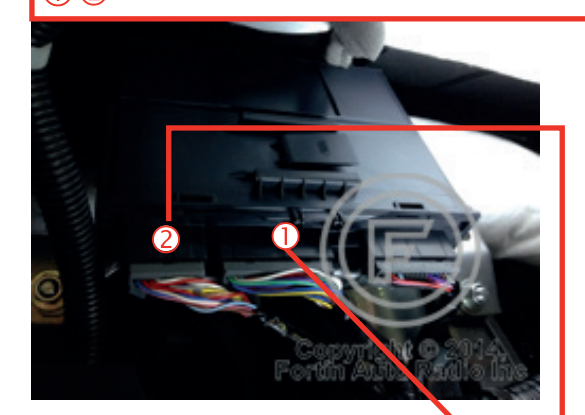

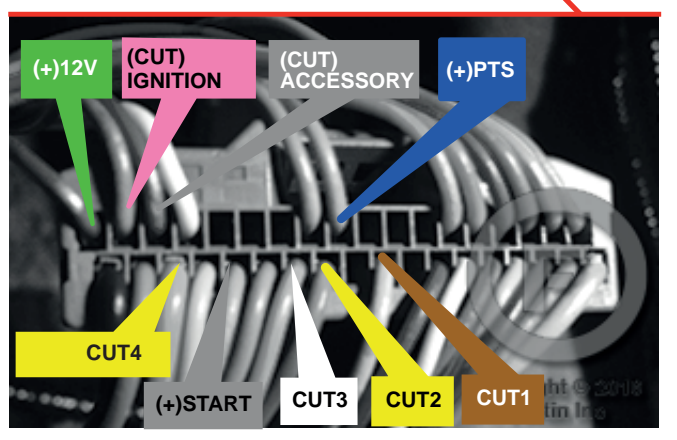

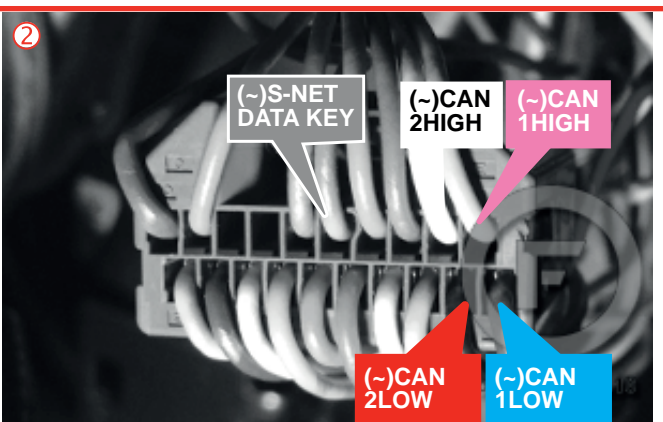

AUTOMATIC TRANSMISSION WIRING CONNECTION

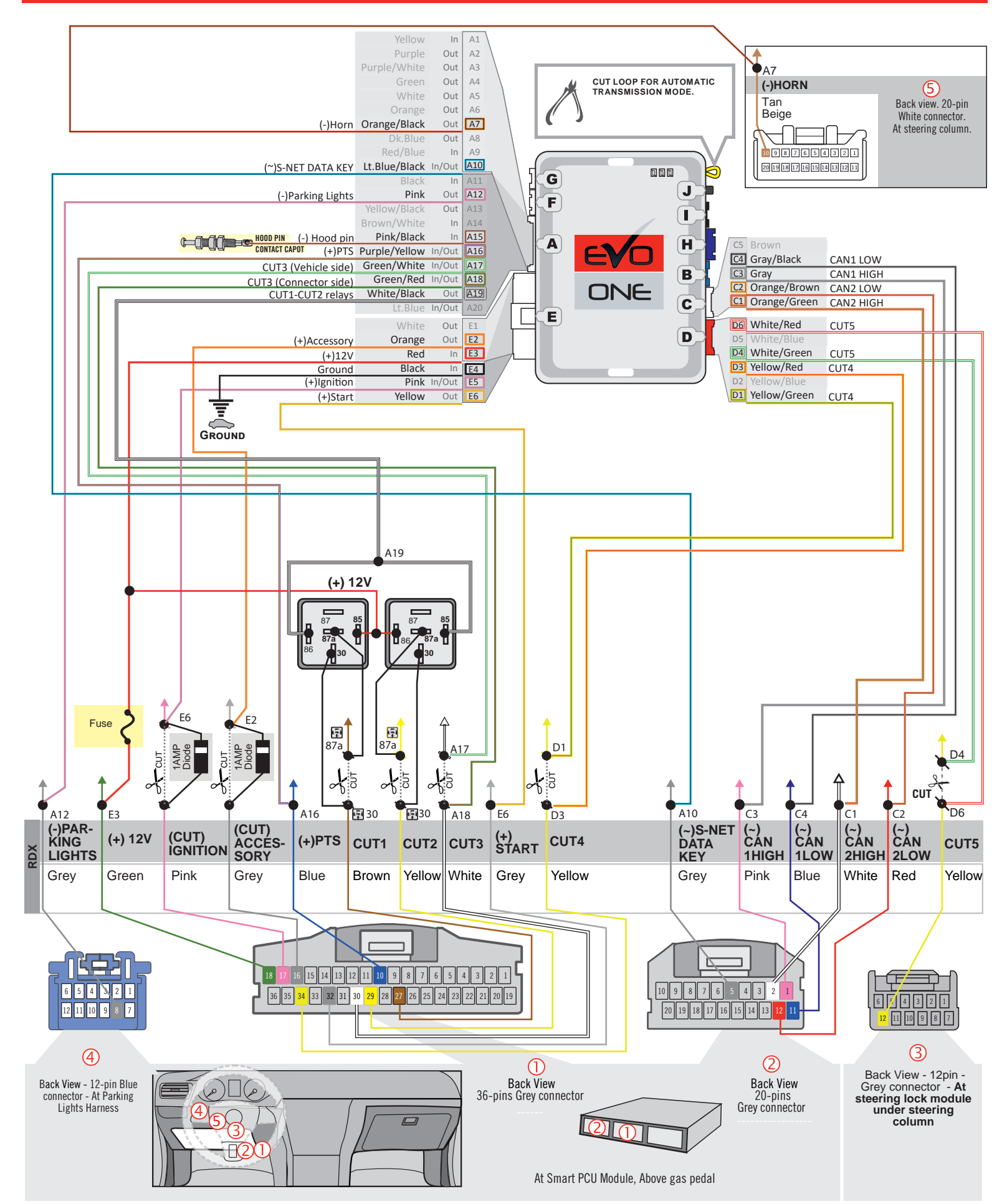

## THAR-ONE-HON8 | T-HARNESS - AUTOMATIC TRANSMISSION

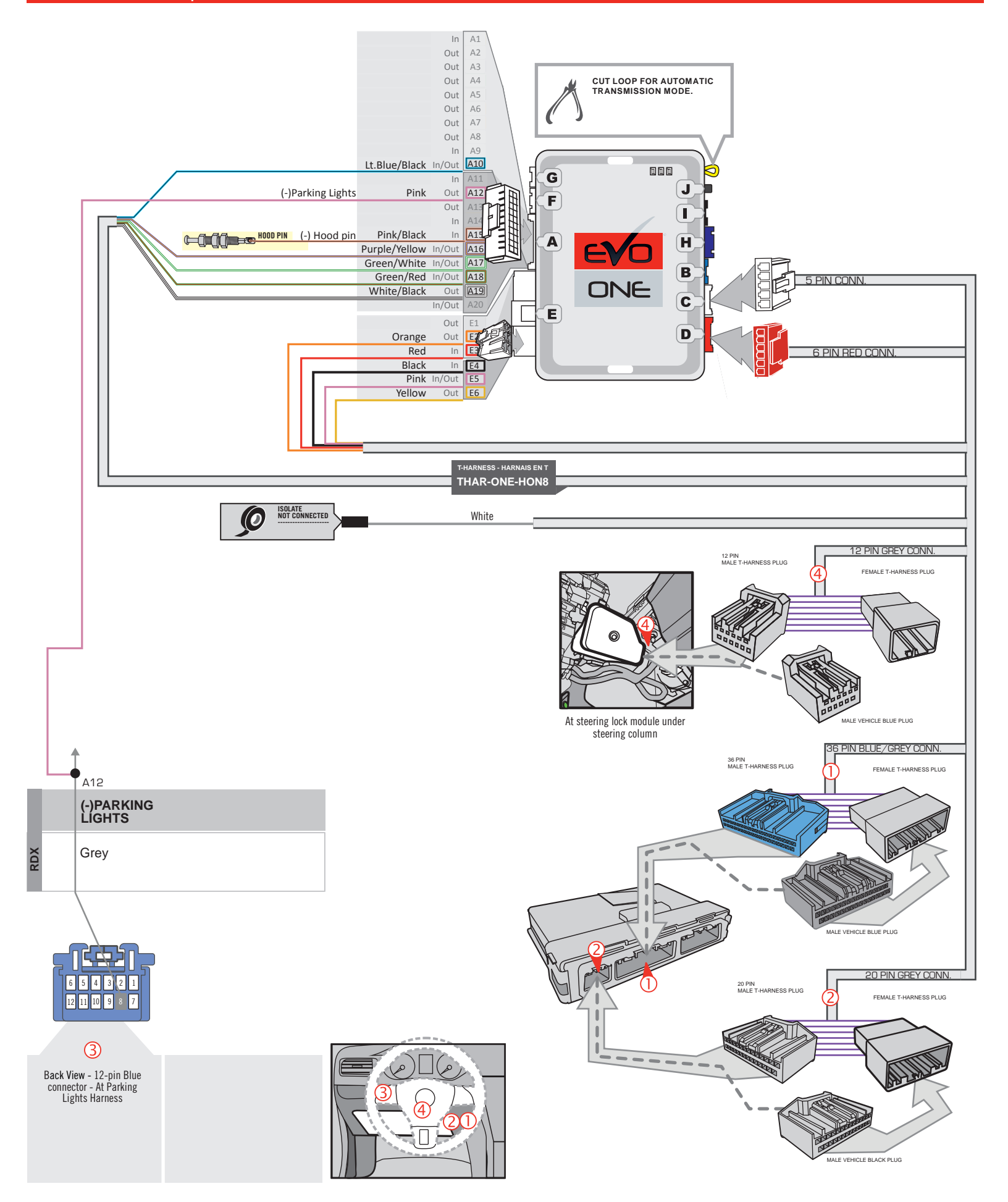

# DCRYPTOR PROGRAMMING PROCEDURE

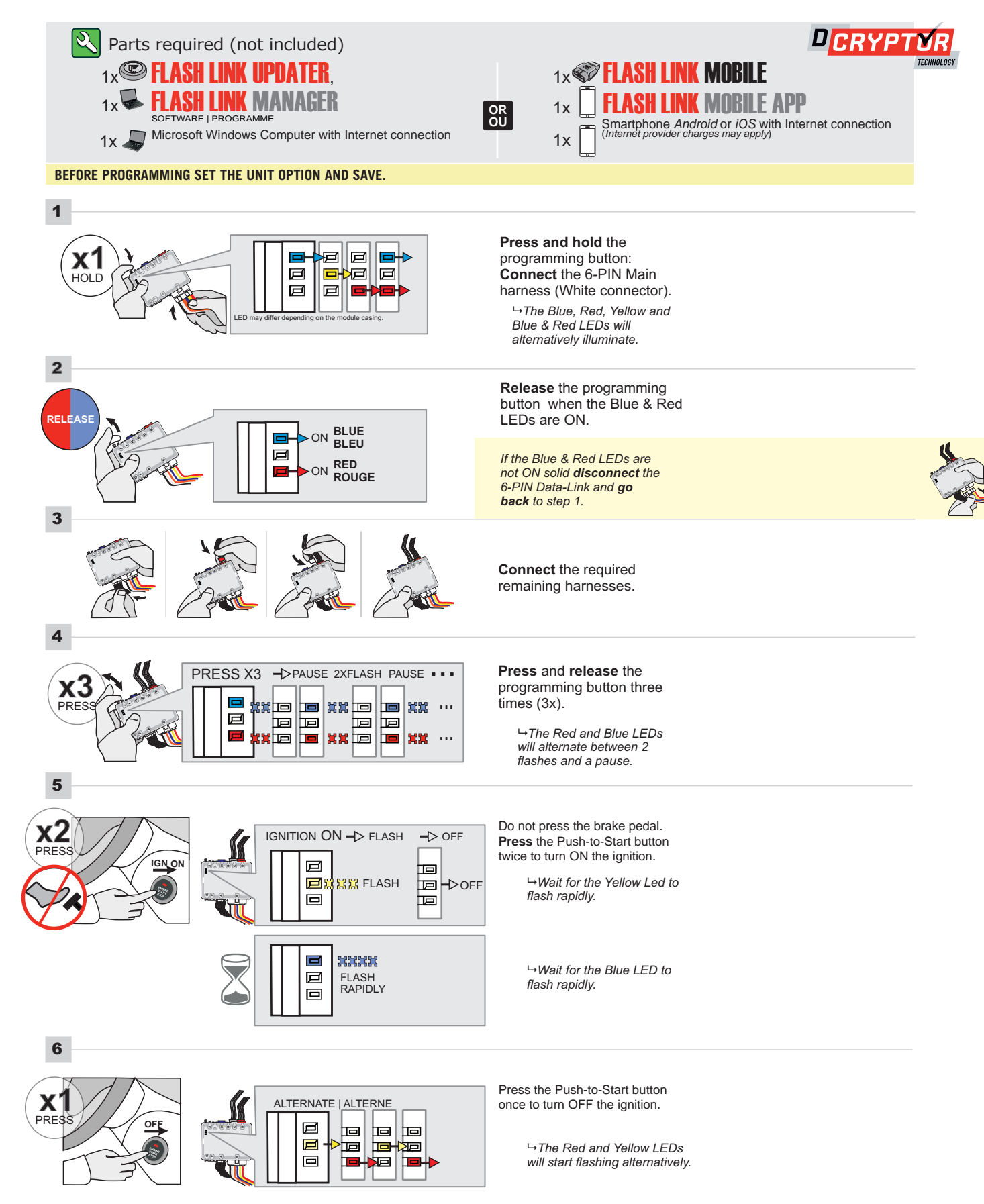

#### **KEY BYPASS PROGRAMMING PROCEDURE 2/2**

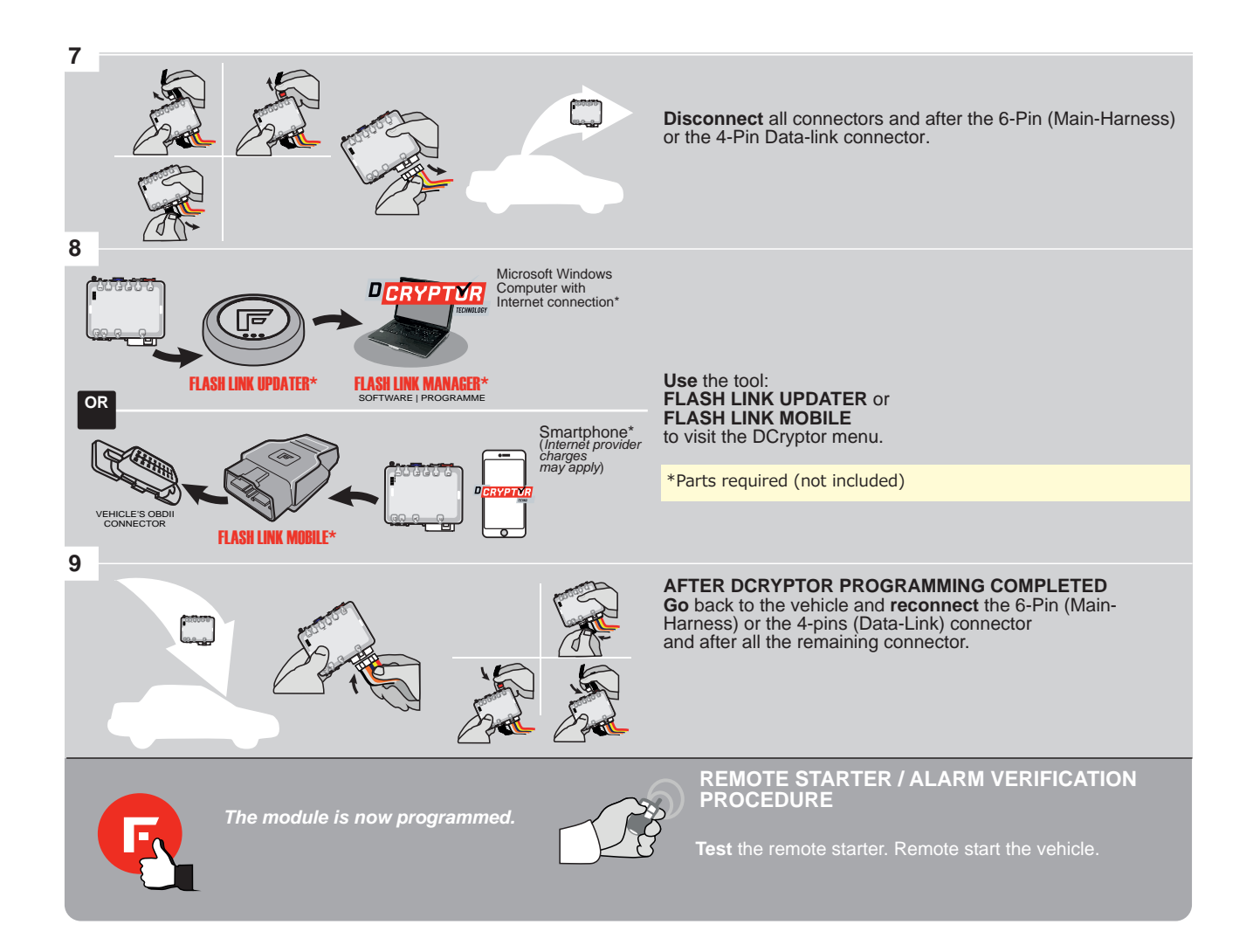

# REMOTE STARTER PROGRAMMING PROCEDURE

Q

REFER TO THE **QUICK INSTALL GUIDE** INCLUDED WITH THE MODULE FOR THE REMOTE STARTER PROGRAMMING.

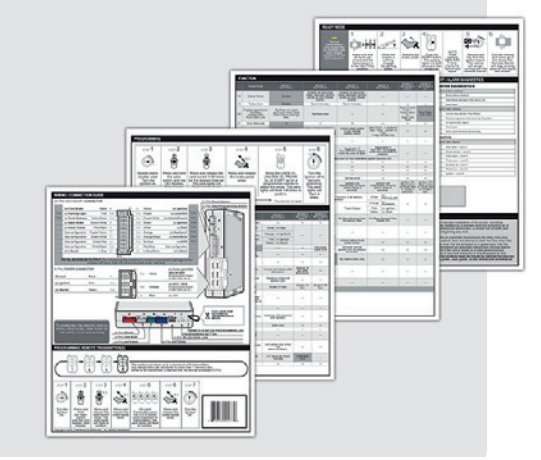

# **REMOTE STARTER FUNCTIONALITY**

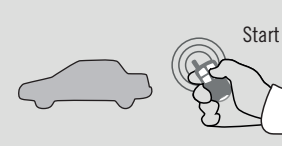

All doors must be closed.

Unloc Remote start the

vehicle.

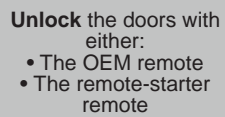

• Or the proximity remote

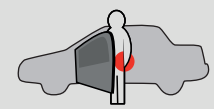

Enter the vehicle with the SMART-KEY.

e vehicle with the MART-KEY. DO NOT PRESS THE BRAKE PEDAL.

> Press and release the Push-to-Start button once.

**x1** 

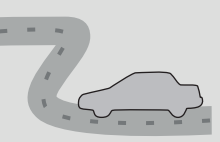

Press the brake pedal. The vehicle can now be put in to gear and driven. If the Smart-Key is not detected the vehicle will shut down.

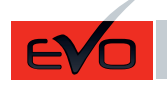

Guide # 93601 F FORTIN®

# THAR-ONE-HON8 INSTALLATION WITH TAKE OVER

ADDENDUM - SUGGESTED WIRING CONFIGURATION

|                 |                 | Vehicle functions supported in this diagram (functional if equipped) |        |      |       |     |        |        |      |          |          |       |        |        |         |              |              |                   |                                     |
|-----------------|-----------------|----------------------------------------------------------------------|--------|------|-------|-----|--------|--------|------|----------|----------|-------|--------|--------|---------|--------------|--------------|-------------------|-------------------------------------|
| PUSH<br>START   |                 | oilizer bypass                                                       | less   |      | <     |     | L      | (open) |      | g Lights | ghts OFF | meter | Status | Status | Status* | Brake Status | srake Status | Remote Monitoring | R.S. OEM remote<br>Alone compatible |
| VEHICLE         | YEARS           | Immot                                                                | T-Hari | Lock | Unloc | Arm | Disarr | Trunk  | Horn | Parkin   | AutoLi   | Tacho | Door ( | Trunk  | Hood    | Hand-        | Foot-E       | OEM I             | OEM I<br>Stand                      |
| ACURA           |                 |                                                                      |        |      |       |     |        |        |      |          |          |       |        |        |         |              |              |                   |                                     |
| RLX Push-to-    | Start 2016-2017 | •                                                                    | •      | •    | •     | •   | ٠      | •      | ٠    | ٠        | •        | •     | •      | •      | •       | •            | •            | ٠                 | •                                   |
| Hybrid Push-to- | Start 2017      | •                                                                    | •      | •    | •     | •   | •      | •      | •    | •        | •        | •     | •      | •      | •       | •            | •            | •                 | •                                   |

|           | BYPASS FIRMWARE VERSION<br>73.[38]<br>HONDA/ACURA MINIMUM | To add the firmware version and the options, use the FLASH LINK UPDATER or FLASH LINK MOBILE tool, sold separately. |      |                                               |  |  |  |
|-----------|-----------------------------------------------------------|----------------------------------------------------------------------------------------------------|------|-----------------------------------------------|--|--|--|
| <b></b> , |                                                           | UNIT OP                                                                                                    | TION | DESCRIPTION                                   |  |  |  |
|           | Program bypass option:                                    | C                                                                                                    | I    | OEM Remote status (Lock/Unlock)<br>monitoring |  |  |  |
|           |                                                           | De                                                                                                    | 5    | Push-to-Start                                 |  |  |  |
|           |                                                           |                                                                                                    |      |                                               |  |  |  |
|           | Program bypass option                                     | UNIT OP                                                                                                    | TION | DESCRIPTION                                   |  |  |  |
|           | (If equiped with OEM alarm):                              | D                                                                                                    | 2    | Unlock before / Lock after (Disarm OEM alarm) |  |  |  |
|           | Program bypass option                                     |                                                                                                    | TION | DESCRIPTION                                   |  |  |  |
|           | (Vehicle hybrid only):                                    | D                                                                                                    | 4    | Hybrid mode (Vehicle hybrid only)             |  |  |  |

| Program remote<br>starter option for R.S. | FUNCTION | MODE | DESCRIPTION                                                  |
|-------------------------------------------|----------|------|--------------------------------------------------------------|
| OEM REMOTE STAND<br>ALONE:                | 20       |      | Enable<br>Press 3x Lock to remote start with the OEM remote. |
|                                           | 38       | Z    |                                                              |

| MANDA         | ATOP   | RY INSTALL                                         |                                                       |                                                    |                                 |            |                  | Notice: the installation of safety                                                                                | THIS MODULE MUST BE INSTALLED BY A                       |
|---------------|--------|----------------------------------------------------|-------------------------------------------------------|----------------------------------------------------|---------------------------------|------------|------------------|----------------------------------------------------------------------------------------------------|----------------------------------------------------------|
| * HOOD<br>Pin | Î      | HOOD STATUS : T<br>MUST BE INSTAL<br>REMOTE STARTE | HE HOOD PIN SW<br>Led if the vehic<br>d with the hoof | ITCH (INCLUDED)<br>Cle can be<br>D open, set funct | <b>A11</b><br>ION <b>A11</b> TO | OFF<br>NON | SECURITY STICKER | elements are mandatory. The nood pin<br>and the sticker are essential security<br>elements and must be installed. | CONNECTION CAN CAUSE PERMANENT<br>DAMAGE TO THE VEHICLE. |
|               | H<br>O |                                                    |                                                       |                                                    |                                 |            |                  |                                                                                                    |                                                          |

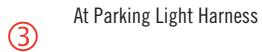

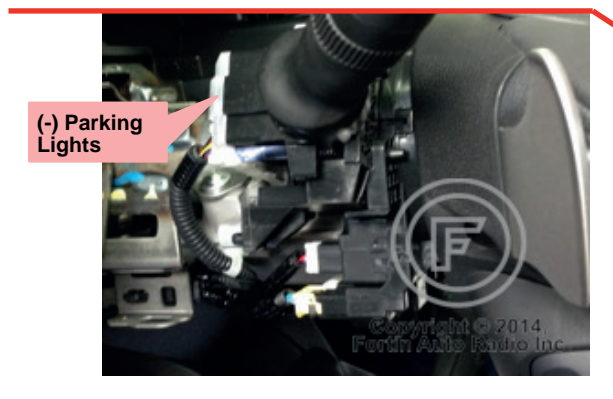

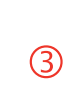

At steering lock module under steering column

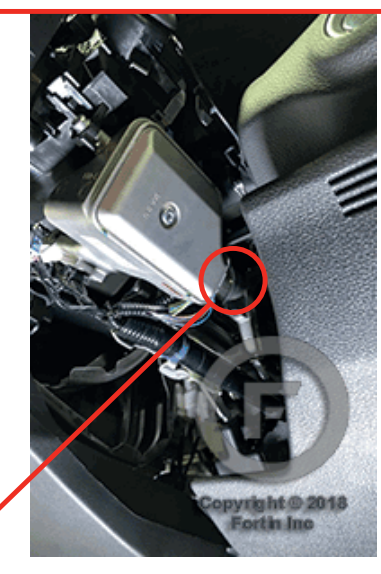

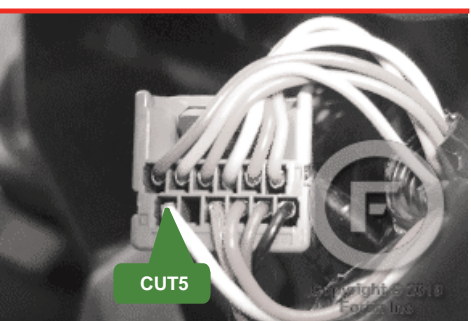

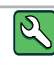

RLX

Parts required (Not included) 1X Fuse 2X Relays 2X Diodes

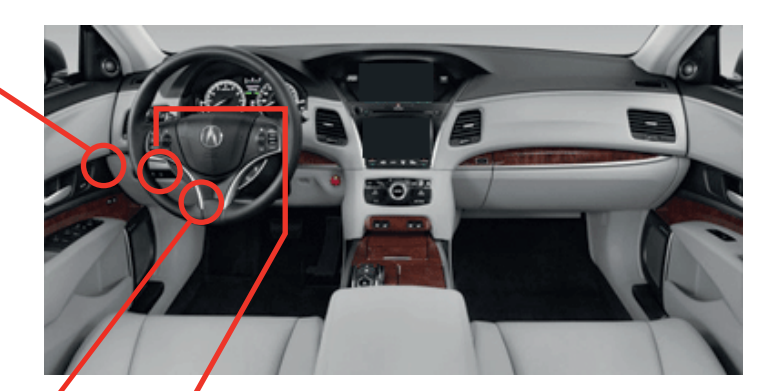

12

1

At Smart PCU Module, Near fuse box

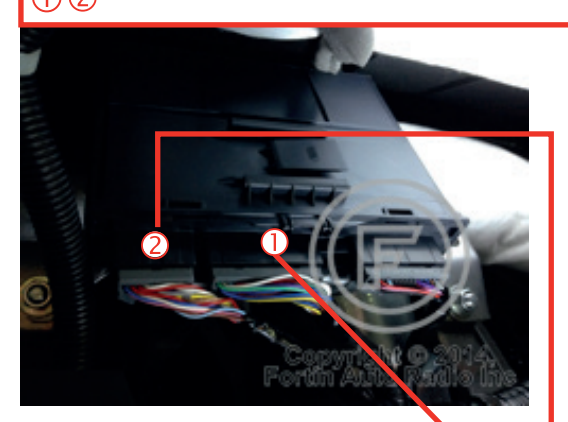

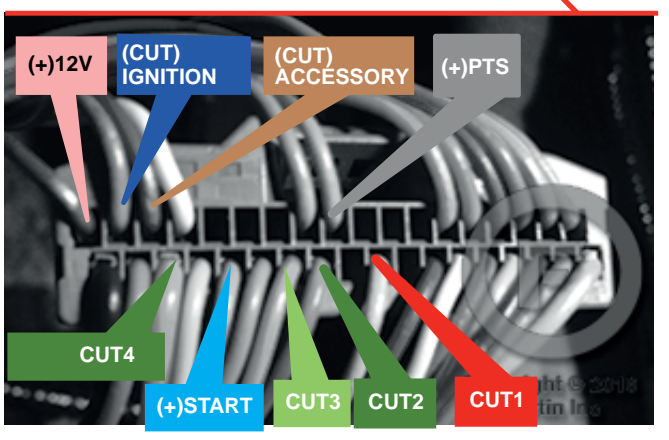

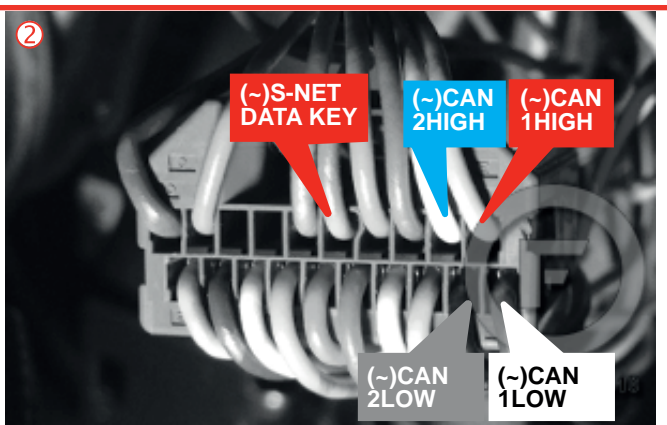

AUTOMATIC TRANSMISSION WIRING CONNECTION

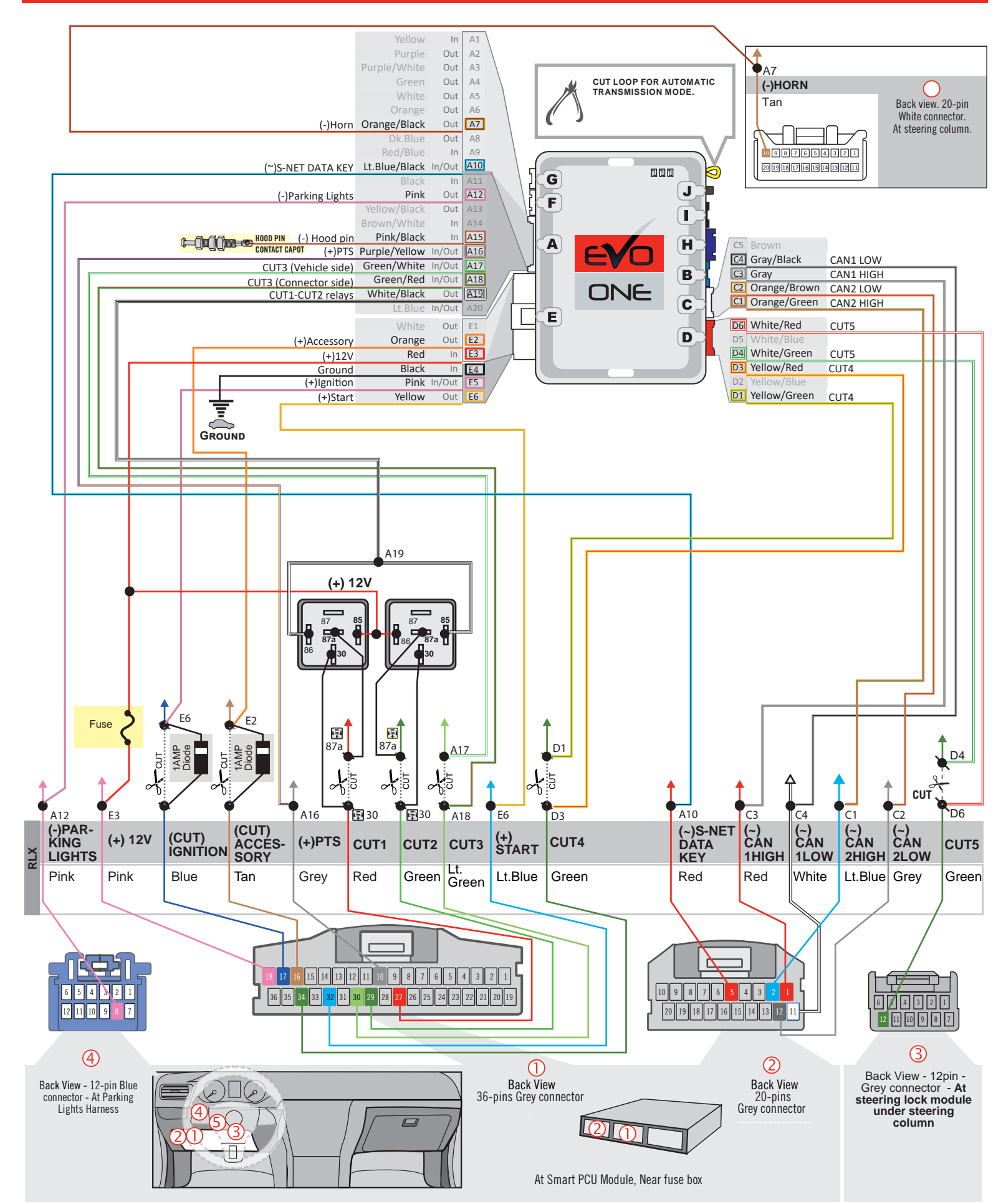

## THAR-ONE-HON8 | T-HARNESS - AUTOMATIC TRANSMISSION

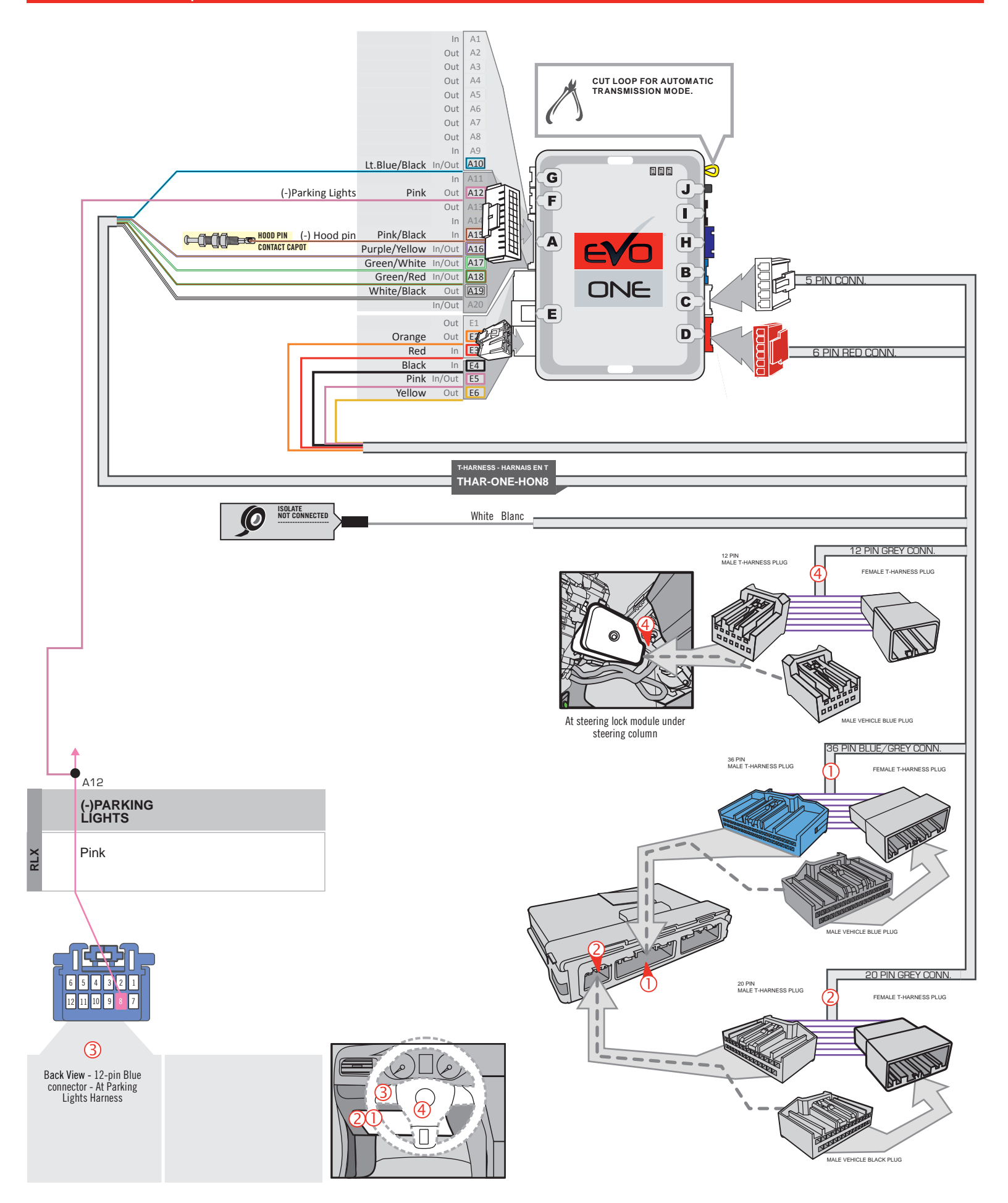

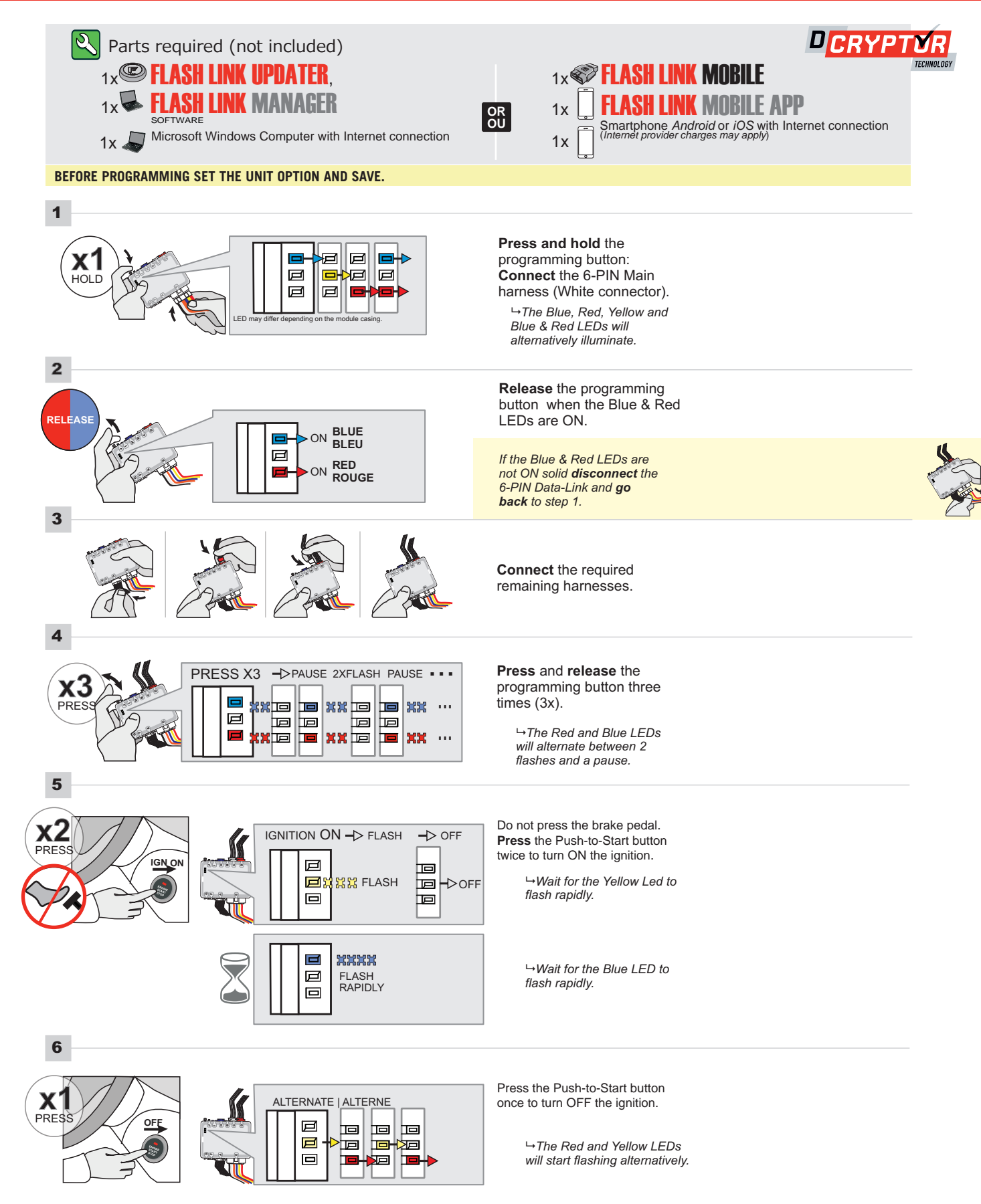

#### **KEY BYPASS PROGRAMMING PROCEDURE 2/2**

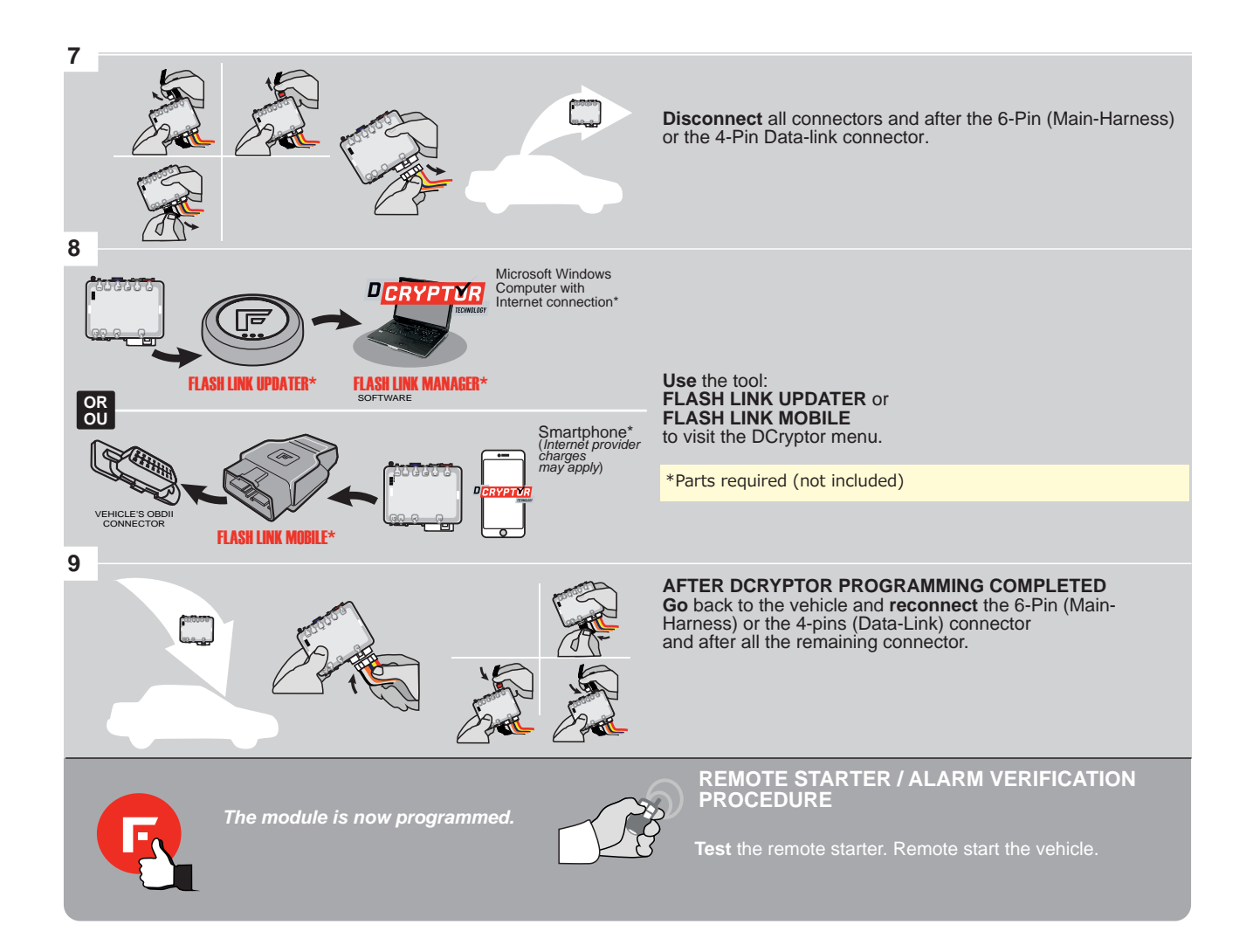

# REMOTE STARTER PROGRAMMING PROCEDURE

Q

REFER TO THE **QUICK INSTALL GUIDE** INCLUDED WITH THE MODULE FOR THE REMOTE STARTER PROGRAMMING.

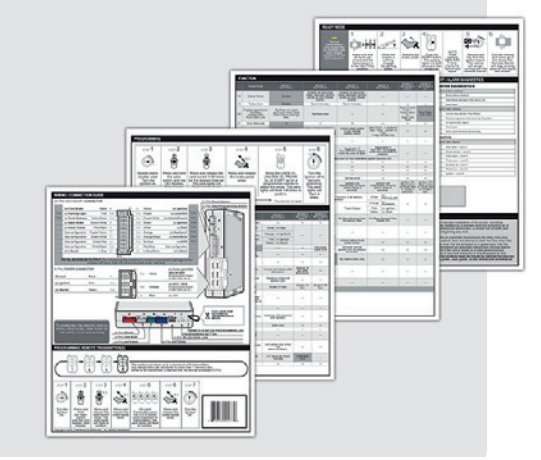

# **REMOTE STARTER FUNCTIONALITY**

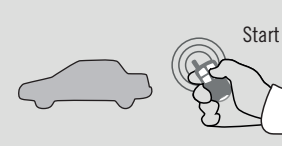

All doors must be closed.

Unloc Remote start the

vehicle.

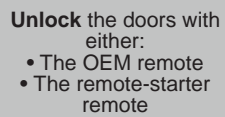

• Or the proximity remote

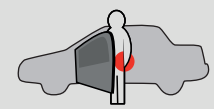

Enter the vehicle with the SMART-KEY.

e vehicle with the MART-KEY. DO NOT PRESS THE BRAKE PEDAL.

> Press and release the Push-to-Start button once.

**x1** 

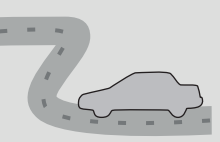

Press the brake pedal. The vehicle can now be put in to gear and driven. If the Smart-Key is not detected the vehicle will shut down. E

## Page 1 / 8

REV.: 20210216

Guide # 93381

# THAR-ONE-HON8 INSTALLATION WITH TAKE OVER

ADDENDUM - SUGGESTED WIRING CONFIGURATION

F

**FORTIN**<sup>®</sup>

| Vehicle functions supported in this diagram (functional if equipped) |                         |                    |           |      |        |     |        |      |              |                |            |                |             |              |              |                   |                   |                       |                       |                                           |
|----------------------------------------------------------------------|-------------------------|--------------------|-----------|------|--------|-----|--------|------|--------------|----------------|------------|----------------|-------------|--------------|--------------|-------------------|-------------------|-----------------------|-----------------------|-------------------------------------------|
| VEHICLE                                                              | YEARS                   | Immobilizer bypass | T-Harness | Lock | Unlock | Arm | Disarm | Horn | Hatch (open) | Parking Lights | Tachometer | Autolights off | Door Status | Trunk Status | Hood Status* | Hand-Brake Status | Foot-Brake Status | Push-to-Start Control | OEM Remote monitoring | R.S. OEM remote<br>Stand Alone compatible |
| HONDA                                                                |                         |                    |           |      |        |     |        |      |              |                |            |                |             |              |              |                   |                   |                       |                       |                                           |
| FIT                                                                  | Push-to-start 2015-2020 | •                  | •         | •    | •      | •   | •      | •    | •            | •              | •          | •              | •           | •            | •            | •                 | •                 | •                     | •                     | •                                         |
| HR-V                                                                 | Push-to-start 2016-2021 | •                  | •         | •    | •      | •   | •      | •    | •            | •              | •          | •              | •           | •            | •            | •                 | •                 | •                     | •                     | •                                         |

|    | BYPAS                        | T3.[3      |                     | To add the firmware version and the options, use th<br>FLASH LINK UPDATER or FLASH LINK MOBILE to<br>sold separately. |                                                              |                                               |  |  |  |
|----|------------------------------|------------|---------------------|----------------------------------------------------------------------------------------------------|--------------------------------------------------------------|-----------------------------------------------|--|--|--|
|    | Ρ                            | rogram byp | UNIT OP<br>OPTION L |                                                                                                    | DESCRIPTION<br>OEM Remote status (Lock/Unlock)<br>monitoring |                                               |  |  |  |
|    |                              |            | De                  | 5                                                                                                    | Push-to-Start                                                |                                               |  |  |  |
| (a | F                            | Program by | pass option         | UNIT OP                                                                                                    | TION                                                         | DESCRIPTION                                   |  |  |  |
|    | (If eq                       | uiped with | OEM alarm)          | D2                                                                                                    | 2                                                            | Unlock before / Lock after (Disarm OEM alarm) |  |  |  |
|    | Program remote               | FUNCTION   | MODE                | DESCRIPTION                                                                                                    |                                                              |                                               |  |  |  |
|    | OEM REMOTE STAND<br>ALONE: : | 20         | 2                   | Enable<br>Press 3x Lock t                                                                                             | o remote                                                     | start with the OEM remote.                    |  |  |  |
|    | 38                           |            |                     |                                                                                                    |                                                              |                                               |  |  |  |

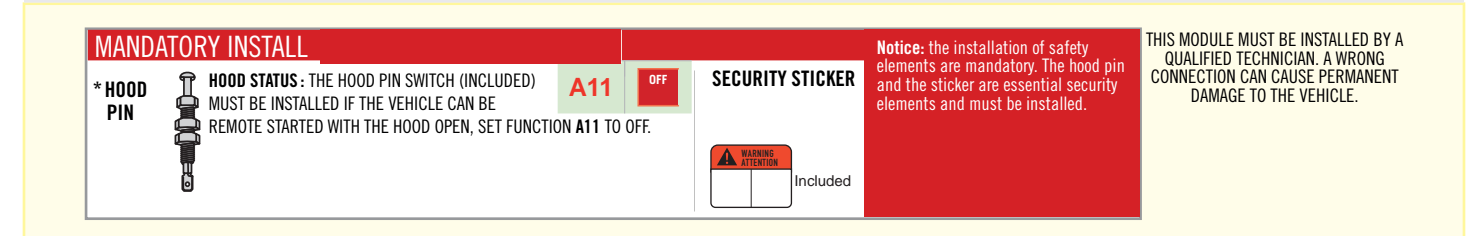

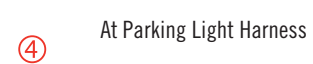

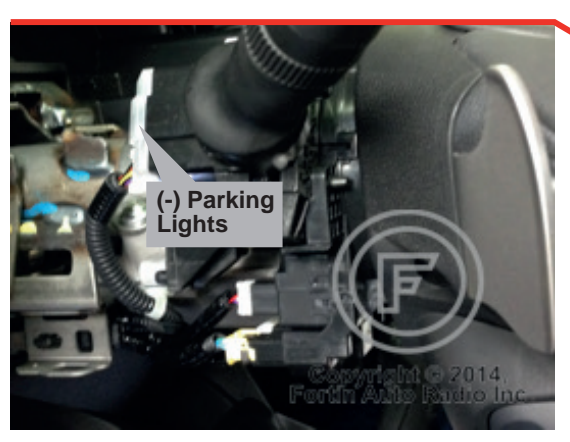

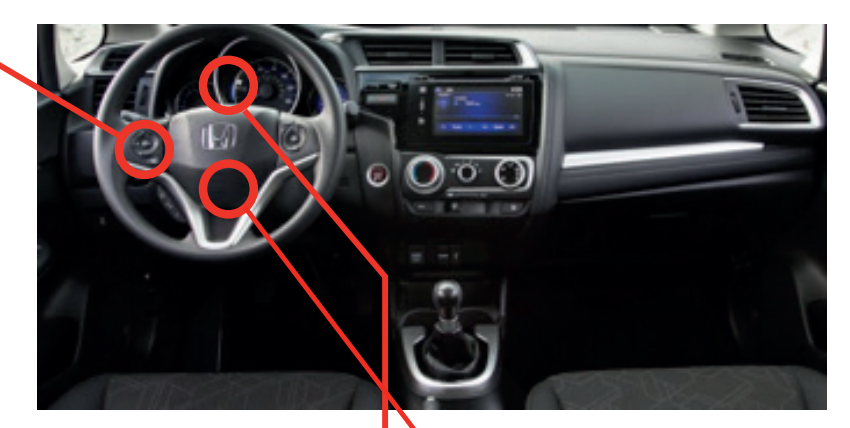

3

At Smart PCU Module, behind cluster

At steering lock module under steering column

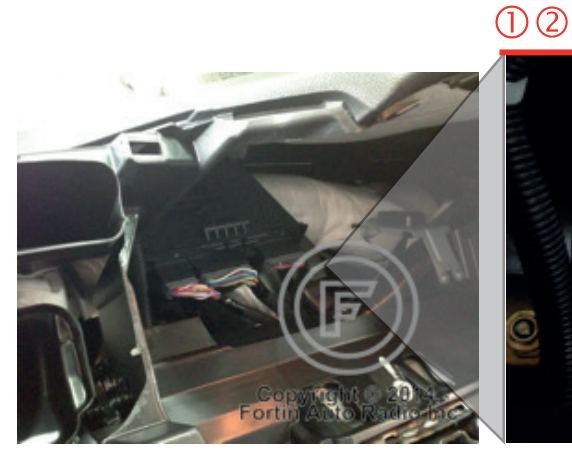

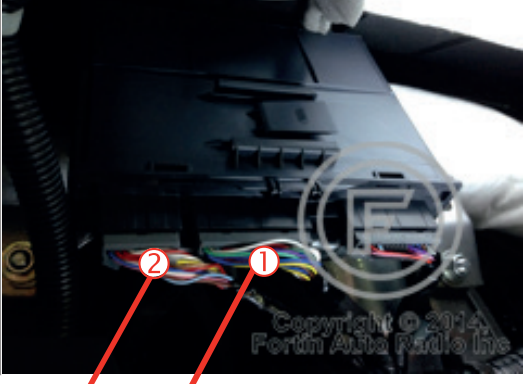

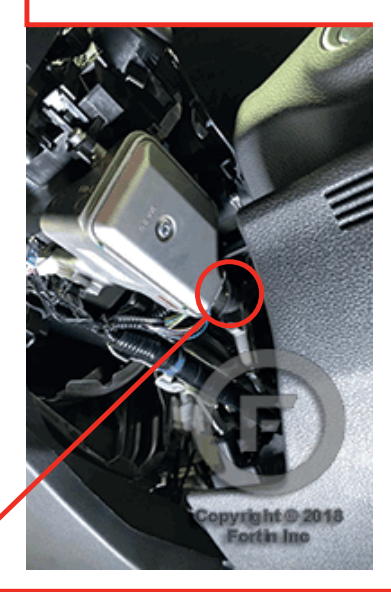

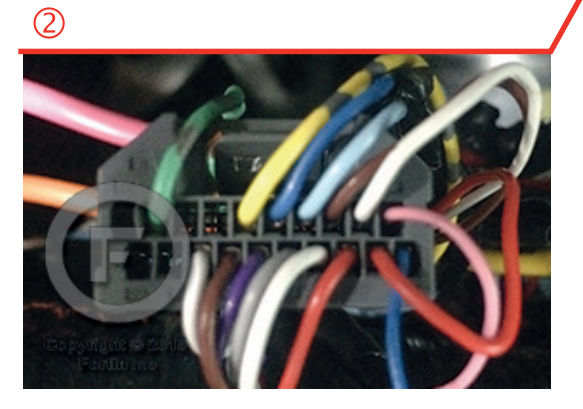

1

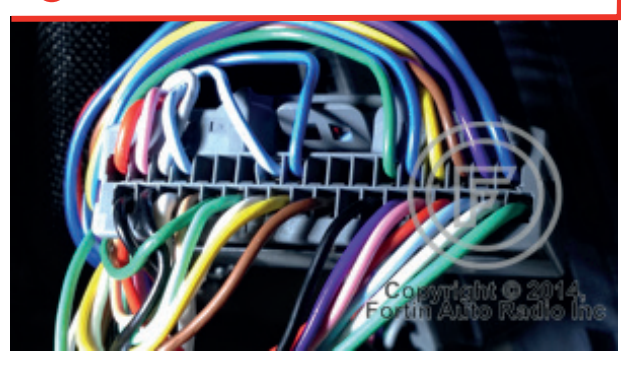

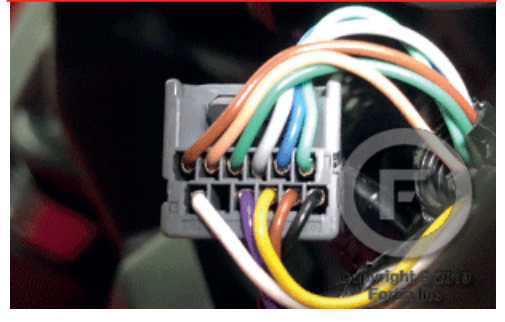

#### **AUTOMATIC TRANSMISSION WIRING CONNECTION**

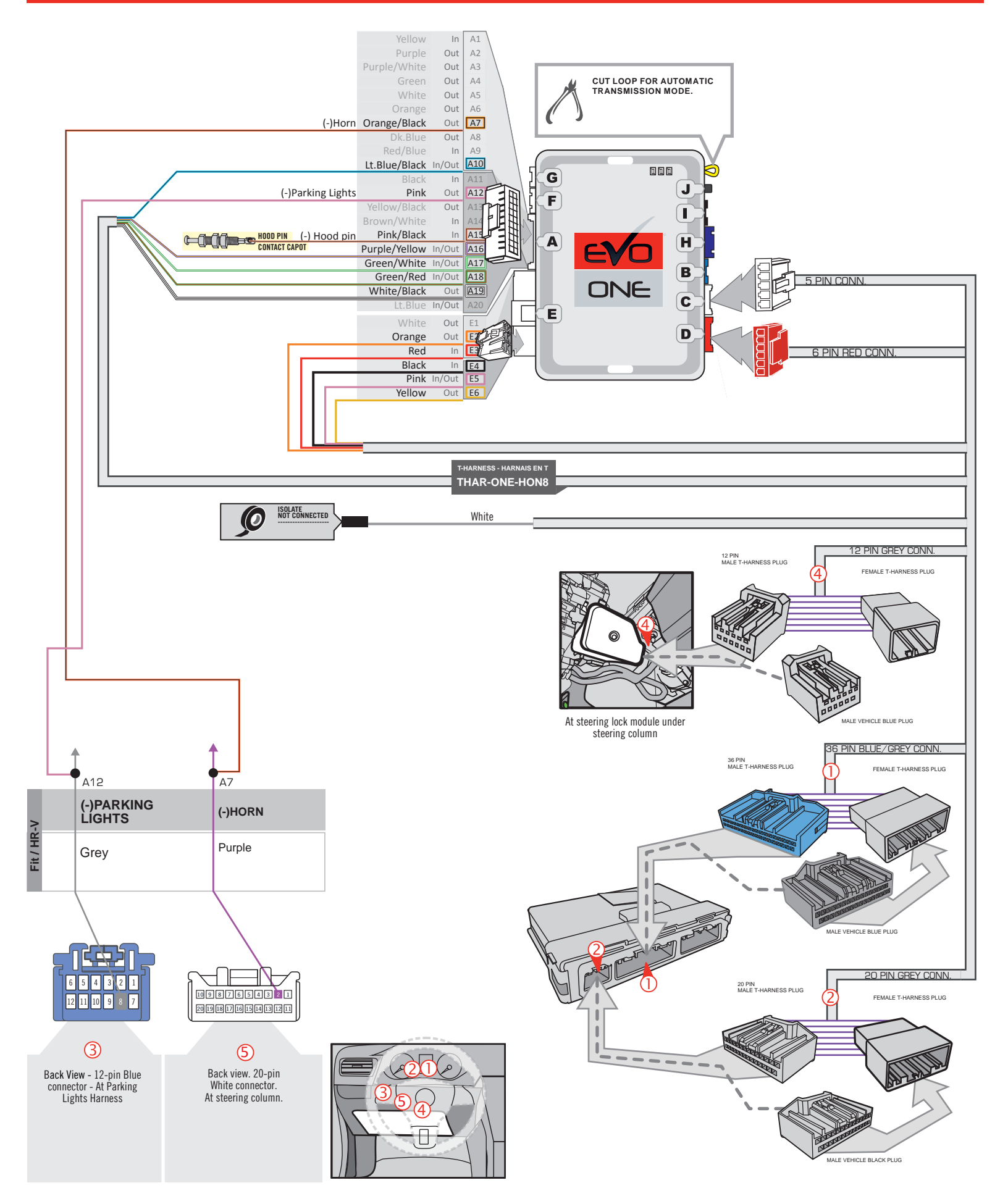

#### MANUAL TRANSMISSION WIRING CONNECTION

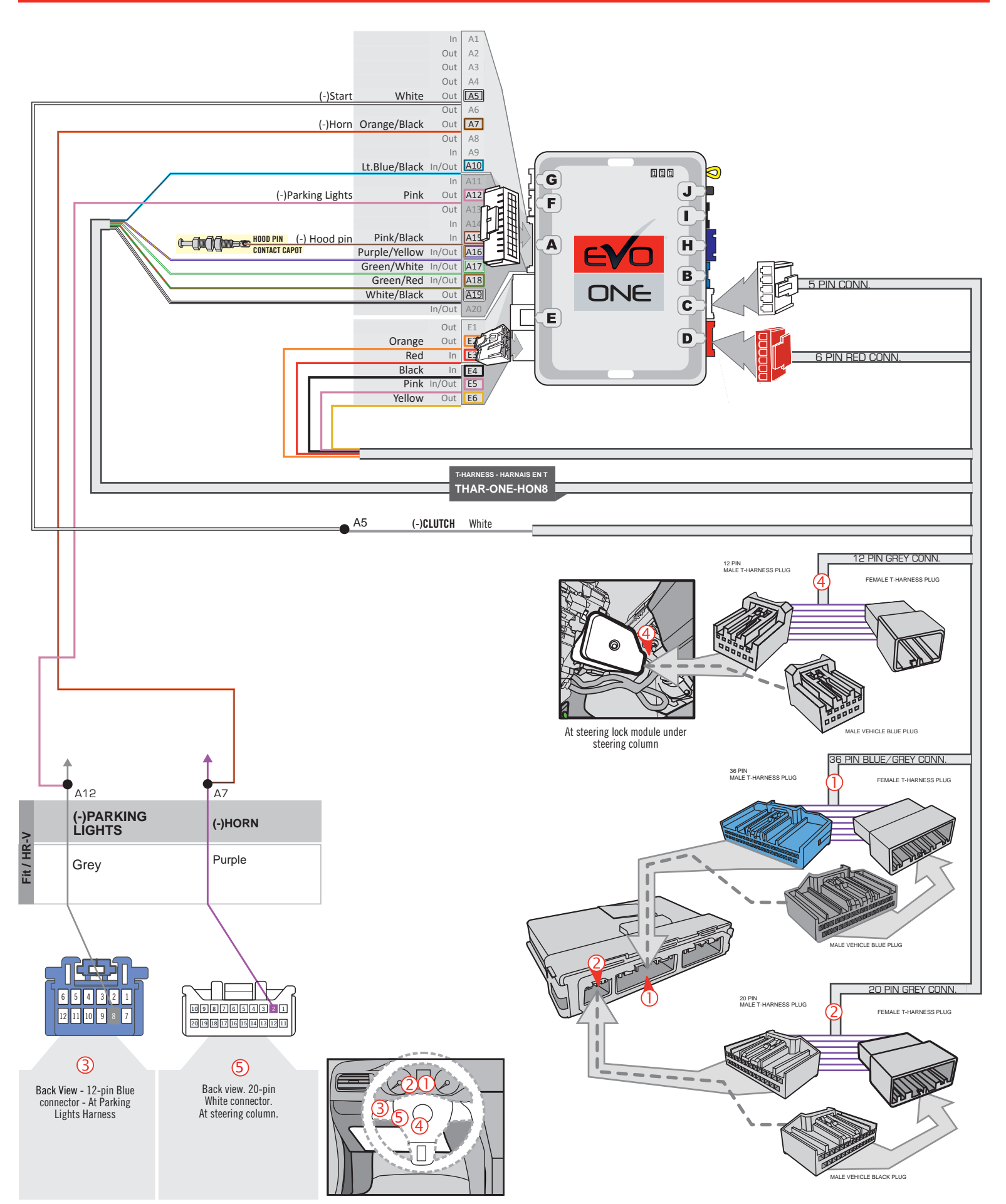

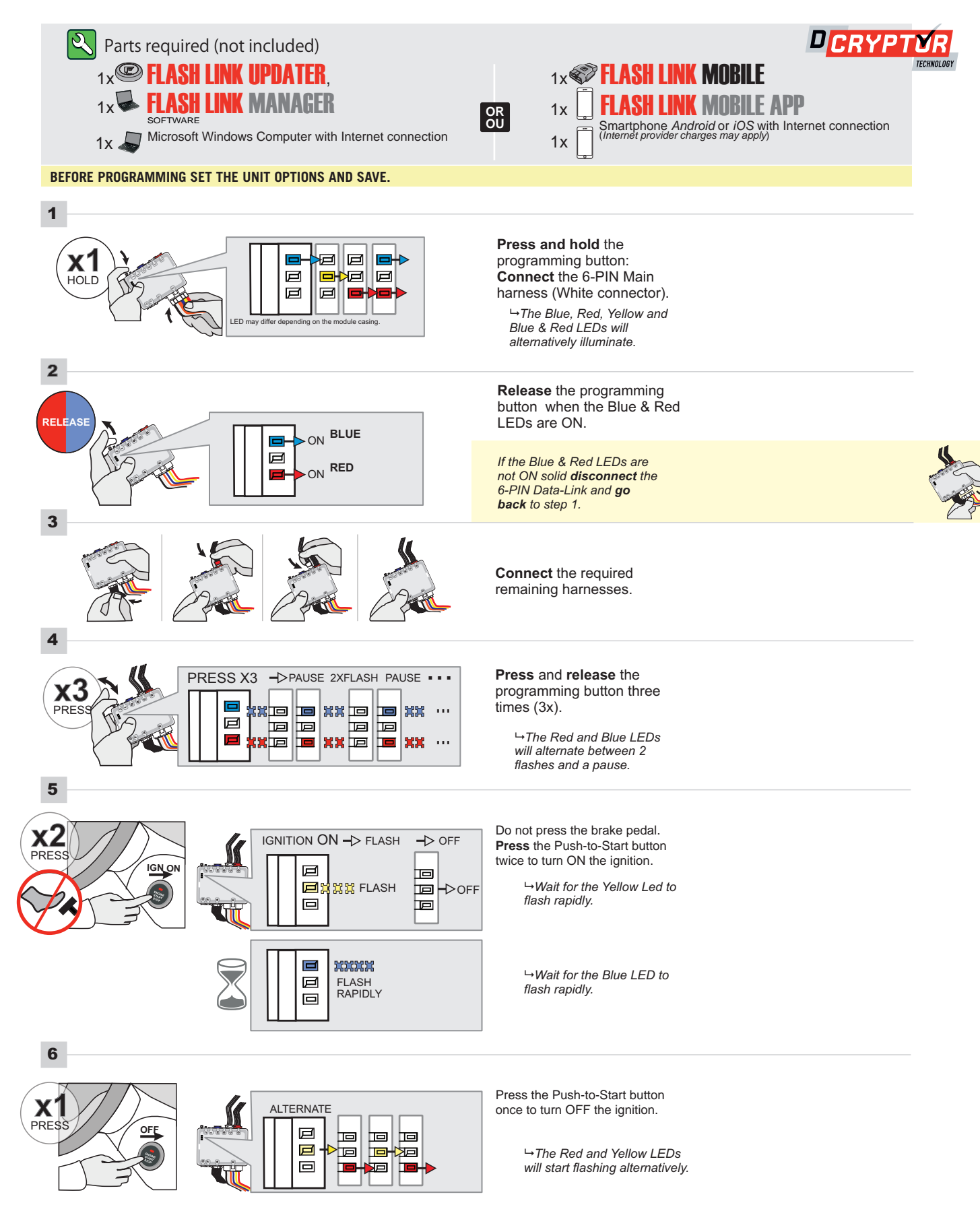

#### **KEY BYPASS PROGRAMMING PROCEDURE 2/2**

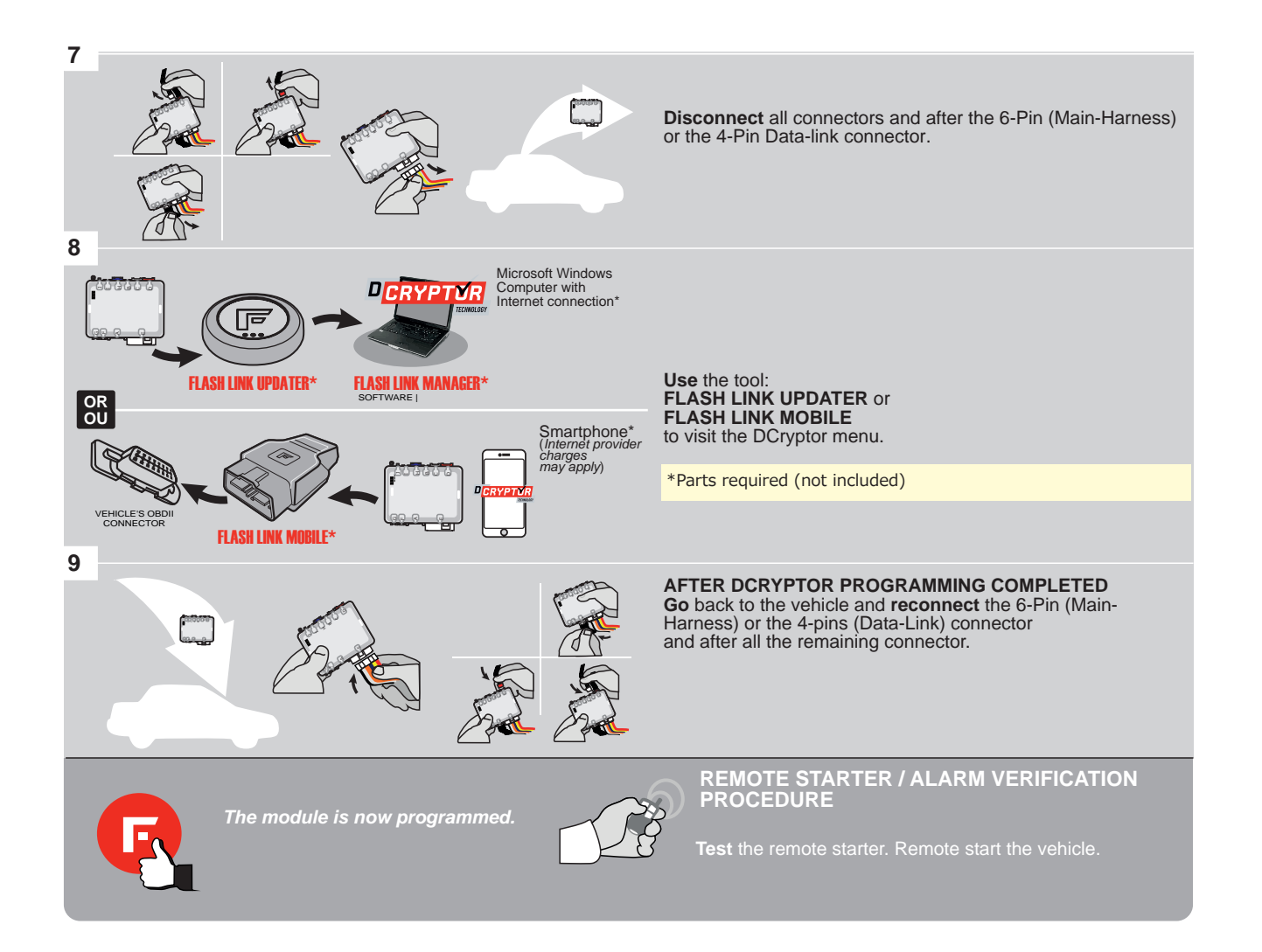

# REMOTE STARTER PROGRAMMING PROCEDURE

Q

REFER TO THE **QUICK INSTALL GUIDE** INCLUDED WITH THE MODULE FOR THE REMOTE STARTER PROGRAMMING.

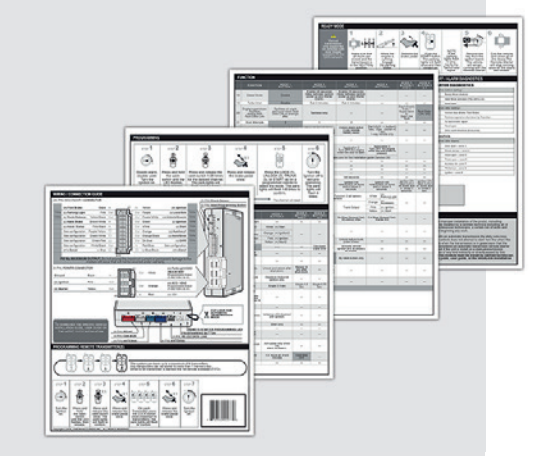

## **REMOTE STARTER FUNCTIONALITY**

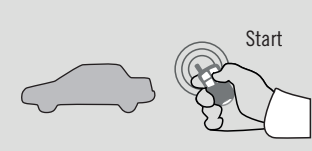

All doors must be closed.

Remote start the vehicle.

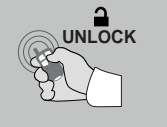

Unlock the doors with either: • The OEM remote • The remote-starter remote

• Or the proximity remote

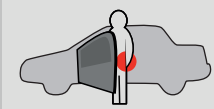

Enter the vehicle with the SMART-KEY.

DO NOT PRESS THE BRAKE PEDAL. Press and release the Push-to-Start button once.

**x1** 

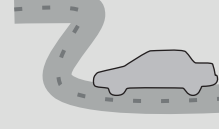

Press the brake pedal. The vehicle can now be put in to gear and driven. If the Smart-Key is not detected the vehicle will shut down.

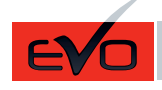

ONE Page 1 / 8

REV.: 20210210

Guide # 93611

THAR-ONE-HON8 INSTALLATION WITH TAKE OVER

ADDENDUM - SUGGESTED WIRING CONFIGURATION

F

**FORTIN**<sup>®</sup>

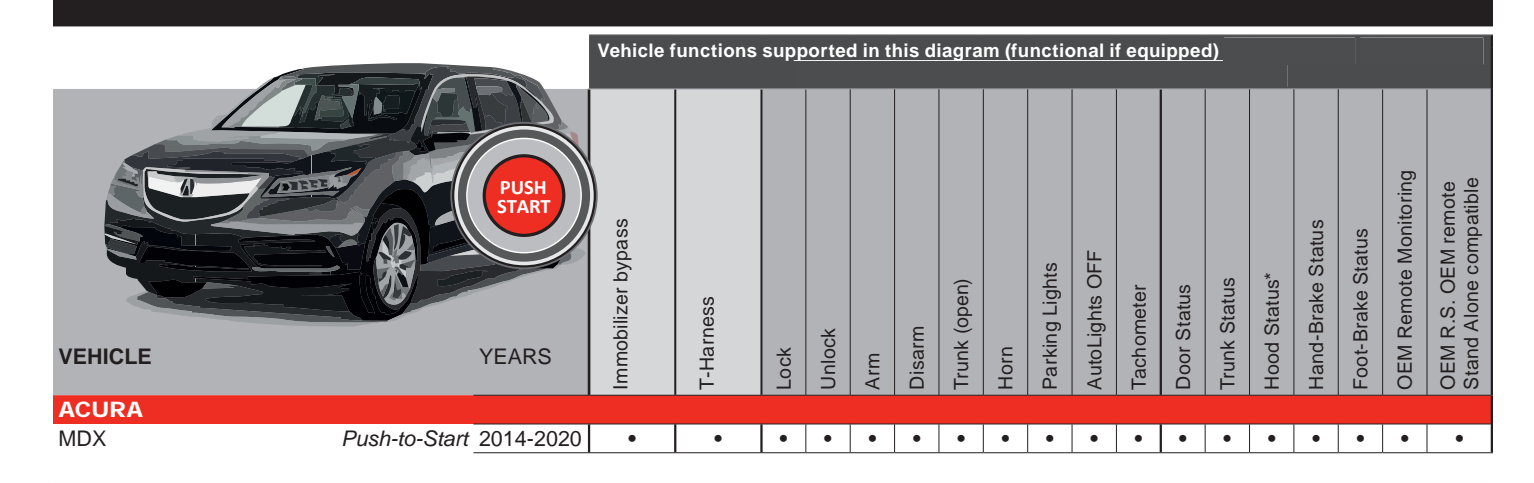

| BYPAS                                     | <b>73.[3</b> |             | To add the firmware version and the options, use<br>FLASH LINK UPDATER or FLASH LINK MOBILE<br>sold separately. |                                               |                                               |  |  |
|-------------------------------------------|--------------|-------------|----------------------------------------------------------------------------------------------------|-----------------------------------------------|-----------------------------------------------|--|--|
|                                           |              |             | UNIT OP                                                                                                    | TION                                          | DESCRIPTION                                   |  |  |
| Р                                         | rogram byp   | C1          |                                                                                                    | OEM Remote status (Lock/Unlock)<br>monitoring |                                               |  |  |
|                                           |              |             |                                                                                                    |                                               | Duch to Start                                 |  |  |
|                                           |              |             | De                                                                                                    | 5                                             | rush-to-Statt                                 |  |  |
| -                                         | Program by   | pass option |                                                                                                    | TION<br>JNITE                                 | DESCRIPTION                                   |  |  |
| (If eq                                    | uiped with   | OEM alarm)  |                                                                                                    | ,                                             | Unlock before / Lock after (Disarm OEM alarm) |  |  |
|                                           |              |             |                                                                                                    |                                               |                                               |  |  |
| Program remote<br>starter option for R.S. | FUNCTION     | MODE        | DESCRIPTION                                                                                                    |                                               |                                               |  |  |
| OEM REMOTE STAND<br>ALONE:                | 20           | 2           | Enable<br>Press 3x Lock t                                                                                       | o remote :                                    | start with the OEM remote.                    |  |  |
| 38                                        |              | 2           |                                                                                                    |                                               |                                               |  |  |

THIS MODULE MUST BE INSTALLED BY A QUALIFIED TECHNICIAN. A WRONG CONNECTION CAN CAUSE PERMANENT MANDATORY INSTALL **Notice:** the installation of safety elements are mandatory. The hood pin and the sticker are essential security HOOD STATUS : THE HOOD PIN SWITCH (INCLUDED) Î SECURITY STICKER A11 \* HOOD DAMAGE TO THE VEHICLE. MUST BE INSTALLED IF THE VEHICLE CAN BE elements and must be installed. PIN REMOTE STARTED WITH THE HOOD OPEN, SET FUNCTION A11 TO OFF. Δ H Included

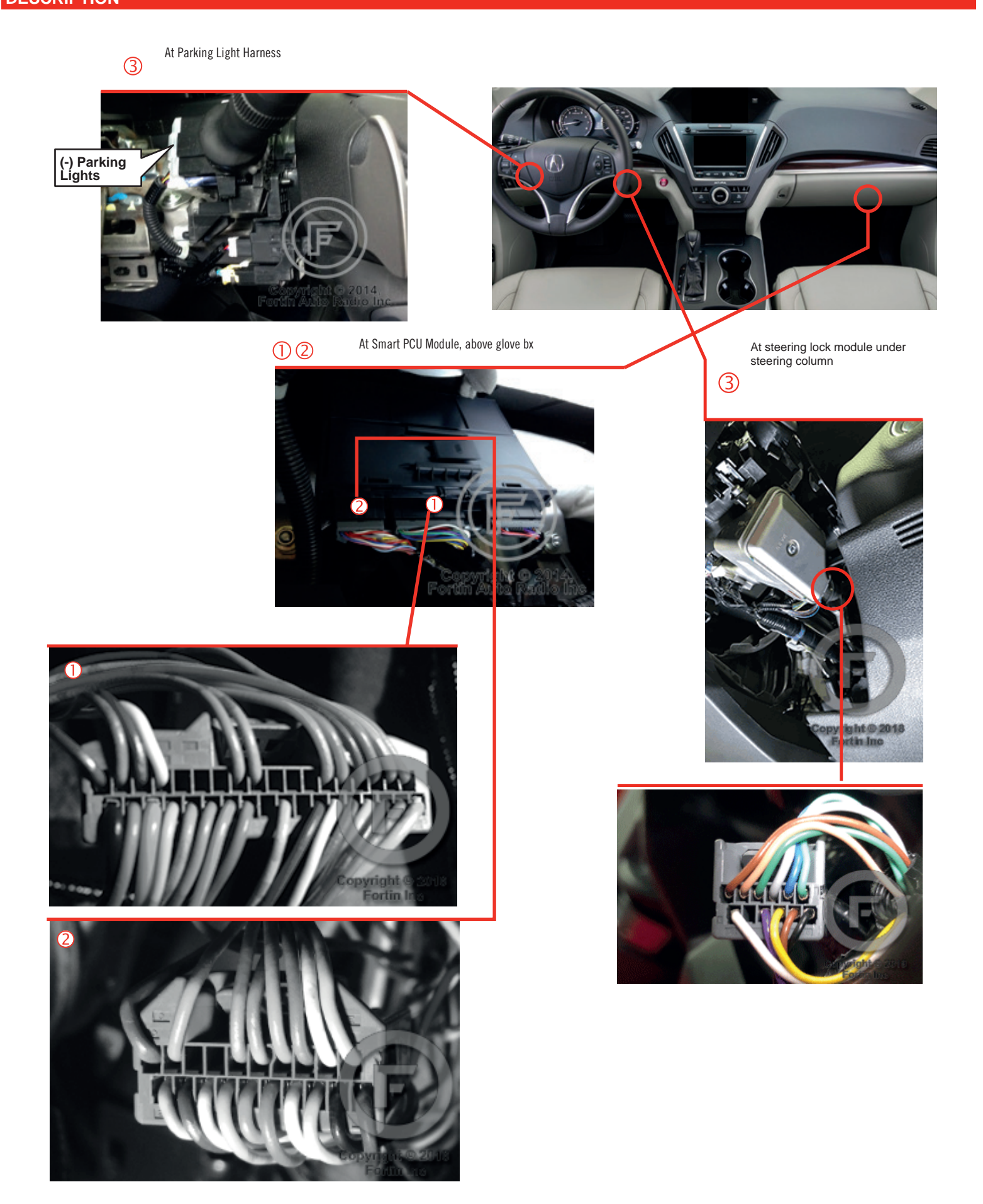

## AUTOMATIC TRANSMISSION WIRING CONNECTION

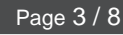

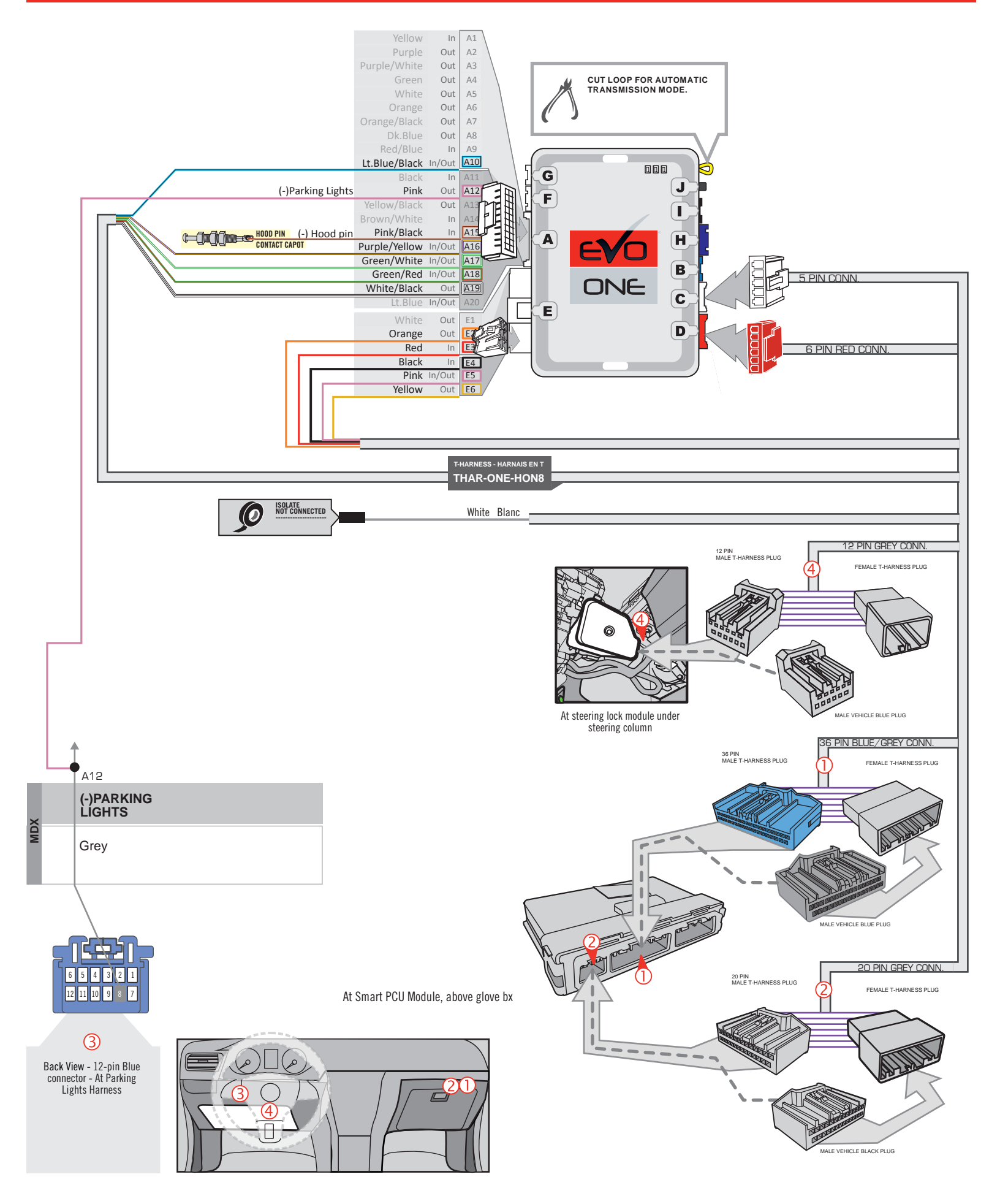

## MANUAL TRANSMISSION WIRING CONNECTION

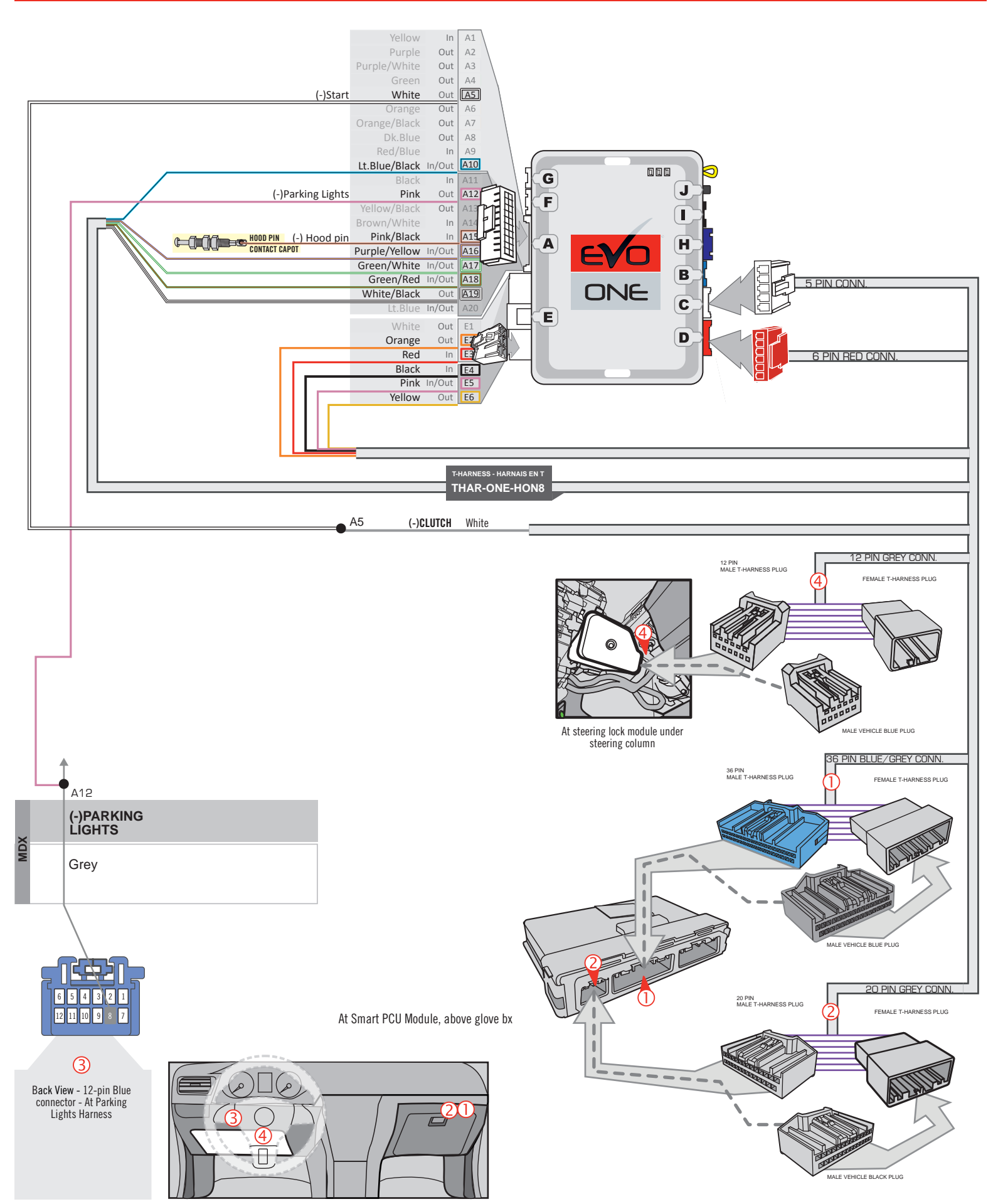

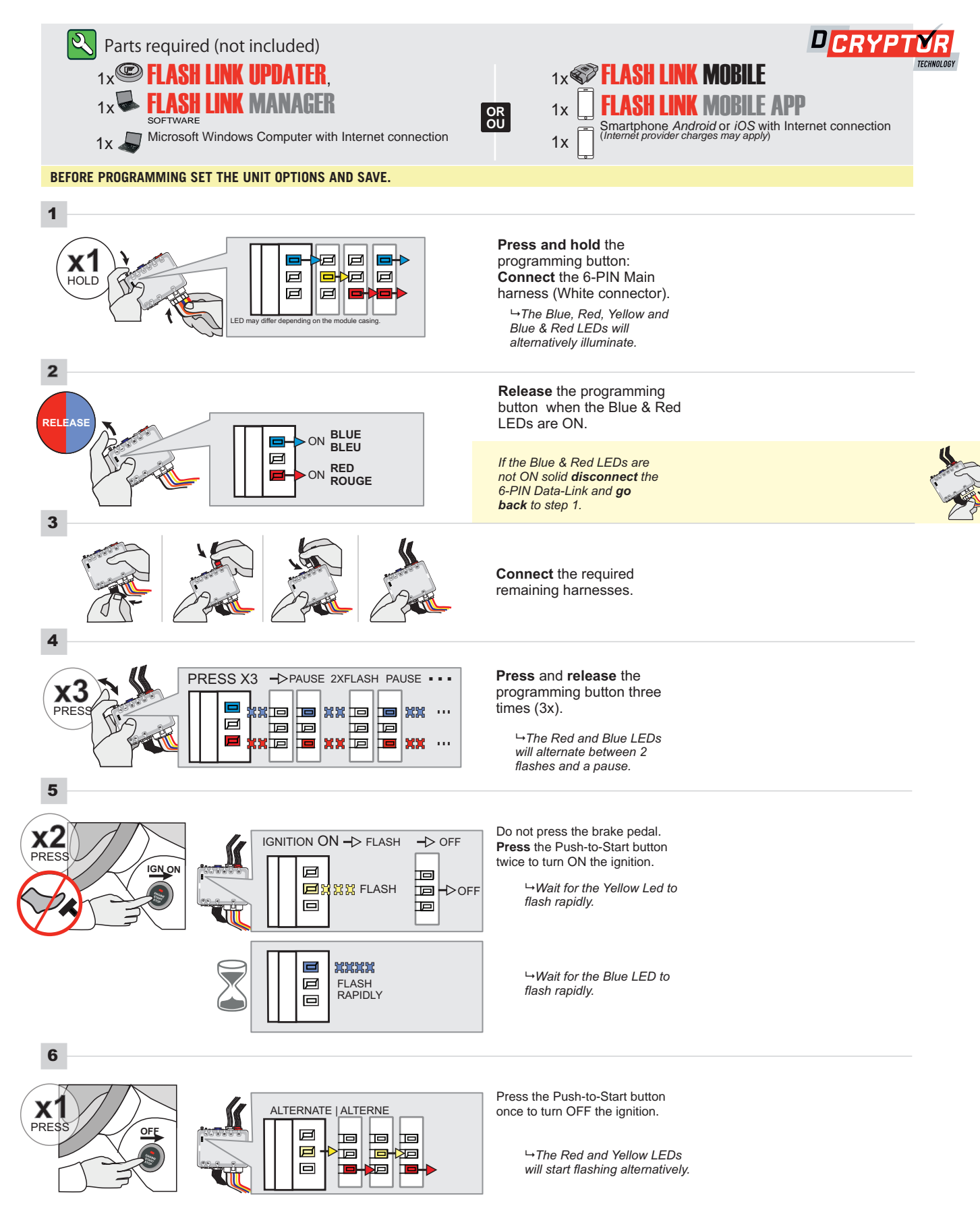

#### **KEY BYPASS PROGRAMMING PROCEDURE 2/2**

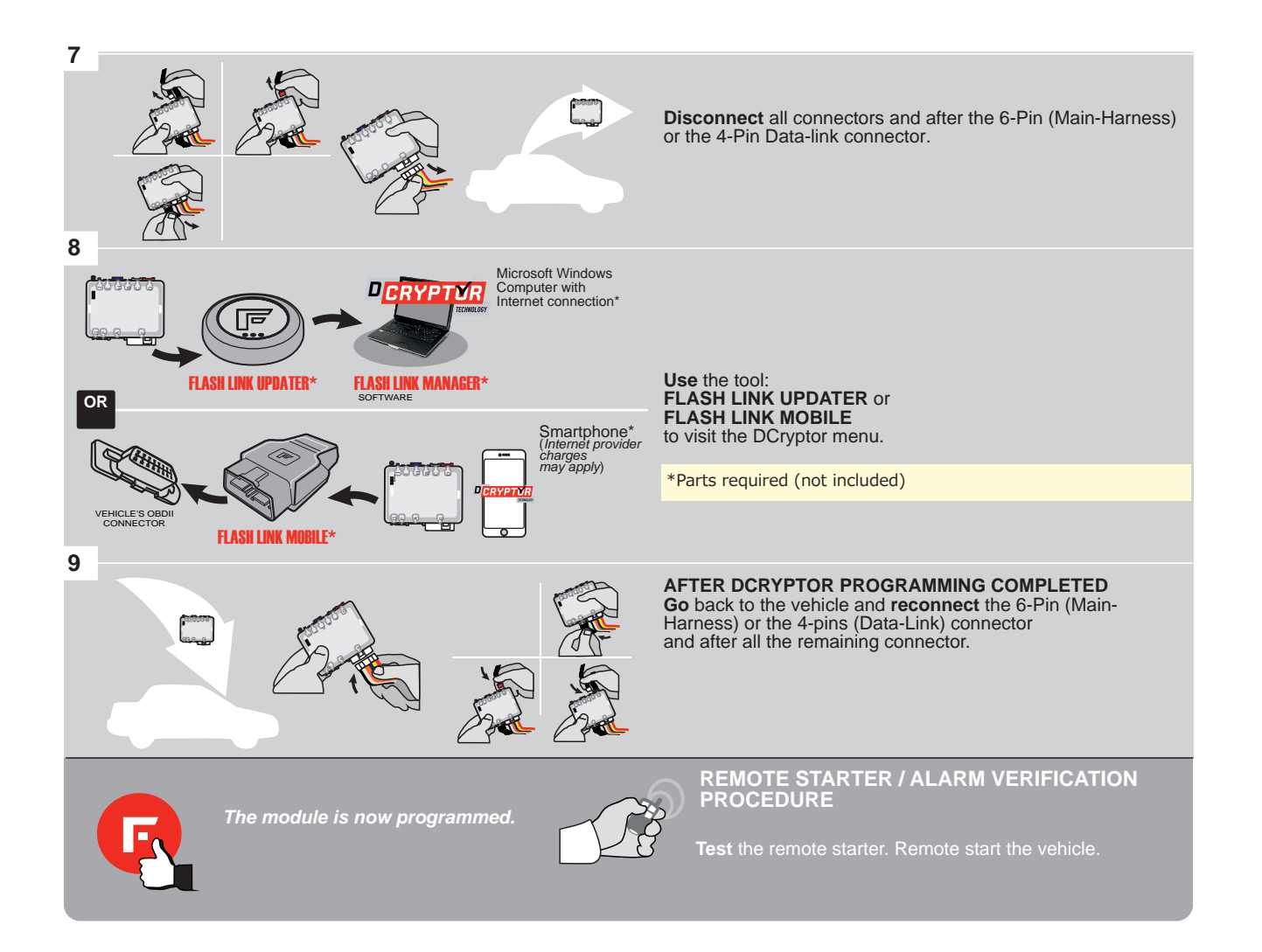

#### **REMOTE STARTER PROGRAMMING PROCEDURE**

Q

REFER TO THE **QUICK INSTALL GUIDE** INCLUDED WITH THE MODULE FOR THE REMOTE STARTER PROGRAMMING.

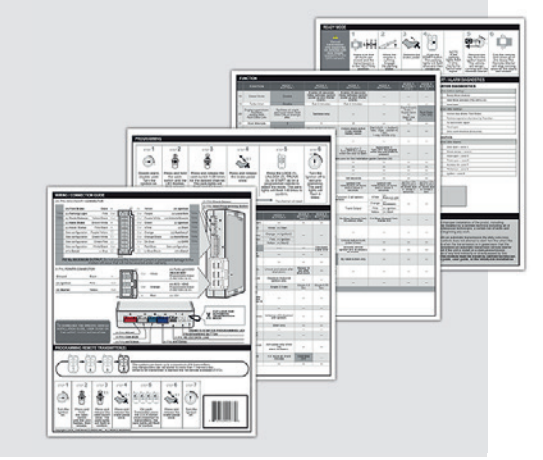

# **REMOTE STARTER FUNCTIONALITY**

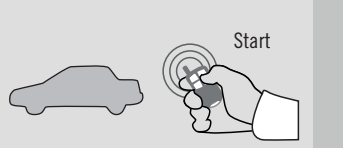

All doors must be closed.

Unic Remote start the

vehicle.

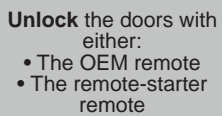

• Or the proximity remote

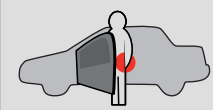

Enter the vehicle with the SMART-KEY.

vehicle with the ART-KEY. DO NOT PRESS THE BRAKE PEDAL.

Press and release the Push-to-Start button once.

**x1** 

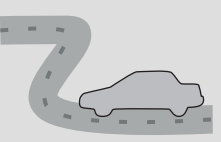

Press the brake pedal. The vehicle can now be put in to gear and driven. If the Smart-Key is not detected the vehicle will shut down.

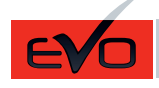

#### REV.: 20210216

Guide # 93621

# THAR-ONE-HON8 INSTALLATION WITH TAKE OVER

#### ADDENDUM - SUGGESTED WIRING CONFIGURATION

**FORTIN**<sup>®</sup>

|           |               |           | Vehicle functions supported in this diagram (functional if equipped) |           |      |        |     |        |              |      |                |                |            |             |              |              |                   |                   |                       |                                           |
|-----------|---------------|-----------|----------------------------------------------------------------------|-----------|------|--------|-----|--------|--------------|------|----------------|----------------|------------|-------------|--------------|--------------|-------------------|-------------------|-----------------------|-------------------------------------------|
| VEHICLE   |               | YEARS     | Immobilizer bypass                                                   | T-Harness | Lock | Unlock | Arm | Disarm | Trunk (open) | Horn | Parking Lights | AutoLights OFF | Tachometer | Door Status | Trunk Status | Hood Status* | Hand-Brake Status | Foot-Brake Status | OEM Remote Monitoring | R.S. OEM remote<br>Stand Alone compatible |
| HONDA     |               |           |                                                                      |           |      |        |     |        |              |      |                |                |            |             |              |              |                   |                   |                       |                                           |
| Pilot     | Push-to-Start | 2016-2021 | •                                                                    | •         | •    | •      | •   | •      | •            | •    | •              | •              | •          | •           | •            | •            | •                 | •                 | •                     | •                                         |
| Ridgeline | Push-to-Start | 2017-2019 | •                                                                    | •         | •    | •      | •   | •      | •            | •    | •              | •              | •          | •           | •            | •            | •                 | •                 | •                     | •                                         |
| Passport  | Push-to-Start | 2019      | •                                                                    | •         | •    | •      | •   | •      | •            | •    | •              | •              | •          | •           | •            | •            | •                 | •                 | •                     | •                                         |

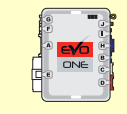

BYPASS FIRMWARE VERSION

73.[38]

HONDA/ACURA MINIMUM

To add the firmware version and the options, use the FLASH LINK UPDATER or FLASH LINK MOBILE tool, sold separately.

UNIT OPTION DESCRIPTION Program bypass option: OEM Remote status (Lock/Unlock) monitoring **C1** Push-to-Start **D6** UNIT OPTION DESCRIPTION **Program bypass option** Unlock before / Lock after (Disarm OEM (If equiped with OEM alarm): alarm) **D2** FUNCTION Program remote DESCRIPTION MODE starter option for R.S. OEM REMOTE STAND Enable Press 3x Lock to remote start with the OEM remote. ALONE: E: 38 2

| MANDA         | ATORY INSTALL                                                                                                    |                                |             |                  | Notice: the installation of safety                                                                                | THIS MODULE MUST BE INSTALLED BY A                       |
|---------------|----------------------------------------------------------------------------------------------------|--------------------------------|-------------|------------------|----------------------------------------------------------------------------------------------------|----------------------------------------------------------|
| * HOOD<br>Pin | HOOD STATUS: THE HOOD PIN SWITCH (INCLUDED)<br>MUST BE INSTALLED IF THE VEHICLE CAN BE<br>REMOTE STARTED WITH THE HOOD OPEN, SET FUNCTION | <b>A11</b><br>ON <b>A11</b> TO | OFF<br>OFF. | SECURITY STICKER | elements are mandatory. The hood pin<br>and the sticker are essential security<br>elements and must be installed. | CONNECTION CAN CAUSE PERMANENT<br>DAMAGE TO THE VEHICLE. |
|               |                                                                                                    |                                |             |                  |                                                                                                    |                                                          |

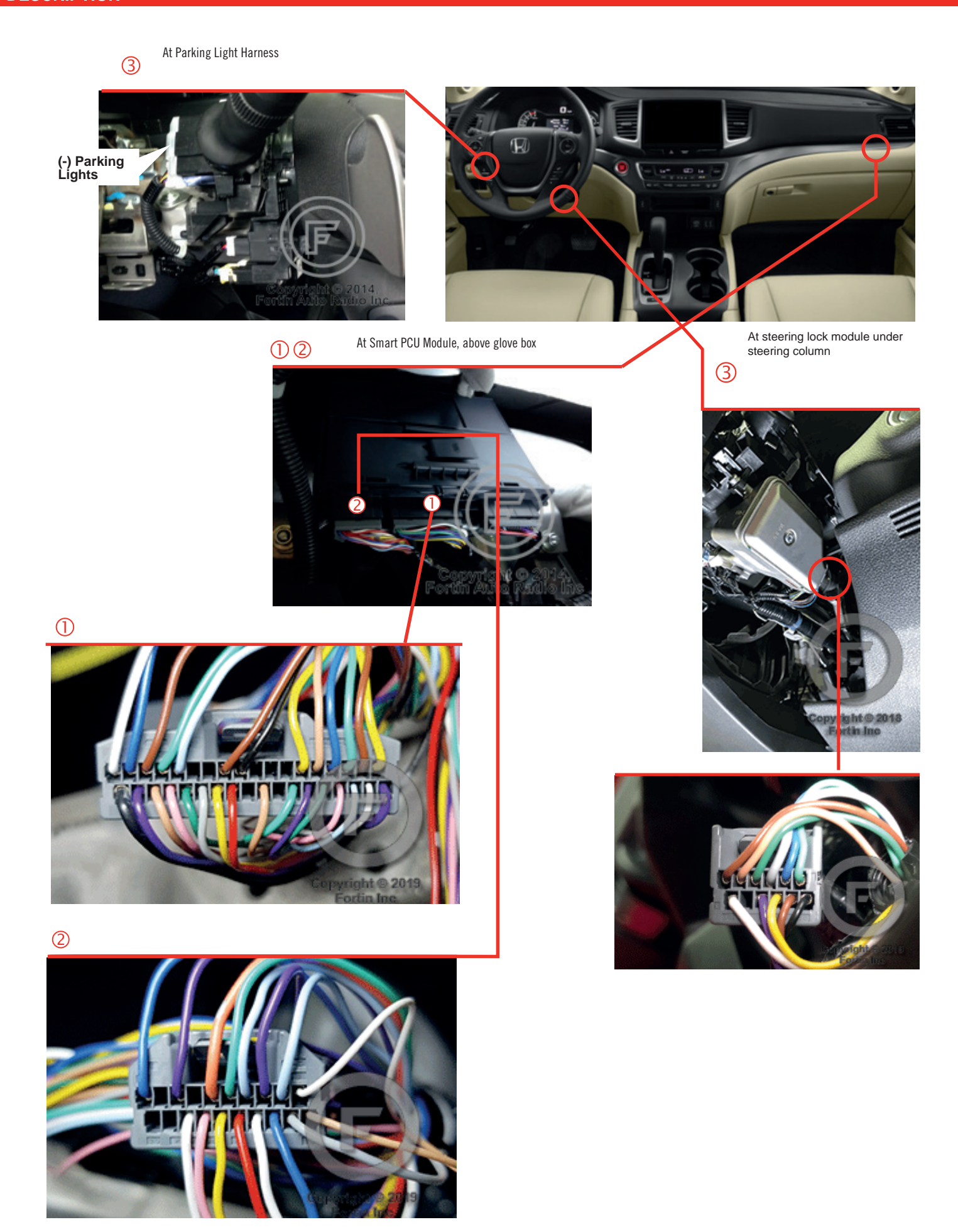

## AUTOMATIC TRANSMISSION WIRING CONNECTION

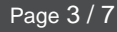

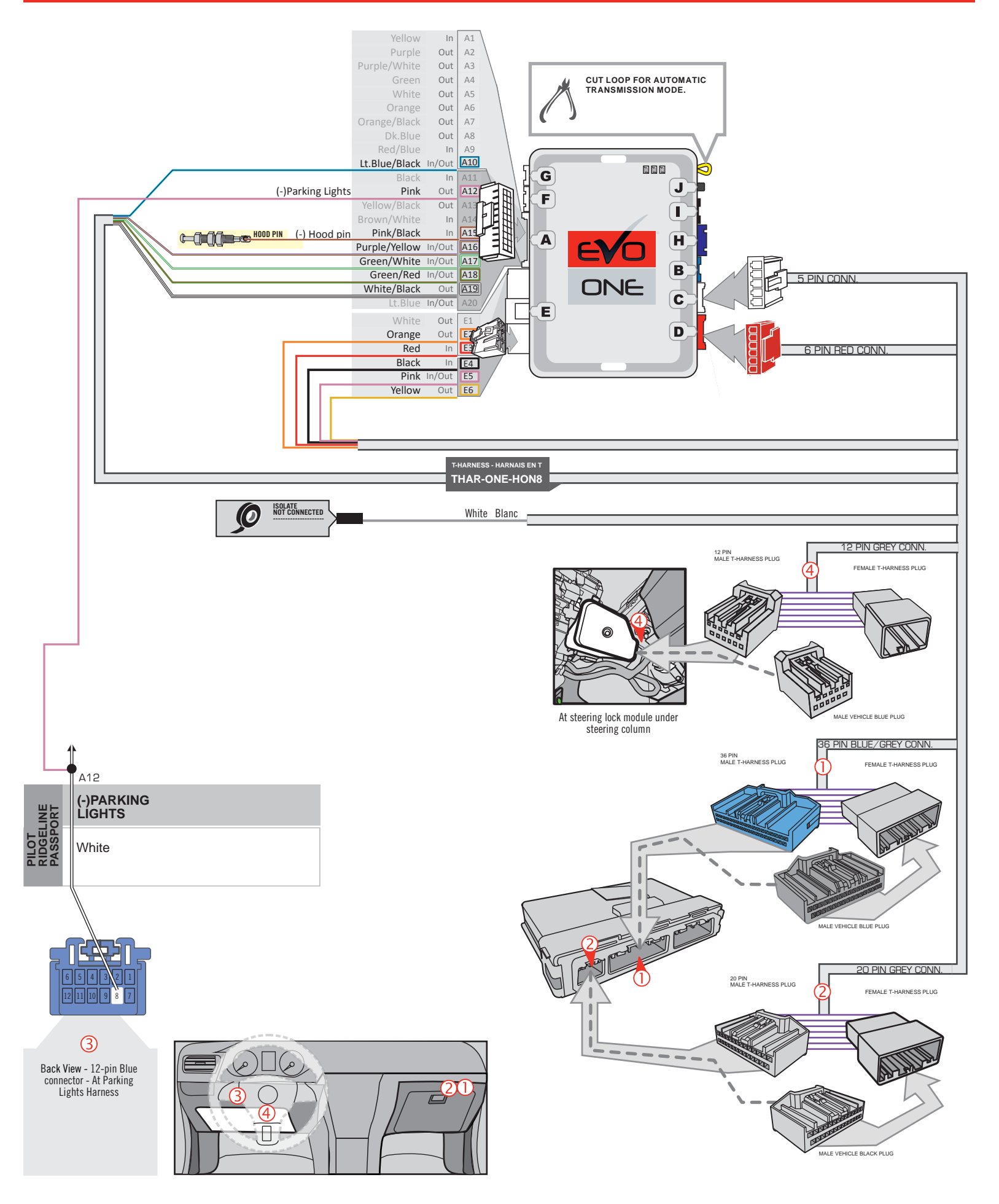

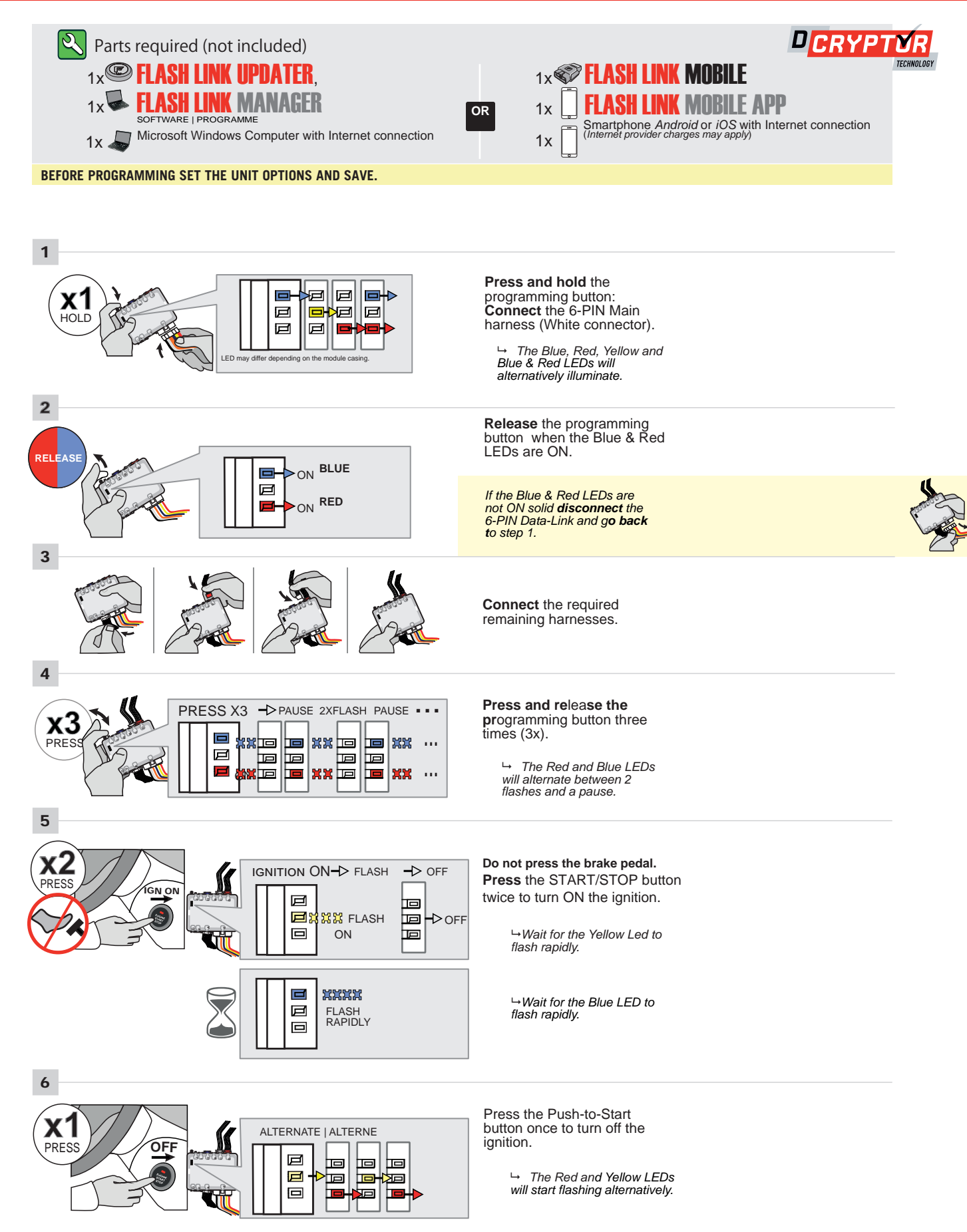

#### **KEY BYPASS PROGRAMMING PROCEDURE 2/2**

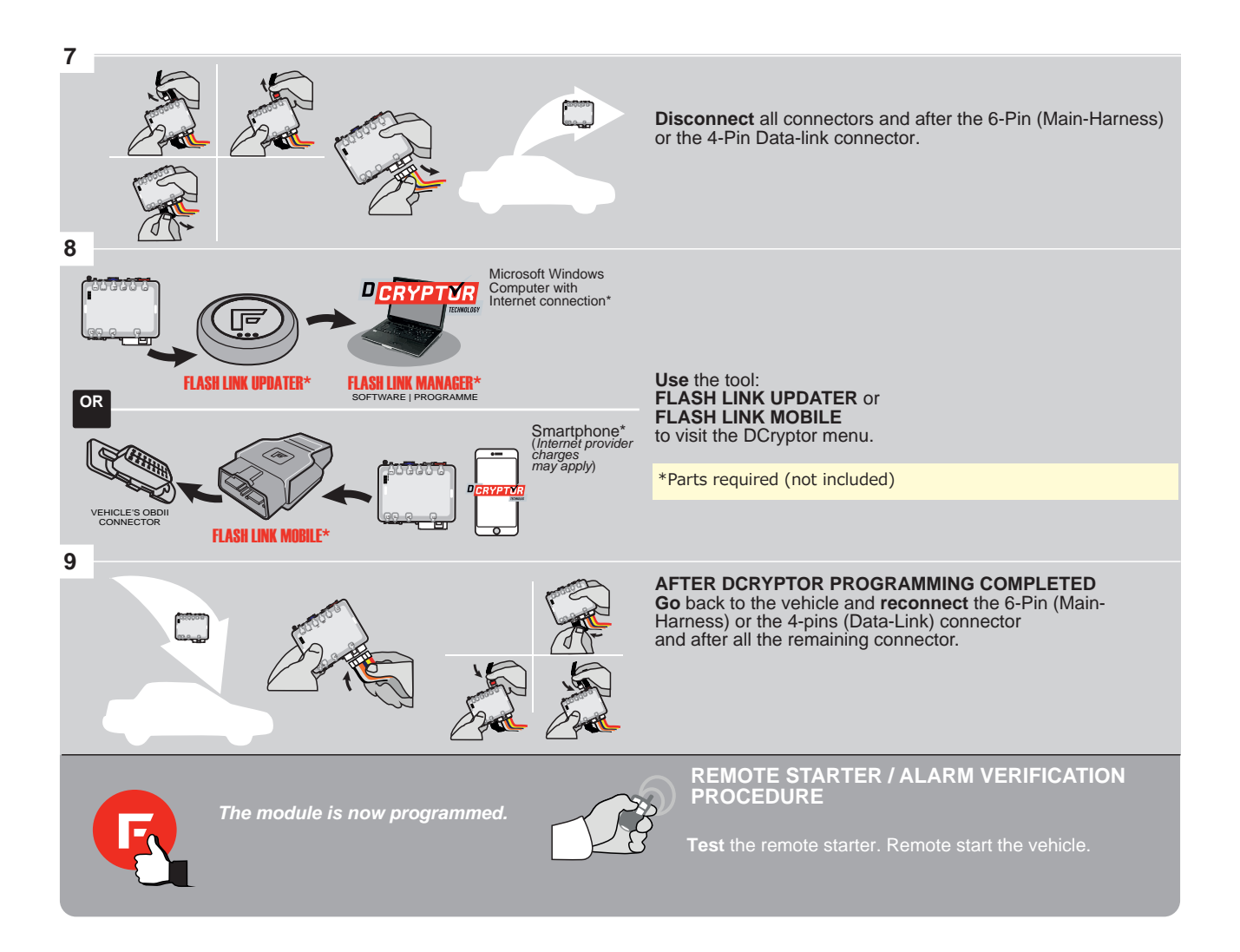

## **REMOTE STARTER PROGRAMMING PROCEDURE**

<u>عر</u>

REFER TO THE **QUICK INSTALL GUIDE** INCLUDED WITH THE MODULE FOR THE REMOTE STARTER PROGRAMMING.

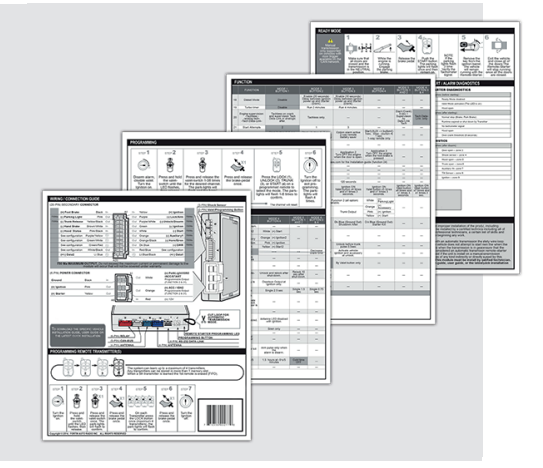

## **REMOTE STARTER FUNCTIONALITY**

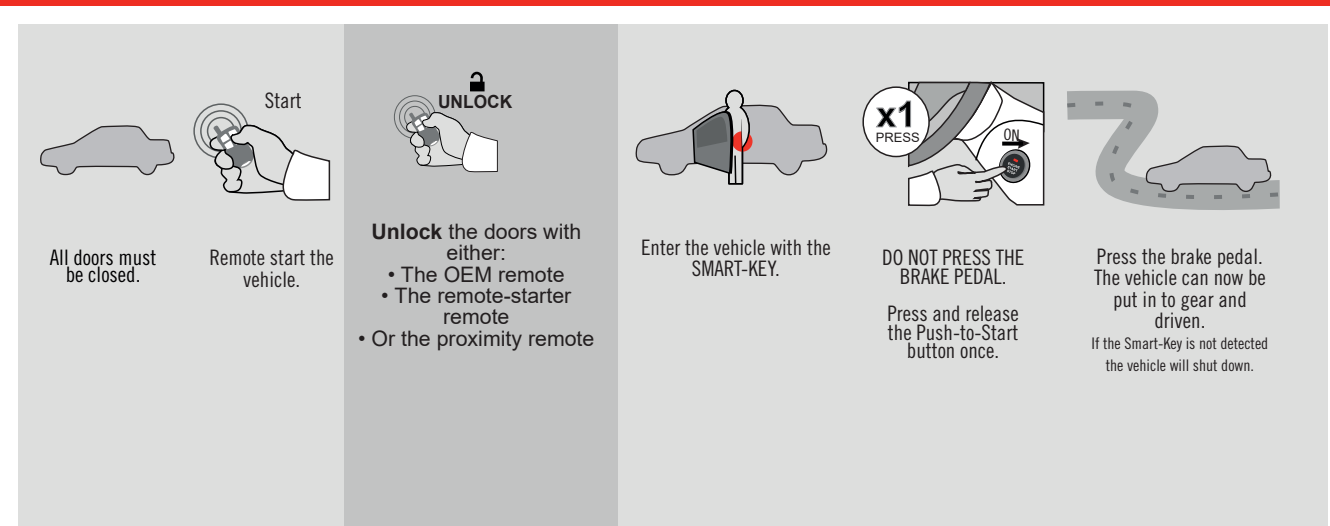